Michal Spielmann, Jiří Špaček

Tento průvodce pomohl již více než 10 000 čtenářů

# AutoCAD Názorný průvodce pro verze 2017 a 2018

Od základů k pokročilým postupům

Výkresy, dokumentace, tisk, prostorové modelování

Nové funkce AutoCADu 2017 a 2018

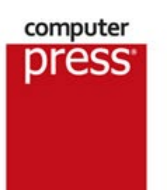

# AutoCAD: Názorný průvodce pro verze 2017 a 2018

Vyšlo také v tištěné verzi

Objednat můžete na www.computerpress.cz www.albatrosmedia.cz

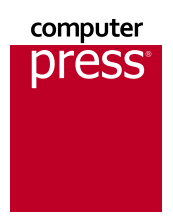

Michal Spielmann, Jiří Špaček AutoCAD: Názorný průvodce pro verze 2017 a 2018 – e-kniha Copyright © Albatros Media a. s., 2017

> Všechna práva vyhrazena. Žádná část této publikace nesmí být rozšiřována bez písemného souhlasu majitelů práv.

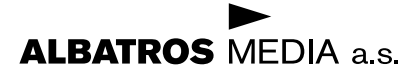

# Obsah

| Předmluva                             | 13 |
|---------------------------------------|----|
| KAPITOLA 1                            |    |
| AutoCAD Tour                          | 15 |
| Úvod                                  | 15 |
| Spuštění programu AutoCAD             | 15 |
| Okno aplikace AutoCAD                 | 17 |
| Ovládací prvky                        | 19 |
| Příkazový řádek                       | 22 |
| Dynamická výzva                       | 25 |
| Vizuální nastavení                    | 26 |
| Práce s výkresovými soubory           | 27 |
| Karty souborů                         | 33 |
| KAPITOLA 2                            |    |
| Základní zobrazení objektů ve výkresu | 35 |
| Použití příkazu PP                    | 35 |
| Použití příkazu ZOOM                  | 36 |
| ZOOM Rychlý                           | 37 |
| ZOOM Okno                             | 37 |
| ZOOM Předchozí                        | 37 |
| ZOOM Vše                              | 38 |
| ZOOM Maximálně/Hranice                | 38 |
| ZOOM Střed                            | 39 |
| Zoom Dynamický                        | 40 |
| ZOOM Měřítko                          | 41 |
| ZOOM Do a ZOOM Ven                    | 41 |
| ZOOM Objekt                           | 41 |
| Panel Navigace                        | 42 |
| Pohledová kostka                      | 42 |
| Nastavení Rozlišení zobrazení         | 43 |

| Začínáme                                                      | 45 |
|---------------------------------------------------------------|----|
| Tradiční zadávání souřadnic                                   | 45 |
| Dynamické zadávání souřadnic                                  | 47 |
| Princip měřítek v AutoCADu a na papíru                        | 48 |
| Kreslicí pomůcky                                              | 49 |
| Souřadnice výkresu                                            | 49 |
| Modelový nebo výkresový prostor                               | 49 |
| Zobrazit rastr výkresu                                        | 50 |
| Režim uchopení                                                | 50 |
| Odvozování vazeb                                              | 51 |
| Dynamické zadání                                              | 53 |
| Omezit kurzor ortogonálně                                     | 53 |
| Omezit kurzor na zadané úhly                                  | 53 |
| Izometrické kreslení                                          | 54 |
| Zobrazit referenční čáry uchopování                           | 54 |
| Přichycovat kurzor ke 2D referenčním bodům                    | 54 |
| Zobrazit/skrýt tloušťku čar                                   | 55 |
| Průhlednost                                                   | 56 |
| Přepínání výběrů                                              | 56 |
| Přichycovat kurzor ke 3D referenčním bodům                    | 57 |
| Přichycovat USS k rovině aktivních těles                      | 57 |
| Filtrovat výběr objektů                                       | 57 |
| Zobrazit manipulátory                                         | 57 |
| Zobrazovat objekty poznámek                                   | 58 |
| Přidat měřítka k objektům poznámek při změně měřítka poznámek | 58 |
| Měřítko poznámek aktuálního pohledu                           | 58 |
| Přepínání pracovního prostoru                                 | 58 |
| Sledování poznámek                                            | 58 |
| Aktuální výkresové jednotky                                   | 58 |
| Rychlé vlastnosti                                             | 58 |
| Uzamknout uživatelské prostředí                               | 59 |
| Izolovat objekty                                              | 59 |
| Hardwarova akcelerace                                         | 60 |
| Výčístit obrazovku                                            | 60 |
| Prizpusobeni                                                  | 60 |
| Sledovani systemové proménne                                  | 60 |
| Pozice zalozek Model a Kozvrzeni                              | 62 |
| Modelovy a vykresový prostor                                  | 62 |

| Vytváření základních objektů   | 63 |
|--------------------------------|----|
| Kreslení úsečky a kolmých hran | 63 |
| Vytváření oblouků a kružnic    | 66 |

| Vytváření obdélníků a polygonů   | 72 |
|----------------------------------|----|
| Osy                              | 76 |
| Oprava chyb a odstranění objektů | 78 |

| Uchopení a trasování objektů           | 81 |
|----------------------------------------|----|
| Uchopení objektů                       | 81 |
| Uchopení Koncový                       | 82 |
| Uchopení Polovina                      | 82 |
| Uchopení Střed                         | 83 |
| Uchopení Geometrický střed             | 84 |
| Uchopení Kvadrant                      | 84 |
| Uchopení Bod (Uzel)                    | 84 |
| Uchopení Vložit (Vložení, Referenční)  | 85 |
| Uchopení Průsečík                      | 86 |
| Uchopení Zdánlivý průsečík             | 87 |
| Uchopení Kolmo                         | 87 |
| Uchopení Tangent (Tečná)               | 88 |
| Uchopení Nejblíže                      | 89 |
| Uchopení Rovnoběžně                    | 90 |
| Uchopení Protažení (Prodloužení)       | 90 |
| Uchopení Nic                           | 91 |
| Uchopení Půl mezi 2 body               | 91 |
| Uchopení Odbodu                        | 91 |
| Trvalé uchopení a přepsané uchopení    | 92 |
| Nastavení uchopení a trasování objektů | 92 |
| Řízení AUTOSNAPu                       | 93 |
| Nastavení automatického uchopení       | 93 |
| Nastavení automatického trasování      | 94 |
| Trasování objektů                      | 95 |

| Manipulace s objekty           | 103 |
|--------------------------------|-----|
| Vytvoření výběrové množiny     | 103 |
| Volby přiDej, ODstraň a Zpět   | 105 |
| Přesouvání objektů             | 105 |
| Kopírování objektů             | 106 |
| Otáčení objektů                | 107 |
| Zrcadlení a převracení objektů | 108 |
| Změna měřítka objektů          | 113 |
| Vytvoření pole objektů         | 115 |
| Obdélníkové pole               | 115 |
| Kruhové pole                   | 117 |
| Křivkové pole                  | 119 |
| Editace pole objektů           | 124 |

| Modifikace pomocí objektových uzlů      | 125 |
|-----------------------------------------|-----|
| Metody modifikace pomocí uzlů           | 127 |
| Objektové uzly úseček, oblouků a křivek | 129 |

| Organizace a měření ve výkrese            | 131 |
|-------------------------------------------|-----|
| Hladiny a vlastnosti objektů              | 131 |
| Standardy hladin                          | 131 |
| Vytvoření a správa hladin                 | 132 |
| Paleta Správce vlastností hladin          | 132 |
| Řízení hladin                             | 134 |
| Rozbalovací nabídka Řízení hladin         | 134 |
| Řízení barev, typů a tloušťky čar objektů | 135 |
| Výběr barvy                               | 135 |
| Výběr typu čáry                           | 136 |
| Výběr tloušťky čáry                       | 137 |
| Změny vlastností objektů                  | 138 |
| Rychlé vlastnosti                         | 139 |
| Kopie vlastností objektů                  | 140 |
| Informační příkazy                        | 142 |
| Identifikace souřadnice bodu              | 142 |
| Databázové informace o objektu            | 143 |
| Měření na objektech                       | 143 |

#### **KAPITOLA 8**

| Úprava objektů                                          | 147 |
|---------------------------------------------------------|-----|
| Ořezání a prodloužení objektů                           | 147 |
| Paralelní kopie objektů                                 | 149 |
| Přerušení objektů                                       | 152 |
| Spojení objektů                                         | 153 |
| Protažení objektů                                       | 157 |
| Změna délky úseček a oblouků                            | 158 |
| Zaoblení hran a křivek                                  | 159 |
| Sražení hran a zkosení křivek                           | 161 |
| Rozložení objektů                                       | 163 |
| Změna směru                                             | 166 |
| Přesunutí objektů mezi modelovým a výkresovým prostorem | 166 |

| Vytváření křivek                      | 167 |
|---------------------------------------|-----|
| Vytváření elips a eliptických oblouků | 167 |
| Vytváření 2D křivek                   | 168 |
| Vytváření křivek spline               | 173 |
| Přechod křivek                        | 175 |
| Modifikace 2D křivky                  | 175 |

|                                                                                                    | Obsah              |
|----------------------------------------------------------------------------------------------------|--------------------|
| Modifikace křivky spline<br>Vytvoření vyplnění objektů                                               | 178<br>180         |
| KAPITOLA 10                                                                                          |                    |
| Šrafování a výplně                                                                                   | 183                |
| Šrafování a výplň objektů<br>Výběr šrafovacího vzoru                                                 | 183<br>184         |
| Hladiný sralovaných objektu<br>Nastavení počátku šrafování<br>Pokročilé vlastnosti šrafovacího vzoru | 186<br>186         |
| Stručný přehled použití šrafování<br>Vyplnění plným nebo přechodovým vzorem                          | 187<br>188         |
| Modifikace šrafování<br>Řízení viditelnosti šraf<br>Výpočet šrafované plochy                         | 188<br>191<br>191  |
| Vytvoření vlastní hranice šrafování                                                                  | 192                |
|                                                                                                    | 105                |
| Vytvoření rozvržení pomocí průvodce                                                                  | 1 <b>95</b><br>196 |
| Vytvoření rozvržení ručně a další úpravy<br>Změny v seznamu měřítek                                  | 200<br>206         |
| KAPITOLA 12                                                                                          |                    |
| Komentáře ve výkrese                                                                                 | 209                |
| Vytvoření stylu písma                                                                                | 209                |
| Změna aktuálního stylu písma<br>Dvnamický toxt                                                       | 211                |
| Speciální kódy                                                                                       | 211                |
| Víceřádkový text                                                                                     | 214                |
| Textový editor AutoCADu                                                                              | 214                |
| Ovládací prvky pro odstavcový text                                                                   | 215                |
| Nestandardní znaky v editoru<br>Nastavoní oditoru                                                    | 21/<br>218         |
| Modifikace textu                                                                                     | 218                |
| KAPITOLA 13                                                                                          |                    |
| Kótování – základní techniky                                                                         | 221                |
| Správce kótovacího stylu                                                                             | 221                |
| Vytvoření nového kótovacího stylu                                                                    | 222                |
| Praktické kótování                                                                                   | 231                |
| Univerzalni příkaz pro kotovaní<br>Modifikaco vytvořených két                                        | 241                |
| Multiodkaz                                                                                           | 242                |

| Správce stylů multiodkazů | 245 |
|---------------------------|-----|
| Praktické použití         | 249 |
| KAPITOLA 14               |     |

| Práce s opakovaně využitelnými objekty   | 255 |
|------------------------------------------|-----|
| Princip fungování bloků                  | 255 |
| Výhody použití bloků                     | 255 |
| Rozdělení bloků podle funkce             | 257 |
| Obecný postup vytvoření statického bloku | 257 |
| Vkládání bloků                           | 261 |
| Editace bloků                            | 265 |
| Vymazání bloku                           | 267 |

| Tabulky                        | 269 |
|--------------------------------|-----|
| Vytvoření stylu tabulky        | 269 |
| Vytvoření tabulky              | 272 |
| Vytvoření prázdné tabulky      | 273 |
| Výpočty v tabulkách            | 274 |
| Modifikace tabulky             | 276 |
| Modifikace tabulky pomocí uzlů | 278 |

#### **KAPITOLA 16**

| Tisk prvních výkresů       | 283 |
|----------------------------|-----|
| Tisk nastaveného rozvržení | 283 |
| Tisk z modelového prostoru | 285 |
| Náhled před tiskem         | 285 |

#### **KAPITOLA 17**

| Vytvoření šablon výkresů           | 287 |
|------------------------------------|-----|
| Seznam nastavení pro šablonu       | 287 |
| Vytvoření souboru DWT              | 288 |
| Založení nového výkresu na šabloně | 290 |

| Další užitečné objekty pro vytváření výkresu | 293 |
|----------------------------------------------|-----|
| Využití hraničních křivek                    | 293 |
| Vytváření oblastí                            | 294 |
| Hmotové vlastnosti oblastí                   | 295 |
| Použití revizních obláčků                    | 297 |
| Překrytí objektů ve výkrese                  | 299 |
| Vytváření bodů                               | 299 |
| Nastavení režimu bodů                        | 300 |
| Vizuální rozdělení objektů                   | 301 |
| Vytváření konstrukčních čar                  | 302 |

| Vytváření paralelních čar                               | 304 |
|---------------------------------------------------------|-----|
| Vytvoření stylu multičáry                               | 305 |
| Editace multičar                                        | 308 |
| KAPITOLA 19                                             |     |
| Pokročilá manipulace s objekty a daty                   | 309 |
| Rychlý výběr objektů                                    | 309 |
| Vybrat podobné / Přidat vybrané                         | 311 |
| Izolace a skrývání objektů                              | 312 |
| Přepínání výběrů                                        | 312 |
| Změna pořadí objektů                                    | 312 |
| Přesunutí objektů mezi modelovým a výkresovým prostorem | 313 |
| Využití rychlého kalkulátoru                            | 313 |
| Přejmenování objektů                                    | 318 |
| Čištění výkresu                                         | 319 |
| Oprava nalezených chyb                                  | 320 |
| Oprava poškozeného výkresu                              | 321 |
| Správce restaurování výkresu                            | 321 |
| Informační příkazy                                      | 321 |
| Vlastnosti výkresu                                      | 322 |
| Statistika výkresu                                      | 322 |

# Datum a čas **KAPITOLA 20**

| Kótování – pokročilé techniky                 | 325 |
|-----------------------------------------------|-----|
| Rychlý odkaz                                  | 333 |
| Modifikace vytvořených kót                    | 338 |
| Kopírování kótovacího stylu do jiného výkresu | 340 |
| Kóty s využitím měřítka poznámek              | 341 |
| Nastavení                                     | 341 |
| Praktické použití                             | 342 |
| Automatické přidávání měřítek                 | 345 |

#### **KAPITOLA 21**

| Pokročilá práce s objekty textu            | 347 |
|--------------------------------------------|-----|
| Sloupcový text                             | 347 |
| Maska textu                                | 347 |
| Zápis zlomků v textovém editoru            | 348 |
| Netradiční editace textu                   | 349 |
| Srovnání textu                             | 349 |
| Textová pole                               | 350 |
| Vyhledání textu ve výkresu                 | 353 |
| Vložení externího textu                    | 355 |
| Práce s importovaným textem ze souboru PDF | 355 |
| Sloučení textu                             | 358 |

Obsah

323

| Vytvoření bloku s atributy                                      | 361 |
|-----------------------------------------------------------------|-----|
| Vytvoření atributu                                              | 361 |
| Pozdější úprava atributů                                        | 365 |
| Použití Správce atributů bloku                                  | 366 |
| Extrahování atributů                                            | 368 |
| KAPITOLA 23                                                     |     |
| Vytvoření dynamických bloků                                     | 377 |
| Použití Editoru bloků                                           | 377 |
| KAPITOLA 24                                                     |     |
| Externí reference                                               | 393 |
| Správce externích referencí                                     | 394 |
| Připojení externí reference                                     | 397 |
| Ořezání externí reference                                       | 399 |
| Rámeček oříznutí externí reference                              | 400 |
| Vázání celé externí reference                                   | 400 |
| Vázání části externí reference                                  | 401 |
| Editace externí reference                                       | 402 |
| Ovládání hladin v souborech DGN, DWF, DWFx a PDF                | 403 |
| Uchopování objektů v souborech DGN, DWF, DWFx a PDF             | 404 |
| Utlum externi reference                                         | 405 |
|                                                                 | 410 |
|                                                                 |     |
| Nejlepší praktiky správy hladin                                 | 413 |
| Filtry hladin                                                   | 413 |
| Filtr vlastností                                                | 414 |
| Filtr skupin                                                    | 414 |
| Správce stavů hladin                                            | 415 |
| Nástroje hladin                                                 | 418 |
| KAPITOLA 26                                                     |     |
| Nastavení nového rozvržení                                      | 421 |
| Pojmenovaná nastavení stránky                                   | 421 |
| Založení nového rozvržení                                       | 424 |
| Rychlé kopírování, přesun a přejmenování existujících rozvržení | 425 |
| Export rozvržení do modelu                                      | 425 |
| KAPITOLA 27                                                     |     |
| Měřítka poznámek                                                | 427 |
| Vlastnost Poznámky                                              | 427 |
| Změna měřítka poznámek                                          | 428 |
| Monitorování poznámek                                           | 431 |

| Tabulky – pokročilé techniky                                                 | 433        |
|------------------------------------------------------------------------------|------------|
| Kopírování tabulek z jiných typů souborů                                     | 433        |
| Vytvoření tabulky datovým spojením                                           | 434        |
| Export tabulek                                                               | 438        |
| Vytvoření tabulky pomocí extrakce dat                                        | 439        |
| KAPITOLA 29                                                                  |            |
| Vykreslení a publikování výkresů                                             | 441        |
| Dialog Vykreslit – podrobné nastavení                                        | 441        |
| Instalace virtuálního plotru a tvorba souborů PLT                            | 444        |
| Vytvoření vlastního rozměru papíru                                           | 448        |
| Elektronický tisk                                                            | 453        |
| Publikování výkresů                                                          | 455        |
| Publikování na webových stránkách                                            | 458        |
| Tabulky stylu vykreslování                                                   | 459        |
| KAPITOLA 30                                                                  |            |
| Seznámení se sadou listů                                                     | 461        |
| Správce sady listů                                                           | 461        |
| Vytvoření sady listů                                                         | 462        |
| Import a příprava výkresu do stávající sady listů                            | 465        |
| Uprava stávající sady listů                                                  | 467        |
| Pridani listu do stavajici sady<br>Dublikování přepos a archivace sady listů | 468        |
| Publikovani, prenos a archivace sauy listu                                   | 400        |
| KAPITOLA 31                                                                  |            |
| Parametrické kreslení                                                        | 471        |
| Nastavení vazeb                                                              | 472        |
| Geometrické vazby                                                            | 474        |
| Rozměrové vazby                                                              | 477        |
| ViditeInost vazeb                                                            | 4/9        |
| Prevody vazeb                                                                | 4/9        |
| Spravce parametru<br>Odetranění vozeb                                        | 480        |
| Nadměrné zavazbení geometrie                                                 | 401        |
| Kompatibilita se staršími verzemi AutoCADu                                   | 483        |
|                                                                              |            |
| dílaní a správa dat                                                          | 400        |
| Sullerin a Spiava Udl                                                        | 489        |
| Sulleni pojmenovaných objektů<br>Wybladání pojmenovaných objektů             | 489        |
| vynieuani pojnienovanych objektu<br>Průzkumník obsahu                        | 490<br>102 |
| Palety nástrojů                                                              | 494        |
|                                                                              | 121        |

#### Obsah

| Elektronický přenos dat: ePřenos<br>Nastavení projektu návrhu<br>Vložení hypertextových odkazů<br>Správce sady připomínek<br>Záznamník maker<br>Autodesk Online | 497<br>499<br>500<br>501<br>503<br>506 |
|----------------------------------------------------------------------------------------------------|----------------------------------------|
| KAPITOLA 33                                                                                                    |                                        |
| Vytvoření vlastních typů objektů                                                                                                    | 507                                    |
| Vlastní typy čar                                                                                                    | 507                                    |
| viastrii typy srai                                                                                                    | 509                                    |
| KAPITOLA 34                                                                                                    |                                        |
| Úvod do 3D                                                                                                    | 511                                    |
| Přepnutí pracovního prostoru                                                                                                    | 511                                    |
| Společné základy modelování                                                                                                    | 512                                    |
| Ovládání souřadného systému                                                                                                    | 512                                    |
| Použití příkazu USS                                                                                                    | 512                                    |
| Pojmenovaný USS                                                                                                    | 513                                    |
| Vrácení předchozích USS                                                                                                    | 514                                    |
| Globální USS                                                                                                    | 514                                    |
| Nastavení USS podle objektu                                                                                                    | 514                                    |
| Nastavení USS podle plochy                                                                                                    | 514                                    |
| Nastaveni USS podle pohledu                                                                                                    | 515                                    |
| Změna počátku USS                                                                                                    | 515                                    |
| Nastaveni USS podle vektoru osy Z                                                                                                    | 515                                    |
| Nastaveni USS pomoci 3 bodu                                                                                                    | 515                                    |
| Rolace USS Kolem os X, Y nebo Z                                                                                                    | 515                                    |
| Pouzili akluainino USS                                                                                                    | 516                                    |
|                                                                                                    | 510<br>E17                             |
| Opravy objektu<br>Matoriály                                                                                                    | 517                                    |
| Materialy<br>Světla                                                                                                    | 519                                    |
| Styly zobrazoní                                                                                                    | 510                                    |
| Kamery a animace                                                                                                    | 570                                    |
| Rendrování                                                                                                    | 520                                    |
| Rejstřík                                                                                                    | 523                                    |

# Předmluva

Vývoj v oblasti CAD (Computer Aided Design) pokračuje nezadržitelným tempem. Dnes se u konstruktérů a návrhářů považuje znalost některého CAD programu za úplnou samozřejmost. Společnost Autodesk v tomto roce uvolnila další verzi svého úspěšného programu AutoCAD (tentokrát s označením 2018), která obsahuje celou řadu užitečných novinek a vylepšení.

Tento názorný průvodce si klade za cíl seznámit vás se všemi důležitými funkcemi AutoCADu, které slouží pro tvorbu 2D výkresové dokumentace. Ačkoliv AutoCAD v každé verzi přináší řadu užitečných novinek, nejzákladnější principy kreslení zůstávají stejné jako v dřívějších verzích, takže knihu využije doslova každý uživatel libovolné verze AutoCADu. Samozřejmě můžete tuto publikaci velice dobře použít i pro AutoCAD LT. V tematicky členěných kapitolách si přečtete popis jednotlivých funkcí doplněný několika možnostmi jejich spuštění, obrázkem ikony, popisem, případně doplňkovým obrázkem či příkladem.

Věříme, že začátečníkům tato publikace pomůže proniknout do podstaty všech funkcí a zároveň doplní znalosti pokročilejším, kteří již v praxi nemají čas zkoušet nové metody tvorby dokumentace a nové pokročilé funkce formou pokusů a omylů.

Autoři

# 1

# AutoCAD Tour

# Úvod

První snahy o nahrazení papíru a rýsovacího prkna převratnou počítačovou technologií můžeme najít na konci sedmdesátých let 20. století. Tyto snahy vyústily v první průkopnické rýsovací programy, obecně nazývané CAD programy. Původně měla zkratka CAD význam Počítačem podporované kreslení (Computer Aided Drafting), ale v dnešní době se obvykle překládá jako Počítačem podporované navrhování (Computer Aided Design).

V druhé polovině osmdesátých let minulého století byly v tehdejším Československu nakoupeny pro potřeby výrobního průmyslu dva tisíce osobních počítačů včetně programového vybavení. Tato akce proběhla v rámci vládou financovaného projektu 2000 AIP – Automatizace inženýrských pracovišť. Díky této akci se do Československa dostal i program AutoCAD. Zjistit přesný počet tehdy nakoupených licencí je dnes již téměř nemožné, ale pokud jde o verzi AutoCADu, předpokládá se, že nesla označení Version 2.6. Zatím poslední verzí je 2018.

Poznámka: Informace o posledních verzích se vztahuje k době vydání této publikace.

Přelomovým momentem se stal přechod z operačního systému MS-DOS na MS Windows. Poslední verzí čistě pro MS-DOS byla verze Release 12. Další verze – Release 13 – byla také pro MS-DOS, ale byla hybridní, protože jela jak pod MSDOS, tak poprvé v grafické formě pod Windows 3.11. Následující verze Release 14 již vyžadovala Windows 95 a novější. Přelomovou verzí se dále stala verze 2000, která přinesla řadu moderních ovládacích prvků a metod využívaných doposud. Za další milník ve vývoji AutoCADu lze považovat verzi 2009, která přinesla zcela nové uživatelské prostředí založené na tzv. pásu karet., Dalším milníkem je verze 2013, kdy nastupuje plná spolupráce online pro produkty Autodesk, cloudová služba Autodesk 360. Zatím poslední z milníků je verze 2014, která přinesla integraci živých map.

## Spuštění programu AutoCAD

AutoCAD po instalaci vytváří implicitně skupinu programů AutoCAD a zároveň v průběhu instalace umístí na ploše Windows svoji ikonu pro rychlé spuštění (pokud je tato možnost při instalaci aktivní).

Ke spuštění AutoCADu můžete také přistoupit ve Windows 10 přes tlačítko Start. Dále v nabídce pod písmenem A vyhledejte složku AutoCAD x – česky (kde x je označení verze) a znovu AutoCAD x.

Ve Windows 8 (8.1) tlačítko Start chybí. K AutoCADu můžete rychle přistoupit přes vyhledání programů. Stiskněte klávesu Windows. Vyberte na ploše ikonu lupy v pravém horním rohu. Do vyhledávacího pole zadejte text AutoCAD. Vyberte položku v zobrazeném seznamu.

Po prvním spuštění AutoCADu se zobrazí úvodní plocha **Vytvořit**, která poskytuje uživateli přístup k novým výkresům na základě šablony, přístup k uloženým nebo naposledy otevřeným výkresům, případně přihlášení ke službě Autodesk 360. Klepnutím na odkaz **Informace** ve spodní části okna získáte přístup pro základní výuková videa, přehled o novinkách, aktualizace opravných balíčků a přístup k výuce online.

Od verze AutoCADu 2016 může aplikace otevřít přímo kartu nového výkresu založeného na implicitní šabloně a také kartu Začít s úvodní plochou.

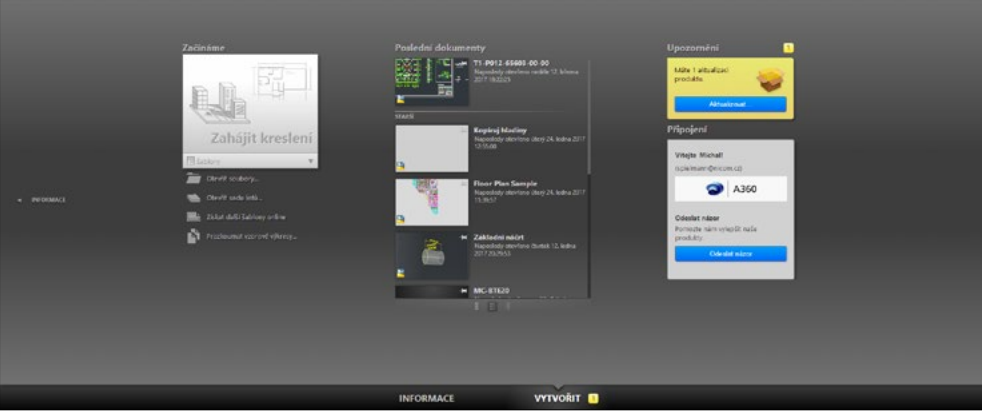

Obrázek 1.1 Úvodní obrazovka AutoCADu 2017 s plochou VYTVOŘIT

| Fielded morped fanket | <section-header><section-header><section-header><section-header><section-header><section-header><section-header><section-header><section-header><image/><section-header></section-header></section-header></section-header></section-header></section-header></section-header></section-header></section-header></section-header></section-header> | <section-header><section-header><section-header><section-header><section-header><section-header><section-header><section-header><section-header><section-header><section-header><section-header><section-header></section-header></section-header></section-header></section-header></section-header></section-header></section-header></section-header></section-header></section-header></section-header></section-header></section-header> |
|-----------------------|----------------------------------------------------------------------------------------------------|----------------------------------------------------------------------------------------------------|
| _                     | INFORMACE VYTVOŘIT                                                                                                    | _                                                                                                    |

Obrázek 1.2 Úvodní obrazovka AutoCADu 2017 s plochou INFORMACE

Pro vytvoření nového výkresu na základě výchozí šablony klepněte na dlaždici **Zahájit kreslení** nebo rozbalte klepnutím nabídku Šablony a zvolte požadovanou šablonu, na základě které se otevře nový výkres.

Uživatelské prostředí AutoCADu odpovídá plně standardům uživatelského prostředí Microsoft Windows. Samotný vzhled prostředí okna aplikace závisí na zvoleném pracovním prostoru. K dispozici jsou následující možnosti:

- Kreslení a poznámka otevře soubor výkresu pomocí výchozí šablony výkresu. Zobrazí rozhraní s řídícím pásem karet pro 2D navrhování; implicitní pracovní prostor při spuštění.
- 3D modelování otevře soubor ve 3D pohledu pomocí 3D šablony výkresu. Zobrazí rozhraní navržené pro práci ve 3D prostoru.
- 3D základní otevře soubor ve 3D pohledu pomocí 3D šablony výkresu. Zobrazí pouze rozhraní pro modelování na základě primitiv pevných těles.

**Poznámka:** Do verze AutoCAD 2014 byl dostupný pracovní prostor *AutoCAD Classic* – zobrazí klasické výchozí rozhraní, tak jak je případně znáte z předchozích verzí AutoCAD 2008 a nižších. Tento pracovní prostor lze již pouze importovat.

Ať už zvolíte jakýkoliv pracovní prostor, vždy ho můžete později změnit v nabídce panelu nástrojů pro Rychlý přístup. AutoCAD také umožňuje vytvářet a ukládat vlastní upravené pracovní prostory. Připravte si panely nástrojů, palety, panel nabídek a panely na pásu karet a v nabídce Pracovních prostorů vyberte položku Uložit aktuální jako...

**Tip:** Pracovní prostory jsou také dostupné ve stavové řádce pomocí tlačítka Přepínání pracovního prostoru.

## Okno aplikace AutoCAD

Okno samotné aplikace vidíte na obrázku 1.4. Vývojáři Autodesku ho sjednotili s prostředím MS Office 2007. Okno aplikace sestává z titulní lišty programu rozšířené o tlačítko aplikace **A**, panel nástrojů Rychlý přístup a InfoCentra. Pod lištou se nachází panel nabídek, pokud je zapnutý, pod ním pak Pás karet s nástroji, následuje kreslicí okno, okno příkazové řádky a stavová řádka. V grafickém okně může být dle počátečního nastavení zobrazena paleta.

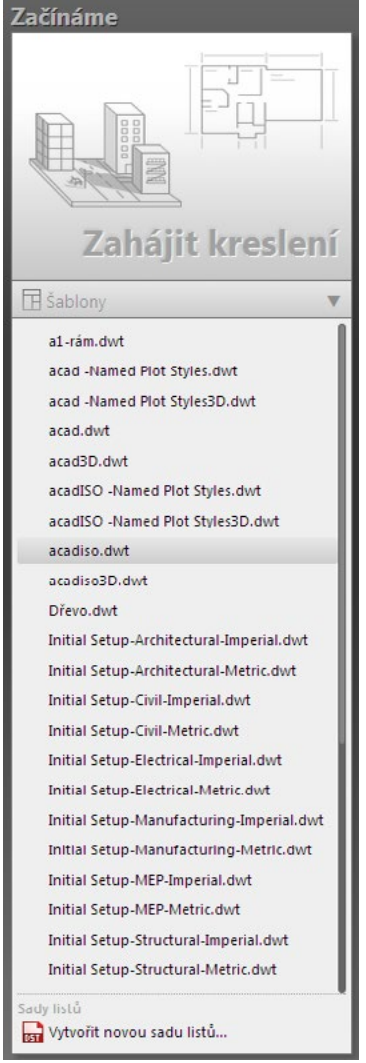

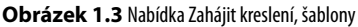

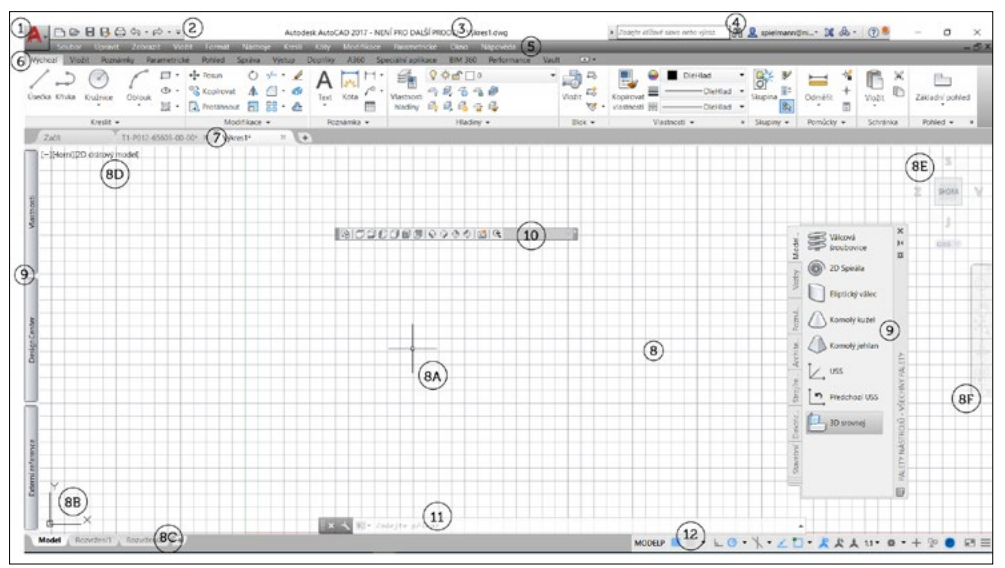

Obrázek 1.4 Okno AutoCADu s upraveným pracovním prostorem Kreslení a poznámka

| 1 | Tlačítko aplikace poskytuje přístup k příkazům pro práci se soubory, k vyhledání příkazů, k nastavení aplikace<br>a k ukončení AutoCADu.                                                                                                    |
|---|----------------------------------------------------------------------------------------------------|
| 2 | Panel nástrojů Rychlý přístup obsahuje často používané nástroje, jako je nabídka pracovních prostorů, příkazy<br>Nový, Otevřít, Uložit, Uložit jako, Vykreslit, Zpět a Znovu.                                                                                                    |
| 3 | Titulní lišta s názvem programu a výkresového souboru.                                                                                                    |
| 4 | <b>Infocentrum</b> je součástí aplikace AutoCADu pro flexibilnější vyhledávání nápovědy. Nejedná se pouze o stan-<br>dardní soubor nápovědy, ale také o nápovědu online na webech Autodesku, případně v souborech definovaného<br>umístění. Obsahuje i přístup k Subscription centru a Autodesk Exchange Apps.                                                                                                    |
| 5 | <b>Panel nabídek</b> obsahuje klasické roletové nabídky Soubor až Nápověda a je alternativní možností k zadávání<br>příkazů a vyvolání dialogů. Implicitně není zapnutý.                                                                                                    |
| 6 | <b>Pás karet</b> poskytuje jednoduché a kompaktní umístění příkazů, které jsou podstatné pro daný pracovní prostor.<br>Každá karta obsahuje určité panely, na kterých jsou logicky seskupena tlačítka příkazů. Zobrazení karet a panelů<br>můžete řídit přes nabídku pravého tlačítka myši. Metodou táhni a pusť, vytvoříte plovoucí panely.                                                                                                    |
| 7 | <b>Karty souborů</b> slouží k rychlé práci se soubory pomocí nabídky pravého tlačítka myši a poskytují náhled na<br>Model a Rozvržení.                                                                                                    |
| 8 | Grafické okno slouží pro vytváření, zobrazování a modifikaci výkresů. Kurzor je ve tvaru nitkového kříže (8A).<br>V levé spodní části okna naleznete ikonu reprezentující orientaci souřadného systému (8B). Dále na levém spod-<br>ním okraji okna mohou být zobrazeny listy, obdobné jako v aplikaci Microsoft Excel. Jedná se o listy Model a Roz-<br>vržení (8C). V levé horní části naleznete ovládací prvky pro pohledy a vizuální styly (8D) (neplatí pro AutoCAD LT).<br>V pravé části okna jsou prvky pro řízení zobrazení výkresu: pohledová kostka (ViewCube) (8E) a navigační panel<br>(8F). Na pozadí okna se zobrazuje implicitně pomůcka Rastr. |
| 9 | Paleta je specifické okno nástrojů. Může být plovoucí nebo ukotvena na některé straně aplikace. Palety se mo-<br>hou automaticky skrývat, i když jsou ukotvené. Umožňují současnou práci ve výkrese. Implicitně není žádná<br>paleta zobrazena.                                                                                                    |

| 10 | Panel nástrojů obsahuje tlačítka příkazů. Může být plovoucí nebo ukotvený. Implicitně není žádný zapnutý.                                                                                                    |
|----|----------------------------------------------------------------------------------------------------|
| 1  | <b>Příkazový řádek</b> slouží k zadávání příkazů a souřadnic z klávesnice. Do verze 2012 byl implicitně ukotvený (viz<br>obrázek 1.4), verze 2013 a vyšší poskytují implicitně příkazový řádek plovoucí.                                                                      |
| 12 | <b>Stavový řádek</b> umožňuje sledovat hodnotu souřadnic a využívat rychlé volby pro použití pomůcek AutoCADu pro vlastní práci, například nastavení kroku, uchopení objektů nebo tloušťky čáry, možnost změny měřítka po-<br>známek nebo uzamčení nastavení panelů nástrojů. |

Tabulka 1.1 Popis okna aplikace

**Tip:** Upravte si panel nástrojů Rychlý přístup. Pomocí tlačítka ↓ vyberte požadované příkazy. Nebo klepněte pravým tlačítkem myši na kteroukoliv ikonu na pásu karet a zvolte položku Přidat na panel nástrojů Rychlý přístup. V nabídce tlačítka pro úpravu panelu pro Rychlý přístup najdete i možnost Zobrazit panel nabídek (roletové nabídky), který se běžně nezobrazuje.

# Ovládací prvky

V této části představíme možnosti pro zadávání příkazů a komunikaci, které vybočují ze standardů ovládání aplikací Windows: tlačítko aplikace, pás karet a palety nástrojů; pro další použití příkazů můžete použít silného nástroje AutoCADu, kterým je pravé tlačítko myši, po jehož stisknutí se zobrazí místní nabídka.

#### Tlačítko aplikace

Je prezentováno obrázkem písmene A. Po rozbalení tlačítka získáte přístup k příkazům pro práci se soubory (Nový, Otevřít, ..., Zavřít) a kreslicími pomůckami. Po najetí kurzorem myši na daný příkaz se na pravé straně nabídky zobrazí jeho další možnosti. Standardně však máte na pravé straně nabídky pro přístup k historii otevřených nebo aktuálních výkresů []]]. Tyto výkresové soubory si můžete nechat seřadit podle různých kritérií, zobrazit je jako ikony nebo obrázky. Pokud posunete kurzor myši na výkres v seznamu, zobrazí se náhledový obrázek s dalšími informacemi o vybraném souboru (cesta uložení, datum modifikace, verze výkresového souboru, uloženo kým).

V horní části nabídky aplikace se nachází textové pole Příkazy vyhledávání pro vyhledání klíčového slova v souboru CUI (Custom User Interface). Například zadáte-li do vyhledávacího pole výraz KOP, AutoCAD na základě dynamických filtrů prohledá všechny možnosti a zobrazí všechny položky nalezené v souboru CUI obsahující řetězec *kop* (kopie, kopírovat pohled, kopírovat s referenčním bodem a všechny další). Poklepáním na vybranou položku spustíte asociovaný příkaz.

**Poznámka:** CUI = Custom User Interface je soubor uživatelského rozhraní AutoCADu, pomocí kterého můžete měnit vzhled samotné aplikace a řídit zobrazení jednotlivých nabídek, panelů nástrojů a dalších.

Ve spodní části nabídky naleznete tlačítka Možnosti pro nastavení AutoCADu a Ukončit AutoCAD pro jeho ukončení.

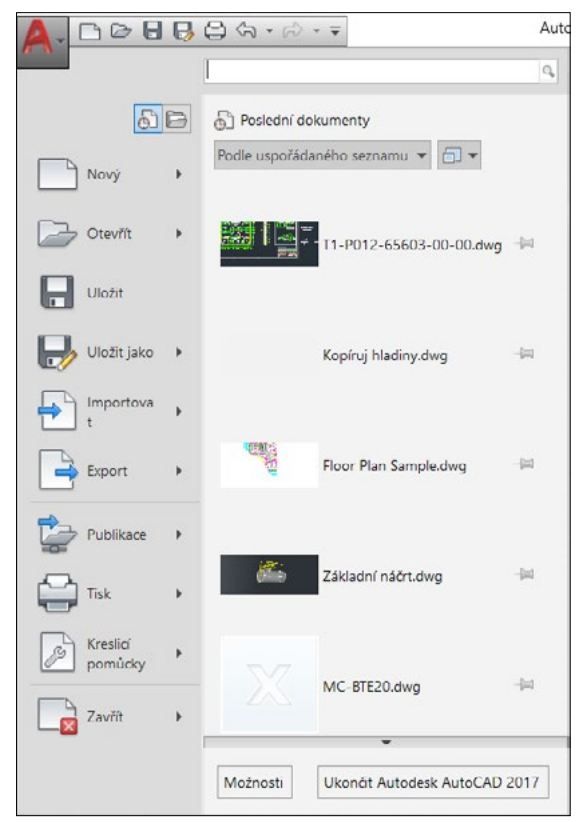

Obrázek 1.5 Nabídka tlačítka aplikace

#### Pás karet

Pás karet odpovídá standardům Microsoft Office 2007. Tento typ nabídky eliminuje nutnost zobrazovat více panelů nástrojů, a poskytuje tak uživateli větší prostor pro samotné projektování.

Pás karet může být zobrazený jako horizontální, vertikální nebo plovoucí okno. Pokud je pás karet zobrazen horizontálně, každá jeho karta je definována textovým popiskem. V případě vertikálního zobrazení je určena štítkem s ikonou. Jednotlivé panely pásu karet lze přetáhnout myší do plochy výkresu, kde se stávají plovoucími. Při výběru jiné karty nebude plovoucí panel zobrazený až do té doby, než vyberete znovu kartu, pod kterou je plovoucí panel definován. Každý takový panel má pak ovládací prvky pro změnu polohy a orientace, možnosti nastavení a navrácení zpět do asociovaného pásu karet a uzavření. Panel může ve spodní části obsahovat trojúhelníkovou šipku pro rozbalení nabídky nebo klasickou šipku pro zobrazení okna dialogu nebo palety. Každý panel obsahuje logicky seskupená tlačítka, určená charakteristickou ikonou, jejichž výběrem spustíte asociovaný příkaz. Některé příkazy jsou seskupeny pod jedno rozbalovací tlačítko s trojúhelníkovou šipkou, viz obrázek 1.7. Některé příkazy pod rozbalovacím tlačítkem skrývají svoje volby, například příkaz Kružnice.

**Tip:** Ušetřete místo pro pracovní prostor a pomocí tlačítka **r** na konci karet cyklujte mezi úspornějším zobrazením. Toho dosáhnete i postupným poklepáním na název karty.

| Vjehor        | viobt    | Pomimicy | Faran    | metrické Pohl        | ed     | Sprava             | Vjstup | Dopinky.  | A360 | Specia                | Ini api ka                                                                                                    | Ce BM 360                         | Performance | VALE     |       |           |                         |                               |           |          |                |
|---------------|----------|----------|----------|----------------------|--------|--------------------|--------|-----------|------|-----------------------|----------------------------------------------------------------------------------------------------|-----------------------------------|-------------|----------|-------|-----------|-------------------------|-------------------------------|-----------|----------|----------------|
| Úsecus Krivka | Krutnice | COBINE 1 | ы.<br>Б. | + Posun<br>Kopirovat | 04     | ≁ •<br>□ •<br>88 • | 2 A    | A Jans    | H.   | Viastnosti<br>Naci ny | <ul> <li>○ ○</li> <li>○ ○</li></ul> | 5 1 Conys<br>15 12 19<br>16 12 15 | -           | Viciti P | - via | pilovat 📰 | DieHlad OreHlad OreHlad | Sapins                        | Osment +  | Woda D   | Zaklady potted |
|               | Keslt +  | ş        |          | Modif                | fikace | v                  |        | Poznánska |      |                       |                                                                                                    | Hadiny +                          |             | Sick -   | 21    | Via       | + Borth                 | <ul> <li>Skupiny •</li> </ul> | Pomůcky • | Schränka | Pohled         |

Obrázek 1.6 Nabídka Pás karet

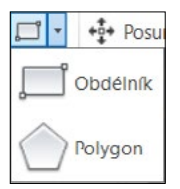

Obrázek 1.7 Seskupená tlačítka

#### Paleta

Paleta je specifické okno AutoCADu. Může být ukotvena na některé straně aplikace nebo může být plovoucí, to znamená, že může být umístěna kdekoliv v kreslícím okně a uživatel s ní může ve výkrese posouvat pomocí myši na libovolné místo. Typickým příkladem palety je paleta Vlastnosti, kterou vidíte na obrázku 1.8.

Palety se mohou automaticky skrývat, i když jsou ukotvené. Pokud budete mít několik ukotvených palet se zapnutým automatickým skrýváním, rozbalí se dočasně aktivní paleta přes celou výšku pracovní plochy a překryje ostatní palety. Paletě můžete také nastavit průhlednost. Na jejím hřbetu jsou kromě jejího názvu vždy tři ovládací prvky: zavření okna, skrývání okna a vlastnosti okna palety. Na rozdíl od dialogu okno palety neznemožňuje práci na výkrese. Implicitně je zapnuta paleta Kanál návrhu. Pokud nepracujete ve službě AutoCAD 360, vypněte ji. Seznam palet naleznete na kartě Pohled, panel Palety.

#### Místní / kontextová / kurzorová nabídka

*Místní nabídka* (můžete se setkat i s pojmenováním *kurzorová nabídka* nebo *kontextová nabídka*) se chová obdobně jako kaskádová nabídka. Vyvolá se po klepnutí na pravé tlačítko myši. Podle místa umístění kurzoru (kreslicí okno, příkazová řádka, panel nástrojů, stavová řádka, …) a podle okamžiku práce v AutoCADu (kreslení, modifikace, …) můžete získat různé typy místních nabídek, podobně jak vidíte na obrázku 1.9.

| Kružnice        | - 🔄 🔶 -  |
|-----------------|----------|
| Obecné          | -        |
| Barva           | DieHlad  |
| Hladina         | Obrys    |
| Typ čáry        | Dle      |
| Měřítk          | 1        |
| Styl vy         | DleBarvy |
| Tloušť          | Dle      |
| Průhle          | DleHlad  |
| Hyper           |          |
| <b>Tloušťka</b> | 0        |
| 3D Vizualiza    | ce -     |
| Materiál        | DIeHlad  |
| Geometrie       |          |
| Stred X         | 470      |
| Stred Y         | 70       |
| Střed Z         | 0        |
| Poloměr         | 30       |
| Průměr          | 60       |
| Obvod           | 188.5    |
|                 |          |

**Obrázek 1.8** Typická paleta: Vlastnosti

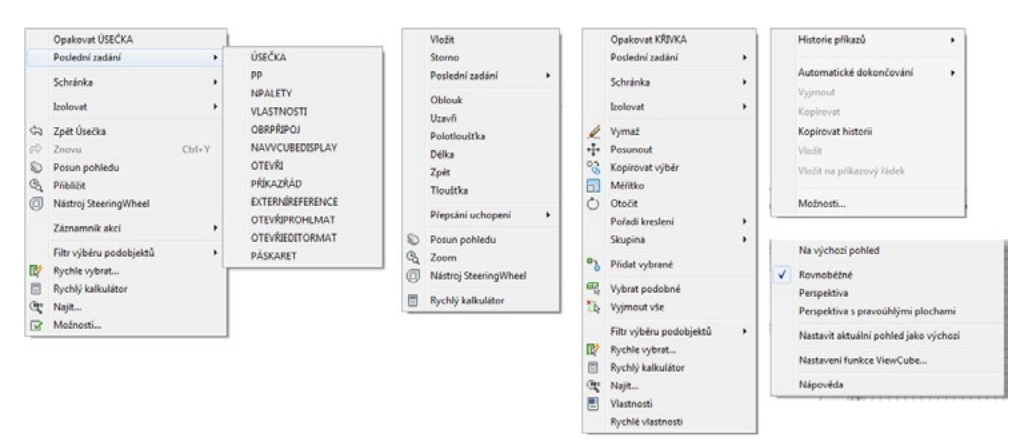

Obrázek 1.9 Místní (kurzorové) nabídky

# Příkazový řádek

Implicitně má toto okno jeden textový řádek. Ten se nazývá "příkazový", protože právě zde zadáváte a upravujete příkazy, sledujete výzvy AutoCADu a vkládáte hodnoty souřadnic. Stiskem klávesy F2 (Ctrl+F2 pro plovoucí řádek) můžete vyvolat textové okno, které je rozšířenou možností příkazového řádku. Toto okno obsahuje historii příkazů, které jste použili od spuštění AutoCADu, a nabízí tak uživateli možnost monitorovat postup při vytváření výkresu. Klávesa F2 je přepínací klávesa, takže po jejím opětovném stisknutí se textové okno zavře a bude zobrazen opět pouze příkazový řádek. Textové okno můžete ukončit i tlačítkem pro zavření.

Okno příkazového řádku je implicitně plovoucí, chová se jako paleta, ale můžete ho přetažením ukotvit. V tom případě můžete měnit velikost a výšku okna tažením dvousměrné šipky, ve kterou se změní kurzor při dotyku okrajů příkazového okna. Ovládací prvky naleznete na hřbetu plovoucího okna.

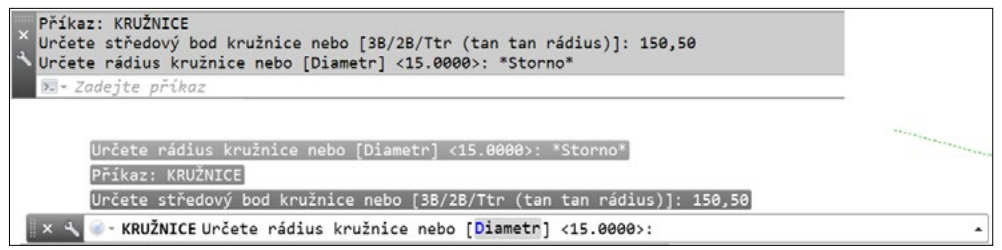

Obrázek 1.10 Okna příkazového řádku: ukotvené a plovoucí

Rozhraní příkazového řádku bylo od AutoCADu 2013 modernizováno, zahrnuje barvu, průhlednost a větší flexibilitu pro zobrazení historie a přístup k naposledy použitým příkazům. Příkazový řádek můžete ukotvit v horní nebo dolní části okna aplikace AutoCAD nebo nechat jako plovoucí v maximalizované grafické oblasti. Neukotvený příkazový řádek se zobrazuje v jednom řádku jako plovoucí nad oknem AutoCADu. Obsahuje i poloprůhledný řádek historie, umožňuje zobrazení až 50 řádků historie bez vlivu na kreslicí plochu. Nový nástroj na příkazovém řádku poskytuje snadný přístup k řadě řádků historie stejně tak nastavení automatické dokončování příkazů, transparentnosti a možnosti kontroly AutoCAD nebo k ukotvené paletě pohybující se v blízkosti okraje. Při změně velikosti nebo přesunutí okna AutoCADu nebo ukotvené palety se příkazový řádek pohybuje podle nich a zachovává svoji pozici vzhledem k okraji. Pokud zavřete přilehlé palety, příkazový řádek se automaticky přichytí na další palety nebo okno aplikace AutoCAD.

**Poznámka:** Vyzkoušejte si ušetřit pracovní prostor a okno příkazového řádku skrýt pomocí kombinace kláves Ctrl+9 nebo vyberte na pásu karet kartu Pohled  $\rightarrow$  Palety  $\rightarrow$   $\square$ . Pokud však okno příkazového řádku skryjete, nebudou pravděpodobně k dispozici informace pro některé příkazy.

#### Zadávání příkazů do příkazového řádku

Po zadání příkazů do příkazového řádku se objeví dialog nebo výzva AutoCADu v příkazovém řádku pro zadání dalších dat potřebných k dokončení příkazu, například souřadnice nebo další volby příkazu. Po vepsání příkazu je nutné spustit příkaz potvrzením klávesy **Enter**. Následující text je příkladem výzvy AutoCADu pro zadání voleb příkazu **kružnice**:

Určete středový bod kružnice nebo [3B/2B/Ttr (tan tan rádius)]:

Všimněte si, že AutoCAD nabízí vždy první implicitní volbu příkazu a další jsou uzavřeny v hranatých závorkách, například [3B/2B/Ttr (tan tan rádius)]. Pokud chcete použít implicitní volbu, můžete přímo zadávat souřadnice bodu středu. Pokud chcete vybrat jinou volbu příkazu, stačí, když stisknete písmeno nebo písmena označená v této volbě jako velká a pokračujete stiskem klávesy Enter. Například pro výběr kreslení kružnice pomocí dvou bodů ve výše uvedené výzvě napište 2B nebo 2b a potvrďte klávesou Enter. Volbu příkazu můžete od verze 2013 také prokliknout myší. Při spuštěném příkazu najdete volby i v místní nabídce pravého tlačítka myši.

Zadané příkazy můžete přímo v příkazové řádce modifikovat. Pokud uděláte při zadávání chybu, použijte klávesy se šipkami vlevo a vpravo, dále klávesy Delete (Del), Backspace a Insert. Některé překlepy AutoCAD automaticky opraví.

**Tip:** Pro zadávání voleb příkazů využívejte pravé tlačítko myši. Po jeho stisknutí v kreslicím okně se zobrazí místní nabídka, ve které jsou patřičné volby zadaného příkazu nabízeny.

**Poznámka:** Pokud jste zvyklí zadávat anglické příkazy, musíte je zadat s prefixem podtržítka, například pro úsečku bude vypadat zadání následovně: \_line. Pokud chcete zadávat příkazy bez zobrazení dialogů, použijte prefix pomlčky, například: –výřez.

#### Klávesa Enter

Klávesa **Enter** musí být **vždy** použita pro potvrzení dat zadávaných z klávesnice: příkazů, voleb příkazů nebo souřadnic. Po ukončení, případně zrušení příkazu můžete znovu stisknout **Enter**, který spustí **poslední použitý příkaz**. Protože AutoCAD ukládá do paměti každý příkaz, který jste zadali do příkazového řádku, můžete se pomocí šipky nahoru vrátit o několik příkazů zpět. Po stisku klávesy **Enter** spustí AutoCAD příkaz, který je zrovna zobrazený na příkazovém řádku.

**Tip:** Pro opakování příkazů využívejte pravé tlačítko myši. Po jeho stisknutí se v kreslicím okně zobrazí místní nabídka, ve které je uveden jako první vždy poslední použitý příkaz a pod volbou Poslední zadání se zobrazí dalších až 15 použitých příkazů, viz obrázek 1.11.

**Poznámka:** Funkce Poslední zadání implicitně nabízí 15 posledních příkazů. Tuto hodnotu můžete změnit pomocí proměnné INPUTHISTORYMODE. Funkce Poslední zadání v průběhu příkazu zobrazuje naposledy zadávané hodnoty (souřadnice, úhly, vzdálenosti...).

#### Klávesa Esc

Klávesa **Esc** (Escape) slouží pro zrušení příkazu. Stiskem kláves **Esc** můžete příkaz zrušit kdykoliv v jeho průběhu.

| 1                                                                                                    |
|----------------------------------------------------------------------------------------------------|
| PŘÍKAZŘÁD                                                                                                    |
| SKRYJPŘÍKAZŘÁD<br>VRUŽNICS                                                                                     |
| KRUZNICE     ZMĚNAV                                                                                            |
| Ctrl+Y HLADINA<br>HLADINA<br>VYMAŽ<br>ZOOM                                                                     |
| ZAVŘIEDBLOK                                                                                                    |
| ATRDEF     POŘATRBLOKU     SPRBLOKU     EDBLOK     EATREDIT     TEXTEDIT     VLASTNOSTI     REFEDIT     TCOUNT |
|                                                                                                    |

Obrázek 1.11 Funkce Poslední zadání

#### Transparentní příkazy

Transparentní příkazy *jsou spuštěny za běhu jiného příkazu*. Jedná se hlavně o *příkazy pro zobrazení* nebo *příkazy nastavení výkresu*, například **orto, krok, rastr** nebo **uchop**. Změny, které provedete při transparentním příkazu, nemají vliv na původně spuštěný příkaz. Jakmile provedete požadované změny, transparentní příkaz se ukončí a pokračujete dále ve spuštěném příkazu. Pokud chcete zadat transparentní příkaz do příkazového řádku při spuštěném jiném příkazu, musíte napsat před samotný příkaz *apostrof* ( '). Například když chcete přiblížit část výkresu při kreslení oblouku, může výzva AutoCADu vypadat následovně:

```
Příkaz:
```

```
OBLOUK Určete počáteční bod oblouku nebo [Střed]: '_zoom
>>Určete roh okna, zadejte faktor měřítka (nX nebo nXP), nebo
[Vše/Střed/Dynamický/Maximálně/Předchozí/měříTko/Okno/oBjekt] <rychlý>: _w
>>Určete první roh: >>Určete protější roh:
Pokračuji v příkazu OBLOUK.
```

**Poznámka:** Příkazy, které tvoří nebo modifikují objekty, případně vyžadují regeneraci, nemohou být použity jako transparentní. Seznam transparentních příkazů najdete v nabídce Nápověda.

#### Aliasy

Pro zjednodušení nabízí AutoCAD aliasy pro zadávání příkazů, tedy jejich zkratky. Pokud zvolíte zadání příkazů přes příkazový řádek, bude pohodlnější, když se tyto zkratky naučíte. Budete pak pracovat rychleji a efektivněji, protože aliasy zkracují příkazy na jedno až tři písmena. Pokud budete chtít zadat příkaz **úsečka**, pak stačí napsat pouze písmeno **u**. Všimněte si obdoby se zadáváním voleb příkazů. *Seznam aliasů* naleznete v souboru *acad.pgp*, který zobrazíte z nabídky Nástroje  $\rightarrow$  Vlastní  $\rightarrow$  Editovat parametry programu (acad.pgp). Nebo zadejte do příkazové řádky příkaz **ai\_editcustfile** a na výzvu *Uživatelský soubor pro úpravy:* vložte *acad.pgp*.

#### Automatické dokončování

Uživatelé, kteří jsou zvyklí pracovat s příkazovým řádkem, mohou využít funkci **Automatické dokončo**vání, která dokončuje rozepsané příkazy v příkazovém řádku nebo dynamické výzvě. Pokud používáte některé příkazy často, většinou je již píšete automaticky, ale při méně známých příkazech můžete udělat chybu a to práci může výrazně zpomalit. Proto stačí zadat pouze část příkazu, například *ko* a automaticky získáte všechny možnosti příkazů začínajících na **ko: konec, kopie, kopiehist, kopievlast, kotyed, konec** a další.

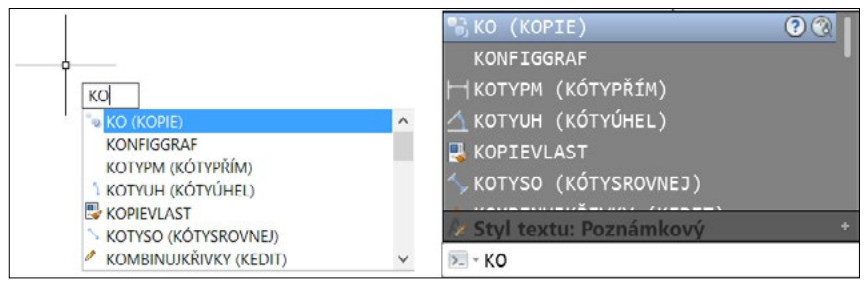

Obrázek 1.12 Funkce Automatické dokončování

# Dynamická výzva

AutoCAD implicitně nabízí dynamické zadání příkazů. Jedná se vlastně o zobrazení příkazového rozhraní u kurzoru (nitkového kříže), které vám umožní lépe se soustředit na vytváření vlastního návrhu, protože nemusíte utíkat očima dolů do ukotvené příkazové řádky.

Dynamické zadávání je silným nástrojem, neboť vlastní práce s AutoCADem vyžaduje zvládnutí řady nástrojů na různých místech obrazovky. Navíc tento typ zadávání umožňuje zobrazovat možnosti, které nabízí téměř každý příkaz. Pokud příkaz další možnosti nabízí, zobrazí se v dynamické výzvě šipka dolů 🔛. Stiskem klávesy ò (šipka dolů) jednotlivé možnosti zobrazíte a následně vyberete. Nové uživatele tak navádí přes jednotlivé kroky a těm zkušenějším připomíná, jaké další možnosti jsou k dispozici pro jejich standardní příkazy.

**Dynamické zadání příkazů však plně** *nenahrazuje* **příkazový řádek!** Okno příkazového řádku můžete skrýt a zvětšit si tak plochu pro vytváření vlastního návrhu, ale pro určité operace ho budete muset opět zobrazit. Praktická ukázka využití dynamického zadání je na obrázku 1.13.

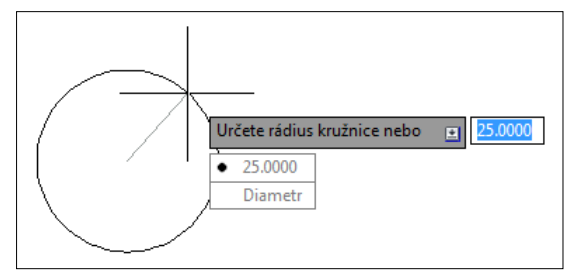

Obrázek 1.13 Dynamické zadání

**Poznámka:** Ve výřezech perspektivy není dynamické zadání podporováno. Pokud zadáte v AutoCADu do políčka nepřípustnou hodnotu, pak se automaticky označí a následně ji můžete snadno přepsat. O nastavení dynamického zadání se dozvíte více v kapitole 3 – Začínáme.

# Vizuální nastavení

Vizuální nastavení v AutoCADu je možné změnit v dialogu Možnosti. Mimo jiné je možné změnit barvu pozadí, vzhled písma aplikace (nikoliv textu v kreslicím okně), velikost kurzoru a další možnosti.

Dialog lze vyvolat následujícími způsoby:

- klepněte na pravé tlačítko myši mimo geometrii v grafickém okně a vyberte volbu Možnosti,
- zvolte roletovou nabídku Nástroje a vyberte položku Možnosti,
- zvolte tlačítko aplikace A, následně zvolte tlačítko Možnosti,
- do příkazového řádku zadejte příkaz Možnosti nebo Preference a potvrďte klávesou Enter.

Dialog Možnosti je zobrazen na obrázku 1.14.

V této části budeme pracovat pouze s kartou Zobrazení. S ostatními se seznámíme případně v dalších kapitolách. Ve spuštěném dialogu Možnosti vyberte kartu Zobrazení. V poli Prvky okna máte možnost dle jednotlivých verzí AutoCADu nastavit zobrazení nebo použití jednotlivých prvků okna, jako jsou posuvníky, názvy tlačítek a další. Po klepnutí na tlačítko Barva se zobrazí dialog Barvy okna výkresu, kde máte možnost měnit barvu pozadí kreslicího okna pro list Model i Rozvržení, barvu pozadí příkazového řádku a kurzoru nebo barvu písma v příkazovém řádku a další. Po klepnutí na tlačítko Písma máte možnost změnit typ písma zobrazovaného v roletových nabídkách a v příkazovém řádku. Dále si můžete zvolit velikost kurzoru (nitkového kříže) udávaného v procentech z velikosti obrazovky. To znamená, že při jakémkoliv zobrazovacím příkazu, například přiblížení nebo oddálení, bude velikost kurzoru stále stejná. Hodnota velikosti kurzoru musí být zadána v rozmezí od 1 do 100.

**Poznámka:** Prvky nabízených položek na jednotlivých kartách dialogu Možnosti se mohou verzi od verze lišit.

| ualni profil: W                                                                                    | ww.itreseni.cz                                                                                                    | Aktuálni výkres: Výkres1.dwg                                                                                                    |
|----------------------------------------------------------------------------------------------------|----------------------------------------------------------------------------------------------------|----------------------------------------------------------------------------------------------------|
| oubory Zobrazení ()                                                                                | tevřit a uložit Vykreslování a publiko                                                                                                    | í Systém Uživatelské nastavení Kreslení 3D modelování Výběr Profily Onlin                                                                                                    |
| Prvky okna<br>Barevné schéma;                                                                      | Světlé v                                                                                                    | Rozlišení zobrazení<br>1000 <u>V</u> yhlazení oblouků a kružnic                                                                                                    |
| Zobrazit posuvník<br>Použít velká tlačít                                                           | sy v okně výkresu<br>ka pro panely nástrojů                                                                                                    | 8 Počet sogmentů křivky     0.5 Vyhlazení rendrovaných objektů     4 Počet linií kontuty na povrchu                                                                                                    |
| Zobrazovat popis<br>Zobrazovat popis<br>Zobrazovat<br>Zobrazovat<br>Zobrazit roz<br>2 Pc           | con pasu karel na standardní rozmery<br>sky nástrojů<br>iet sekund před zobrazením<br>klávesové zkratky v popiscích nástro<br>šířené popisky nástrojů<br>ožet sekund prodlevy | Výkon zobrazování  Posun pohledu a zoom s rastry a OLE  Zvýraznit pouze rámeček rastrových obrázků  Zvýraznit pouze rámeček tegtu  Cobrazit pouze rámeček tegtu  Kreslit skutečné siluety těles a povrchů |
| Zobrazit popisky<br>Zobrazit karty <u>s</u> ou<br>Barv                                             | nastroju pri najeti mysi<br>uborů<br>y Písma                                                                                                    | Velikost k <u>u</u> rzoru                                                                                                    |
| Prvky rozvržení                                                                                    |                                                                                                    | Nastavení útlumu                                                                                                    |
| Cobrazovat karty Cobrazovat jiskni Cobrazovat papir Cobrazovat papir Cobrazovat s Použít Správce n | Model a Rozvržení<br>itelnou oblast<br>ové poza <u>d</u> í<br>títn papíru<br>astavení stránky pro nová rozvržení                                                              | Zobrazeni externich referenci<br>50<br>Úpravy na místě a reprezentace s poznám <u>k</u> ami<br>70                                                                                                    |
| Vytvářet výřez v r                                                                                 | nových rozvrženích                                                                                                    |                                                                                                    |

Obrázek 1.14 Dialog Možnosti

## Práce s výkresovými soubory

Práce s výkresovými soubory v AutoCADu je podobná jako v jiných aplikacích, má však svoje specifické vlastnosti. Následující část popisuje, jak vytvořit nový výkres, otevřít již existující výkres a uložit výkresový soubor.

#### Vytvoření výkresu – příkaz NOVÝ

AutoCAD začíná každé sezení s prázdným výkresovým souborem výkres\_číslo.dwg.

Metody vyvolání příkazu nový jsou následující:

- příkazový řádek: nový, Ctrl+n [new]
- tlačítko aplikace nebo panel nástrojů: Rychlý přístup

Po zadání příkazu AutoCAD otevře dialog **Vybrat šablonu** pro zvolení šablony výkresu. Implicitně nabízí soubor šablony *acadiso.dwt*. Tato šablona poskytuje implicitní metrické nastavení: desítkové jednotky s přesností na čtyři desetinná místa, stupně desítkově, počátek úhlu na východě, měření úhlu proti směru hodinových ručiček a nastavení oblasti mezí výkresu na formát A3.

Poznámka: Specifika dialogu pro výběr souborů jsou popsána v odstavci pro Otevření výkresu.

| Hiedaty:   | molate                       |     | E    | 0   | ~  | - | Pobledy  | ▼ Néstroia         |  |
|------------|------------------------------|-----|------|-----|----|---|----------|--------------------|--|
|            | emplate                      | ·   | -    | La. | 26 | + | Foundary | - Na <u>s</u> uoje |  |
| Název      | · ^                          | Náh | hled |     |    |   |          |                    |  |
| 📕 PT       | WTemplates                   |     |      |     |    |   |          |                    |  |
| 📕 Sh       | neetSets                     |     |      |     |    |   |          |                    |  |
| \Lambda ac | ad -Named Plot Styles.dwt    |     |      |     |    |   |          |                    |  |
| 🙆 ac       | ad -Named Plot Styles3D.dwt  |     |      |     |    |   |          |                    |  |
| 🔊 ac       | ad.dwt                       |     |      |     |    |   |          |                    |  |
| 🙈 ac       | ad3D.dwt                     |     |      |     |    |   |          |                    |  |
| \Lambda ac | adISO -Named Plot Styles.dwt |     |      |     |    |   |          |                    |  |
| 🔊 ac       | adISO -Named Plot Styles3D.d | lwt |      |     |    |   |          |                    |  |
| 🙆 ac       | adiso.dwt                    |     |      |     |    |   |          |                    |  |
| 🔊 ac       | adiso3D.dwt                  |     |      |     |    |   |          |                    |  |
| TI 🔝       | řešení-ISO.dwt               |     |      |     |    |   |          |                    |  |
| 🚺 Tu       | itorial-iArch.dwt            |     |      |     |    |   |          |                    |  |
| 🚺 Tu       | itorial-iMfg.dwt             |     |      |     |    |   |          |                    |  |
| \Lambda Tu | itorial-mArch.dwt            |     |      |     |    |   |          |                    |  |
| 🔊 Tu       | itorial-mMfg.dwt             |     |      |     |    |   |          |                    |  |
|            |                              |     |      |     |    |   |          |                    |  |
|            |                              | ,   |      |     |    |   |          |                    |  |
|            |                              |     |      |     |    |   |          |                    |  |
| Název      | souboru: acadiso.dwt         |     |      |     |    |   | ~        | Oteviit            |  |
|            |                              |     |      |     |    |   |          |                    |  |

Obrázek 1.15 Dialog Vybrat šablonu

Tip: Nový výkres založíte jednoduše na kartě Začít klepnutím na dlaždici Zahájit kreslení.

#### Uložení výkresu – příkaz ULOŽ, ULOŽJAKO

Uložení výkresu se provádí podobně jako v jiných aplikacích, můžete si nastavit v možnostech AutoCADu automatické uložení po zadaném časovém intervalu.

Pokud jste připraveni pojmenovat nový výkres, vyberte příkazy **ulož** nebo **ulož jako** pod tlačítkem aplikace A.

Metody vyvolání příkazu ulož, uložjako jsou následující:

- příkazový řádek: ulož, uložjako, Ctrl+s [save, saveas]
- tlačítko aplikace nebo panel nástrojů: Rychlý přístup 🔚 🛃

Pokud je výkres pojmenovaný, AutoCAD uloží výkres pomocí formátu souboru zadaného na kartě Otevřít a Uložit dialogu Možnosti a nevyžaduje název souboru. Pokud je výkres nepojmenovaný, zobrazí se dialog **Ulož výkres jako**. Do pole **Název** zadejte jméno výkresu a potom stiskněte klávesu Enter nebo tlačítko OK.

AutoCAD pro uživatele s předplatným (subscription) přináší možnost ukládat kopie výkresů do Cloudu – služba Autodesk 360.

| Uložit do: | 📜 Kapitola 1  |                        | × 듣           | - Ca                                   | × 🔍        | Pohledy | <ul> <li>Nástroje</li> </ul> |
|------------|---------------|------------------------|---------------|----------------------------------------|------------|---------|------------------------------|
|            | Název         | <u>^</u>               | Ná            | ihled                                  |            |         |                              |
| 2          | 01 Geomet     | trické vazby.dwo       |               |                                        |            |         |                              |
|            | 03 M Floor    | r Plan PD.dwg          | -             |                                        |            |         | -                            |
| (3)        | 3 03 M Floor  | Plan PD HOTOVO.dw      | a 🚍           |                                        |            |         | - P.2807                     |
|            | 04 M Parar    | metric Impeller.dwg    | ^ E           |                                        |            | 4       |                              |
|            | 04_M_Parar    | metric_Impeller_HOTO   | /O.dwg        | 14114                                  |            |         | <del>`</del>                 |
|            | 05_C_Desk_    | Cst.dwg                |               | ······································ |            | 33      |                              |
| 1          | 05_C_Desk_    | Cst_HOTOVO.dwg         |               |                                        |            |         |                              |
|            | 206 C Add-I   | Dimensional-Constrain  | ts.dwg        |                                        |            |         |                              |
|            | 06_C_Add-I    | Dimensional-Constrain  | ts_HOTOV      |                                        |            |         |                              |
| 1          | all 07_M_Adva | anced-Use-Parametric-  | Design-Me. Mo | žnosti                                 |            |         |                              |
| Oblibanó   | 🚬 07_M_Adva   | anced-Use-Parametric-  | Design-Me.    |                                        |            |         |                              |
| -          | M_Paramet     | ric-Kitchen.dwg        |               | Aktualizovat                           | ihned náhl | edy     |                              |
| V2         | M_Paramet     | ric-Kitchen_HOTOVO.d   | wg            | iista a polite                         | du         |         |                              |
| STD.       | M_Paramet     | ric-Kitchen-Continued. | dwg           | Kopírovat ka                           | nál návrhu |         |                              |
|            |               |                        |               | z predchozi                            | verze      |         |                              |
|            | (             |                        | >             |                                        |            |         |                              |
|            | 1.            |                        |               |                                        |            |         |                              |
|            |               |                        |               |                                        |            |         |                              |
|            |               |                        |               |                                        |            |         |                              |

Obrázek 1.16 Dialog Ulož výkres jako

Můžete si nastavit automatické uložení podle definovaného časového intervalu, aby byl AutoCAD schopen při nestandardním ukončení práce ("vytuhnutí" počítače, AutoCAD nebo přerušení dodávky elektrické energie) znovu výkres obnovit. Klepněte na pravé tlačítko myši v prázdné ploše výkresu, vyberte Možnosti  $\rightarrow$  karta Otevřít a Uložit  $\rightarrow$  plocha Zabezpečení souborů a vyberte zatržítko **Automatické ukládání** a do textového pole Interval ukládání (v minutách) zadejte hodnotu. Zkontrolujte, zda máte také aktivní zatržítko **Vytvářet záložní kopii při každém ukládání**, abyste měli k dispozici vždy dvě poslední verze výkresu. Záložní kopie se ukládá do stejné složky jako aktuální verze výkresu s koncovkou *.bak*.

**Poznámka:** Toto automatické uložení nenahrazuje klasické uložení. Je vhodné pro obnovení výkresu při nestandardním ukončením aplikace AutoCAD.

**Tip:** Pozor na kompatibilitu výkresových souborů DWG! Domluvte se v pracovní skupině nebo s kolegy spolupracujícími na projektu, jakou verzi používají, a nastavte si pro uložení nejnižší používanou verzi v dialogu Možnosti na kartě Otevřít a Uložit.

#### Otevření výkresu – příkaz OTEVŘI

Výkres v AutoCADu můžete otevřít, částečně otevřít nebo otevřít jen pro čtení. Částečné otevření výkresu je vhodné pro sdílené nebo rozsáhlé výkresové soubory. Výkres pro čtení si otevřete, pokud chcete provedené změny uložit do nového výkresového souboru.

Existující výkresový soubor můžete otevřít použitím příkazu otevři.

Metody vyvolání příkazu otevři jsou následující:

- *příkazová řádka:* otevři, Ctrl+o [open]
- tlačítko aplikace nebo panel nástrojů: Rychlý přístup

Když vyvoláte příkaz otevři, AutoCAD zobrazí dialog Vyberte soubor, jak je na obrázku 1.17.

**Tip:** Seznam naposledy otevřených výkresů naleznete pod tlačítkem aplikace A. Pokud často pracujete s určitou skupinou výkresů, můžete si jejich umístění v seznamu historie připnout natrvalo klepnutím na značku připínáčku. Zrušení provedete stejným postupem.

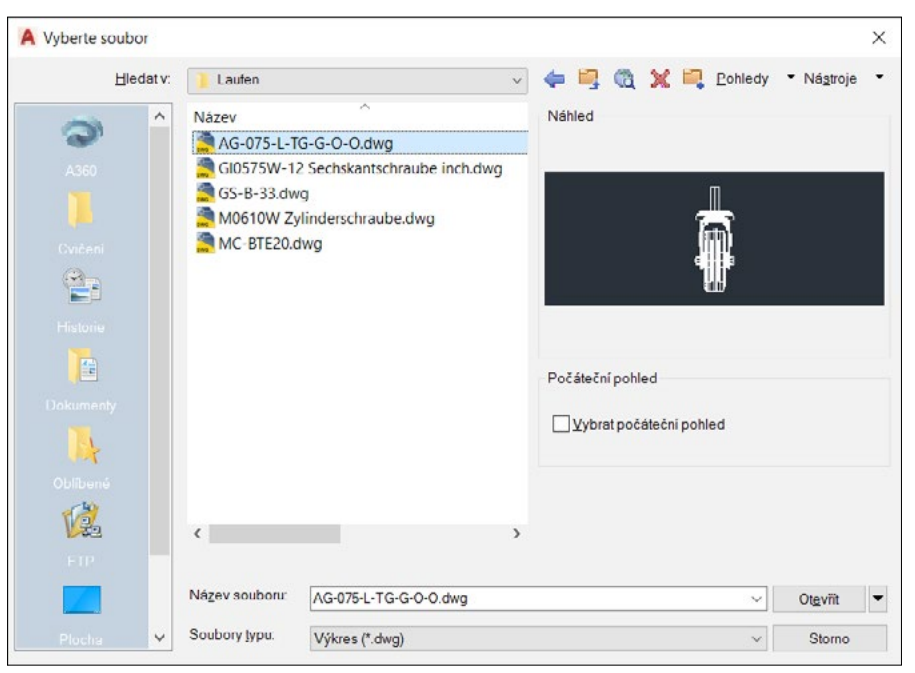

Obrázek 1.17 Dialog Vyberte soubor

Pro otevření výkresu vyberte v rozbalovacím seznamu **Soubory typu** požadovaný typ souboru (výkres, šablona, DXF, standardy), v seznamu souborů a složek vyberte soubor, který chcete otevřít, a klepněte na tlačítko **Otevřít**. Implicitním typem je výkresový soubor dwg.

V levé části dialogu je seznam **Umístění**, který obsahuje rychle přístupné položky pro uložení, například Dokumenty, Plocha, Oblíbené. Do tohoto seznamu si můžete přidat svoji vlastní složku. Přes rozbalovací seznam **Hledat v** a tlačítka **Zpět a O úroveň výš** procházejte své složky – jejich obsah se zobrazí v seznamu souborů a složek. V něm si vyberte složku, kterou chcete mít v seznamu **Umístění**. Na složku klepněte a podržte levé tlačítko myši a táhnutím kurzoru ji přemístěte do seznamu pro rychlý přístup v levé části dialogu. Nebo klepněte na tlačítko **Nástroje**  $\rightarrow$  **Přidat aktuální složku do** umístění. Na obrázku 1.17 je to složka *Cvičení…* Jednoduše můžete také vybranou složku seznamu **Hledat v** přidat k oblíbeným položkám – klepněte na tlačítko **Nástroje**  $\rightarrow$  **Přidat k oblíbeným položkám**.

Rychle můžete také přistupovat k souborům přes umístění FTP. Pokud chcete přidat nebo upravit umístění FTP, vyberte v dialogu tlačítko Nástroje  $\rightarrow$  Přidat/Upravit FTP umístění.

Otevírat a ukládat soubory můžete také přímo z internetu pomocí tlačítka **Prohledat web** <u>(</u>. Zobrazí se okno jednoduchého prohlížeče, jaké vidíte na obrázku 1.18.

| Procházet webové stránky – Otevřít                                                                            | ? ×                                 |
|----------------------------------------------------------------------------------------------------|-------------------------------------|
| ← ⇒ ● 2                                                                                                    |                                     |
| Hledat <u>v</u> : http://www.itreseni.cz/publikace/autocad-nazomy-pruvodce-2015-a-2016                        | *                                   |
| Knížka AutoCAD názorný prův<br>verze 2015 a 2016                                                              | vodce pro 🔨                         |
| Q<br>Hotová cvičení - hotové výkres                                                                           | y:                                  |
| AutoCAD názorný průvodce pro verze 2015 a 2016<br>Zde si můžete stáhnout hotová cvičení z názorného průvodce. | cena od 430 Kč                      |
| Základní zobrazení objektů ve výkresu                                                                         | Počet stran:                        |
| Základy vytváření výkresu Procvičení zobrazení ve výkrese<br>• Cvičení 3.1 <u>Souřadnice</u>                  | Bonucova<br>kapitola<br>s novikarni |
| Název nebo URL:                                                                                               | Otevřít Stomo                       |

Obrázek 1.18 Procházet webové stránky

Vybraný soubor můžete také odstranit pomocí tlačítka **Vymazat** nebo si vytvořit novou složku pro uložení pomocí tlačítka **Vytvořit novou složku**.

Pomocí tlačítka **Pohledy** můžete řídit vzhled seznamu souborů a složek obdobně jako v Průzkumníku souborů. Také máte možnost povolit nebo zakázat okno **Náhled** pro zobrazení náhledu výkresu.

Tlačítko **Nástroje** poskytuje sadu nástrojů pro vyhledávání souboru. Volba Najít otevře klasický dialog pro vyhledávání, který ukazuje obrázek 1.19.

Na kartě **Název & Umístění** zadejte název (nebo jeho část) hledaného souboru (můžete využít hvězdičkové konvence) a umístění, kde se má požadovaný soubor hledat. Na kartě **Datum modifikace** pak můžete přidat pro vyhledávání filtr podle data.

Volba **Vyhledat** tlačítka **Nástroje** umožňuje vyhledat zadaný soubor v poli **Název** dialogu Vybrat soubor v určených cestách, které jsou definovány v dialogu Možnosti  $\rightarrow$  Soubor  $\rightarrow$  Cesta k podpůrným souborům.

| Název a umíst                                                              | ční Změněno                                                                                                    |                                                          |                                                                           |                                  |                                                                                                    |    |
|----------------------------------------------------------------------------|----------------------------------------------------------------------------------------------------|----------------------------------------------------------|---------------------------------------------------------------------------|----------------------------------|----------------------------------------------------------------------------------------------------|----|
| Názov                                                                      | CV                                                                                                    |                                                          |                                                                           |                                  | Najit teď                                                                                                    |    |
| NUZOV.                                                                     |                                                                                                    |                                                          |                                                                           | -                                | Zastavit                                                                                                    |    |
| Iyp:                                                                       | Výkres (*.dwg)                                                                                                    |                                                          |                                                                           | ~                                | Marrié contribution                                                                                                    |    |
|                                                                            |                                                                                                    |                                                          |                                                                           |                                  | Nove yynieday                                                                                                    | an |
| Kde <u>h</u> ledat                                                         | H.\Personal Data\My Do                                                                                                    | cument 🗸                                                 | Procházet                                                                 |                                  | ОК                                                                                                    |    |
|                                                                            |                                                                                                    |                                                          |                                                                           |                                  |                                                                                                    |    |
|                                                                            | ✓ Včetně vn <u>o</u> řených slo                                                                                                    | žek                                                      |                                                                           |                                  | Storno                                                                                                    |    |
|                                                                            | ✔ Včetně vn <u>o</u> řených slo                                                                                                    | žek                                                      |                                                                           |                                  | Storno<br>Nápověda                                                                                                    |    |
| Vázev                                                                      | ✓ Včetnë vnojřených slo<br>Ve složce                                                                                                    | žek<br>Velikost                                          | Тур                                                                       | Zr                               | Storno<br>Nápověda<br>něněno                                                                                           | ,  |
| Vázev<br>Výsledky cvi                                                      | Včetně vn <u>o</u> řených slo<br>Ve složce<br>c Ht∖Personal Dat                                                                            | žek<br>Velikost<br>79kB                                  | Typ<br>Soubor DWG                                                         | Zr<br>13                         | Storno<br>Nápověda<br>něněno<br>8 6 2012 16:00                                                                         |    |
| Vázev<br>Výsledky cvi<br>Cvičení.dwg                                       | <ul> <li>✓ Včetně vn<u>o</u>řených slo</li> <li>Ve složce</li> <li>H\Personal Dat</li> </ul>                                               | žek<br>Velikost<br>79kB<br>76kB                          | Typ<br>Soubor DWG<br>Soubor DWG                                           | Zr<br>13<br>8.                   | Storno<br>Nápověda<br>něněno<br>8. 6. 2012 16:00<br>10. 2010 11:08                                                     | ,  |
| Vázev<br>Výsledky cvi<br>Cvičení.dwg<br>Cvičení2.dwg                       | Včetně vn <u>o</u> řených slo<br>Ve složce<br>Ht\Personal Dat<br>Ht\Personal Dat                                                           | žek<br>Velikost<br>79kB<br>76kB<br>94kB                  | Typ<br>Soubor DWG<br>Soubor DWG<br>Soubor DWG                             | Zr<br>13<br>8.<br>8.             | Storno<br>Nápověda<br>něněno<br>8. 6. 2012 16:00<br>10. 2010 11:08<br>10. 2010 11:17                                   | ,  |
| Výsledky cvi<br>Výsledky cvi<br>Cvičení.dwg<br>Cvičení2.dwg                | Včetně vn <u>o</u> řených slo<br>Ve složce<br>C H\Personal Dat<br>H\Personal Dat<br>H\Personal Dat                                         | žek<br>Velikost<br>79kB<br>76kB<br>94kB<br>58kB          | Typ<br>Soubor DWG<br>Soubor DWG<br>Soubor DWG<br>Soubor DWG               | Zr<br>13<br>8.<br>8.<br>8.       | Storno<br>Nápověda<br>něněno<br>8 6 2012 16:00<br>10. 2010 11:08<br>10. 2010 11:17<br>10. 2010 10:27                   | ,  |
| Výsladky cvi<br>Cvičení.dwg<br>Cvičení2.dwg<br>cvičení2.dwg<br>cvičení.dwg | Včetně vn <u>o</u> řených slo<br>Ve složce<br>H:\Personal Dat.<br>H:\Personal Dat<br>H:\Personal Dat<br>H:\Personal Dat<br>H:\Personal Dat | žek<br>Velikost<br>79kB<br>76kB<br>94kB<br>58kB<br>127kB | Typ<br>Soubor DWG<br>Soubor DWG<br>Soubor DWG<br>Soubor DWG<br>Soubor DWG | Zr<br>13<br>8.<br>8.<br>8.<br>10 | Storno<br>Nápověda<br>něněno<br>6 2012 1600<br>10. 2010 11:08<br>10. 2010 11:17<br>10. 2010 10:27<br>0. 10. 2010 15:25 |    |

Obrázek 1.19 Dialog Najít

Při otevření výkresu si můžete vybrat zatržítko **Vybrat počáteční pohled**, pokud je ve výkrese definován pojmenovaný pohled; výkres se otevře právě s tímto pohledem.

Poznámka: Více se o pojmenovaných pohledech dozvíte v kapitole 26, Nastavení nového rozvržení.

#### Otevřít jen pro čtení

Pokud chcete otevřít výkres jen pro čtení, klepněte na šipku u tlačítka **Otevřít** v dialogu **Vyberte soubor** a vyberte volbu **Otevřít jen pro čtení**. S výkresem můžete normálně pracovat, ale provedené změny nemůžete uložit do souboru s původním jménem.

### Částečné otevření

Funkce **Částečně otevřít** umožňuje otevřít výkres podle zadaných parametrů v daném pohledu a ve zvolených hladinách. Tím urychluje práci na rozsáhlých výkresech a šetří čas. Toto lze uplatnit nejen na vlastních hladinách daného výkresu, ale i na sdílených hladinách ve výkresech externích referencí. Protože jsou otevřeny jenom právě potřebné části, je práce na modifikaci výkresu či kreslení potřebných změn kratší a efektivnější.

Pokud chcete funkci **Částečně otevřít** použít, klepněte na šipku u tlačítka **Otevřít** v dialogu Vyberte soubor a vyberte volbu **Částečně otevřít**. Zobrazí se dialog Částečně otevřít, který vidíte na obrázku 1.20.

V seznamu **Zobrazit načítanou geometrii** v dialogu Částečně otevřít se zobrazí vybraný pohled a dostupné pohledy ve výkresu. Pro načtení jsou dostupné pohledy pouze v modelovém prostoru. V seznamu **Hladina načítané geometrie** je seznam hladin dostupných ve vybraném výkresu. Pro načtení geometrie do výkresu vyberte klepnutím na zatržítko **Načíst geometrii** požadované hladiny. Závislé hladiny externích referencí (Xrefy) se zobrazí v seznamu pouze tehdy, pokud byl vybraný výkres naposledy uložen se systémovou proměnnou **visretain** nastavenou na hodnotu *1* a hladiny externích referencí byly ve vybraném výkresu vytvořeny. Pomocí tlačítka **Načíst vše** můžete načíst geometrii ze všech hladin vybraného výkresu, tlačítko **Zrušit vše** výběr načítaných hladin zruší. Plocha **Stav indexu** udává, zda výkresový soubor obsahuje indexy hladiny nebo prostorové indexy. Pokud vyberete zatržítko **Uvolnit všechny xrefy při otevření**, uvolní se při otevření výkresu všechny externí reference. Použitím této volby zrychlíte otevírání výkresů, protože funkční budou pouze odkazy načtených xrefů. Tlačítkem **Otevřít** soubor výkresu s definovaným částečným načtením otevřete.

| obrazit načítanou geometrii                                                       | Hladina načítané geometrie                                                                                                    |                |
|-----------------------------------------------------------------------------------|----------------------------------------------------------------------------------------------------|----------------|
| *Meze*<br>*Poslodni*<br>1                                                         | Název hladiny<br>E-B-FURR<br>E-B-GLAZ<br>E B MULL<br>E-B-SHEL<br>E-C-HEAD<br>E-F-CASE<br>E-F-DOOR<br>E-F-PLMB<br>E-F-SILL<br>E-F-SILL<br>E-F-SILL<br>E-E-SILL<br>E-E-SILL | Naćist geometr |
| tav indexu<br>Použít prostorový jndex<br>Prostorový index Ne<br>Index hladiny: Ne | Načíst ⊻še Zrušit vše                                                                                                    |                |

Obrázek 1.20 Dialog Částečně otevřít

**Poznámka:** V částečně otevřeném výkresu jsou všechny hladiny stále dostupné, ale ve výkrese je znázorněna pouze geometrie z vybraných hladin. Pokud jsou ovlivněny objekty, které nejsou právě zobrazeny, AutoCAD samozřejmě tyto změny uloží.

### Částečné načtení

S funkcí Částečně otevřít velmi úzce souvisí funkce Částečně načíst, která slouží pro načtení dalších informací, které nebyly vybrány a zobrazeny při otevření výkresu pomocí dialogu Částečně otevřít. Tuto funkci můžete použít ve výběrovém okně na vybrané hladiny nebo na uložené pojmenované pohledy. Také ji lze použít na informace z výkresů, které jsou připojeny pomocí externí reference. Pro částečné načtení zadejte do příkazové řádky čnačti nebo vyberte roletovou nabídku Soubor  $\rightarrow$  Částečně načíst. Zobrazí se dialog Částečně načíst, který vypadá a pracuje úplně stejně jako dialog Částečně otevřít.

# Karty souborů

Pomocí karet souborů můžete ovládat své výkresy. Po najetí na kartu souboru se můžete přepínat mezi modelem a rozvrženími, viz obrázek 1.21.

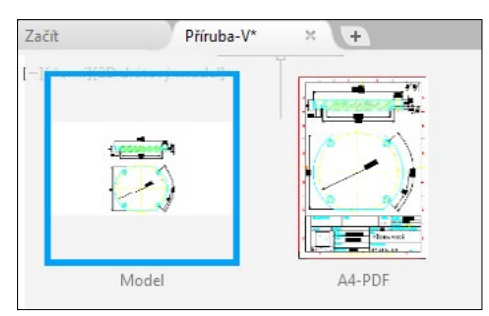

Obrázek 1.21 Aktivní náhled na model a rozvržení

Samotné soubory můžete řídit pomocí místní nabídky pravého tlačítka myši, viz obrázek 1.22.

| Nový                             |
|----------------------------------|
| Otevřít                          |
| Uložit                           |
| Uložit jako                      |
| Uložit vše                       |
| Zavřít                           |
| Zavřít vše                       |
| Zavřít všechny ostatní výkresy   |
| Kopírovat úplnou cestu k souboru |
| Otevřít umístění souboru         |

Obrázek 1.22 Místní nabídka pro řízení souborů

Pro vytvoření nového výkresu na základě poslední aktivní šablony použijte malou kartu s tlačítkem +. Pokud máte otevřeno více výkresů, než pojme šířka obrazovky, použijte tlačítko dvojité šipky na konci karet souborů. Zobrazí se nabídky s otevřenými výkresy, které nejsou na pásu karet souborů viditelné, viz obrázek 1.23.

**Tip:** Mezi otevřenými výkresy se můžete přepínat pomocí kombinace kláves Ctrl+Tab.

| Začít                                |
|--------------------------------------|
| Sada listů                           |
| Cvičení 4.3 Obdélník-polygon*        |
| Cvičení 6.1 posun-kopie-otoč-zrcadli |
| Cvičení 6.3 obdélníkové pole*        |
| Cvičení 6.4 polární pole*            |
| Cvičení 6.5 křivkové pole*           |
| Cvičení 6.6 editace uzlů             |
| Cvičení 7.2 Měření*                  |
| Cvičení 8.1 Ořež-Prodluž*            |
| Cvičení 8.2 Přeruš-Spoj*             |
| Cvičení 8.3 Protáhni*                |
| Cvičení 8.4 Délka*                   |
| Cvičení 8.5 Zaobli-Zkos-Protáhni     |

# Základní zobrazení Zobjektů ve výkresu

Jelikož je nutné se hned na začátku umět po výkrese pohybovat a sledovat jeho různé detaily, popíšeme si základní zobrazovací příkazy.

Příkazy pro zobrazení řídí pohledy na objekty v zobrazeném okně. Zobrazovací příkazy obstarávají mnoho různých možností pro změnu pohledů výkresu, který vytváříte. Usnadňují práci s výkresem a starají se o celkový účinek změn. Pokud použijete kreslicí nebo modifikační příkazy, můžete použít transparentní příkazy **pp** a **zoom** pro změnu pohledu na výkres.

Tip: Příkazy pp a zoom – rychlý a max – jsou integrovány na kolečku myši.

## Použití příkazu PP

Příkaz **pp** – posun pohledu umožňuje pohybovat se po výkresu beze změny měřítka. Můžete ho použít jako transparentní příkaz. To znamená, že může být použit, i když je aktivní jiný příkaz.

Příkaz **pp** je implicitně nastavený na posun pohledu v reálném čase a je k dispozici pod prostředním tlačítkem myši. Když vyberete příkaz **pp**, kurzor se změní v symbol ruky. Pro změnu umístění zobrazení výkresu klepněte a držte prostřední tlačítko myši. Tím uzamknete umístění kurzoru relativně k souřadnému systému aktuálního výřezu. Pokud pohnete kurzorem, zobrazení výkresu se posune do nového místa. Zobrazení výkresu se pohybuje ve stejném směru jako kurzor. Posun ukončíte uvolněním prostředního tlačítka myši. Pokud zvolíte ke spuštění příkazu roletovou nabídku, můžete využít i dalších voleb.

Metody vyvolání příkazu pp:

- myš: posun myší při stisknutém prostředním tlačítku (kolečku)
- příkazová řádka: pp [p]nebo ,pp ['p] pro transparentní zadání
- pás karet: Pohled → Navigovat 🖑
- místní nabídka: pravé tlačítko myši, volba Posun pohledu S
- panel Navigace: 🔩

Pokud spustíte příkaz **pp**, ovládáte ho pomocí stisknutého levého tlačítka myši. Ukončete pomocí Esc nebo Enter nebo pravým tlačítkem vyvolejte místní nabídku.

**Tip:** Vyvoláte-li při spuštěném příkazu místní nabídku, můžete se přepnout na jiný typ zobrazovacího příkazu.

**Poznámka:** Panel Navigovat na kartě Pohled není standardně zapnutý. Klepněte na kterékoli tlačítko na kartě Pohled → Zobrazit panely → Navigovat.

# Použití příkazu ZOOM

Při vytváření výkresů potřebujete změnit způsob zobrazení objektů zobrazených v kreslicím okně. Toho dosáhnete pomocí přizpůsobení orientace, zvětšení nebo pozice výkresu. Příkaz **zoom** umožňuje měnit zobrazení zvětšením nebo zmenšením velikosti zobrazeného obrázku. Můžete zvětšovat objekty, abyste mohli vidět více detailů. Můžete zoomovat dovnitř, abyste zmenšili viditelnou velikost objektů v kreslicím okně, a tak viděli větší část výkresu. Zoomování nemění velikost objektů výkresu, mění pouze relativní měřítko zobrazení uvnitř kreslicího okna.

Metody vyvolání příkazu zoom:

- příkazová řádka: zoom, zo [zoom, z] nebo ,zoom pro transparentní zadání
- místní nabídka: pravé tlačítko myši → Přiblížit <sup>Q</sup>

Sled výzev příkazu zoom je následující:

Určete roh okna, zadejte faktor měřítka (nX nebo nXP), nebo [Vše/Střed/Dynamický/Maximálně/Předchozí/měříTko/Okno/oBjekt] <rychlý>:

Ukončete pomocí ESC nebo ENTER nebo pravým tlačítkem vyvolejte místní nabídku.

AutoCAD nabízí několik různých způsobů, jak změnit zobrazení výkresu použitím příkazu **zoom**. Obsahuje speciální zobrazovací okno, zobrazování v konkrétním měřítku a zobrazení celého výkresu. Existuje dvanáct voleb příkazu **zoom**: Rychlý, Ven, Dovnitř, Vše, Střed, Dynamický, Maximálně, Předchozí, Okno, Měřítko (X) a Měřítko pohledů ve výřezu výkresového prostoru (XP).

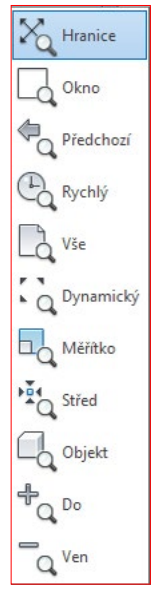
### ZOOM Rychlý

Rychlý mód zjednodušuje **zoom**. Volba **Rychlý** je implicitní volbou příkazu **zoom**. Po spuštění příkazu stiskněte klávesu Enter pro volbu **Rychlý**, kurzor se změní na lupu se znaménky + a -. Při stisknutém tlačítku myši a pohybu kurzoru dolů se zobrazení vzdaluje a při pohybu směrem nahoru se přibližuje. Rychlý **zoom** pracuje s místní nabídkou. Klepněte na pravé tlačítko myši a přepněte se mezi požadovaným zobrazením nebo příkaz ukončete. Místní nabídka je na obrázku 2.2. **Zoom Rychlý je integrován pod kolečkem myši, při otáčení nahoru obraz přibližujete, otáčením dolů oddalujete**.

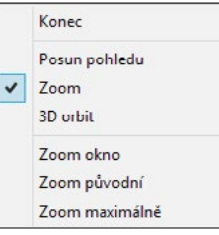

Obrázek 2.2 Místní nabídka pro Rychlý ZOOM

#### ZOOM Okno

Příkaz **zoom Okno** určuje plochu výkresu, kterou chcete zvětšit, pomocí dvou protilehlých bodů pravoúhlého okna. Zobrazení objektů v okně je zvětšeno tak, že vyplňuje kreslicí okno. Oblast, kterou určíte zadáním dvou protilehlých rohů, se v novém zobrazení vystředí.

Metody vyvolání příkazu zoom Okno:

- příkazová řádka: zoom volba Okno
- pás karet: Pohled → Navigovat 🗔
- *místní nabídka:* klepněte na pravé tlačítko myši → Přiblížit, klepněte znovu na pravé tlačítko myši → Zoom okno
- panel Navigace → Zoom okno

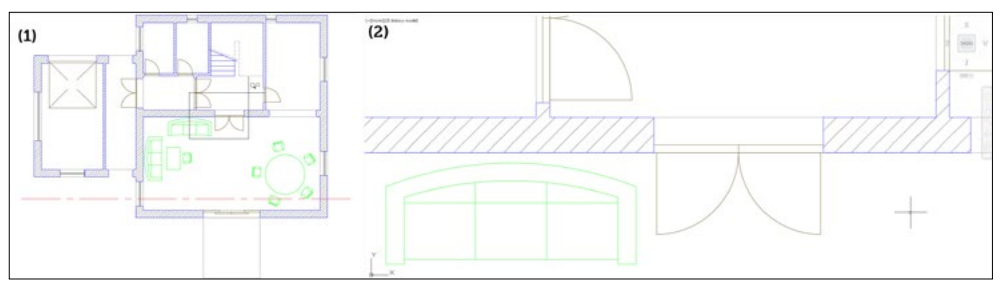

Obrázek 2.3 ZOOM Okno: situace před (1) a po (2) příkazu

#### ZOOM Předchozí

Příkaz **zoom Předchozí** zobrazí poslední zobrazenou plochu výkresu. Tato volba obnovuje maximálně deset předchozích zobrazení.

Metody vyvolání příkazu zoom Předchozí:

- příkazová řádka: zoom volba Předchozí
- pás karet: Pohled → Navigovat <sup>4</sup>
- panel Navigace → Zoom předchozí

**Poznámka:** Nezaměňujte Zoom Předchozí za Zoom Původní, který můžete použít, pokud pracujete s pp nebo Zoom Rychlý přes místní nabídku a vytvoříte více zobrazení za sebou. Zoom Původní vrátí zobrazení, ze kterého jste vyšli.

**Tip:** Při použití příkazu Zpět lze sloučit zoom a pp dohromady a zrychlit návrat k předchozímu pohledu. Nastavení provedete v dialogu Možnosti  $\rightarrow$  Uživatelské nastavení  $\rightarrow$  Zpět/Znovu  $\rightarrow$  Kombinovat příkazy pro posun pohledu a zoom. Tato možnost je implicitně zapnutá.

#### ZOOM Vše

Příkaz **zoom** zobrazuje celý výkres v aktuálním výřezu. AutoCAD zobrazí meze výkresu nebo rozsah výkresu v půdorysném zobrazení, pokud výkres přesahuje meze. Zobrazí se všechny objekty, i pokud meze přesahují. Volbu **Vše** použijte, když potřebujete zobrazit všechny objekty ve výkrese včetně počátku souřadného systému.

Metody vyvolání příkazu zoom Vše:

- příkazová řádka: zoom volba Vše
- pás karet: Pohled → Navigovat 📄
- panel Navigace → Zoom vše

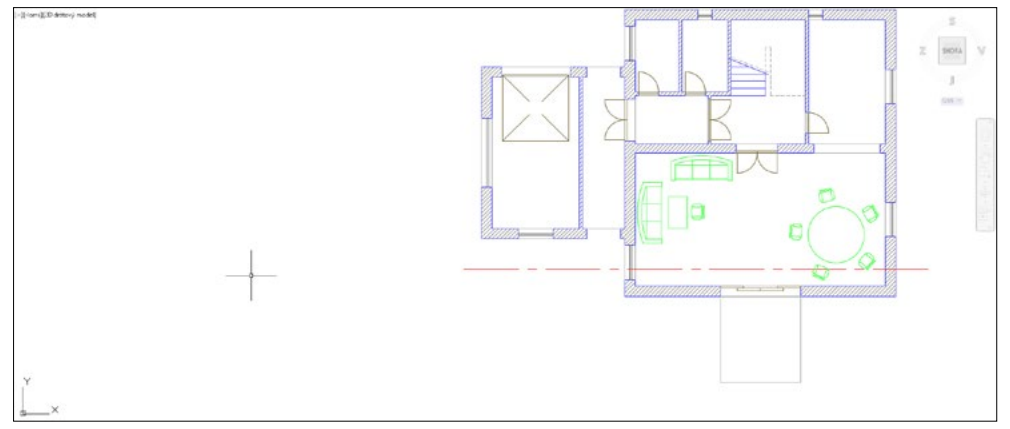

Obrázek 2.4 Zobrazení objektů po Zoom Vše

#### ZOOM Maximálně/Hranice

Příkaz **zoom Maximálně/Hranice** zobrazuje všechny použitelné objekty ve výkresu najednou, v největším jejich možném zvětšení, tak aby se vše vešlo na obrazovku. Zobrazení je závislé pouze na objektech ve výkresu, meze výkresu pro výpočet zobrazení nejsou použity.

Pokud provedete Zoom Maximálně v prázdném výkrese modelového prostoru nebo ve výkresovém prostoru, dojde k zobrazení jeho mezí.

Metody vyvolání příkazu zoom Maximálně/Meze:

myš: poklepat na prostřední tlačítko (kolečko)

- příkazová řádka: zoom volba Maximálně
- pás karet: Pohled → Navigovat X
- *místní nabídka:* klepněte na pravé tlačítko myši → Přiblížit, klepněte znovu na pravé tlačítko myši → Maximálně
- panel Navigace → **Zoom maximálně**

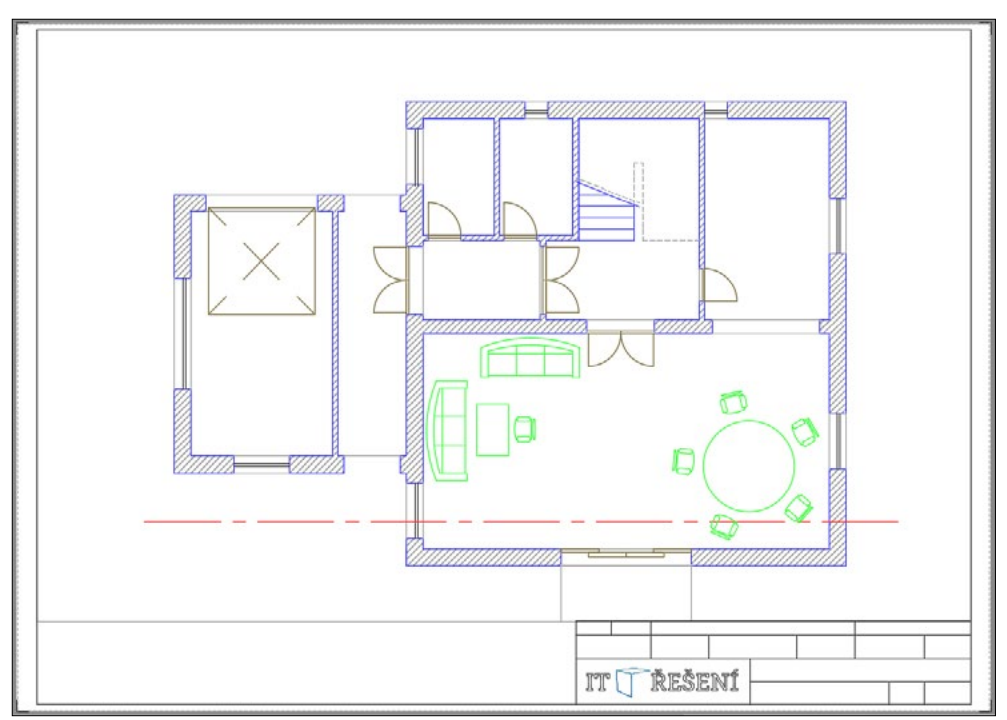

Obrázek 2.5 Zobrazení objektů po Zoom Maximálně

#### ZOOM Střed

Příkaz **zoom Střed** mění zobrazenou velikost objektů a umísťuje je do definovaného středu výřezu obrazovky. Když si vyberete volbu **Střed**, musíte na výzvu zadat souřadnice středového bodu v kreslicí ploše. Další příkazová výzva žádá o zadání hodnoty zvětšení nebo hodnoty výšky zobrazení s implicitní volbou. Hodnota zvětšení je následována znakem x, jedná se o faktor relativního zvětšení. Pro volbu Výška se zadává větší hodnota, která udává výšku zvětšeného zobrazení, nebo menší hodnota udávající zmenšení velikosti zobrazení. Pokud je implicitní volba Výška například 215.35 a vy zadáte výšku výřezu 100, pak se objekt oproti původnímu zvětší v poměru 215.35/100.

Metody vyvolání příkazu zoom Střed:

- příkazová řádka: zoom volba Střed
- pás karet: Pohled → Navigovat <sup>1</sup>/<sub>2</sub>
- panel Navigace → Zoom střed

Na obrázku 2.6 vidíte použití **zoom střed**, kdy jako středový bod byl vybrán střed stolu z obrázku 2.4 se zvětšením 2x.

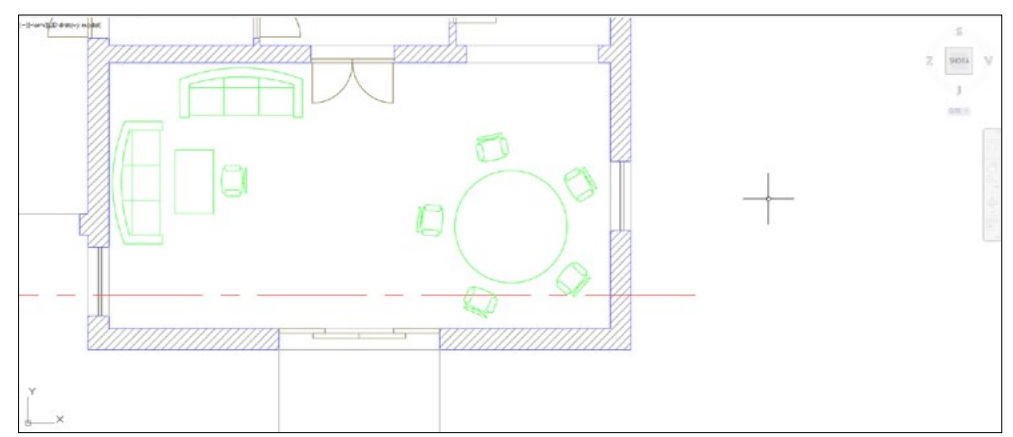

Obrázek 2.6 Zobrazení objektů po ZOOM Střed

#### Zoom Dynamický

Příkaz **zoom Dynamický** používá pro určení nastavení zobrazení obdélník, který představuje výřez. Po zvolení příkazu se zobrazí pohledové okno pro výběr pohledu se třemi obdélníky. Zelený reprezentuje Zoom Vše, modrý představuje aktuální výřez zobrazení před spuštěním příkazu. Černý obdélník slouží k dynamické změně zobrazení. Pokud má uprostřed křížek, můžete s ním pohybem myši posouvat, po klepnutí na výběrové tlačítko myši se křížek změní v šipku a můžete měnit velikost obdélníka pro nové zobrazení. Jakmile vyberete požadovaný pohled a výběr potvrdíte klávesou Enter nebo pravým tlačítkem myši, zobrazí se oblast výkresu z pohledového okna v celém kreslicím okně.

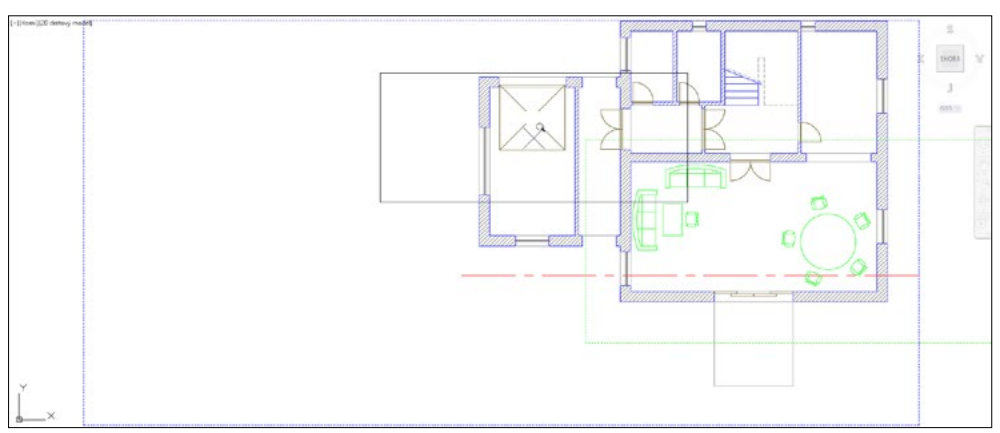

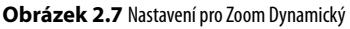

**Tip:** Pokud byste chtěli mít neustále přehled nad celým výkresem, použijte v příkazové řádce příkaz DSPOHLED. Zobrazí se samostatné okno SOKOLÍ OKO s celkovým pohledem na výkres. Pracujete v něm podobně jako při Zoom Dynamický, v okně výkresu se zobrazuje detail z okna Sokolí oko.

Metody vyvolání příkazu zoom Dynamický:

- příkazová řádka: zoom volba Dynamický
- pás karet: Pohled → Navigovat
- panel Navigace> Zoom dynamický

#### ZOOM Měřítko

Příkaz **zoom Měřítko** se používá pro nastavení faktoru měřítka zobrazení. Volba **Měřítko** vyžaduje pro změnu faktoru měřítka kladné číslo. Pokud zadáte volbu **MěřítkoX**, aktuální zobrazení se zvětší nebo zmenší přesným vynásobením. Například při zadání **2** na příkazovou výzvu ZOOM Měřítko se zobrazí výkres dvojnásobně velký oproti své velikosti, relativně vůči plnému zobrazení. Pokud zadáte **2x** na příkazovou výzvu, pak se výkres dvojnásobně zvětší oproti aktuálnímu zobrazení.

Můžete použít **MěřítkoXP** pro nastavení měřítka ve volných výřezech ve výkresovém prostoru. Tato volba je užitečná pro vykreslování s několika výřezy v různých měřítcích.

Metody vyvolání příkazu zoom Měřítko:

- příkazová řádka: zoom volba měříTko
- pás karet: Pohled → Navigovat 🔜
- roletová nabídka: Zobrazit → Přiblížit → Měřítko
- panel Navigace → Zoom měřítko

#### ZOOM Do a ZOOM Ven

Příkazy **zoom Do** a **zoom Ven** pracují na základě volby Měřítko se specifickým faktorem měřítka 2x nebo 0.5x. ZOOM Do zvětšuje zobrazení, umožňuje vidět obrázek ve větším detailu, ZOOM Ven umožňuje vidět větší část výkresu.

Metody vyvolání příkazu zoom Do:

- pás karet: Pohled → Navigovat <sup>+</sup>
- panel Navigace → Přiblížit

Metody vyvolání příkazu zoom Ven:

- pás karet: Pohled → Navigovat ve 2D ¬
- panel Navigace → Oddálit

#### ZOOM Objekt

Příkaz **zoom** umožňuje vybrat objekty, které chcete mít v novém zobrazení. Vybrané objekty se zobrazí v co největší velikosti uprostřed kreslicího okna. Volba **Objekt** je založena na volbě Maximálně s možností výběru objektů.

Metody vyvolání příkazu zoom Objekt:

- příkazová řádka: zoom volba oBjekt
- pás karet: Pohled → Navigovat

- panel nástrojů: Standardní nebo Zoom
- panel Navigace → Zoom objekt

Na obrázku 2.8 vidíte použití zoom objekt, kdy byly vybrány objekty židle, stolu a sedačky.

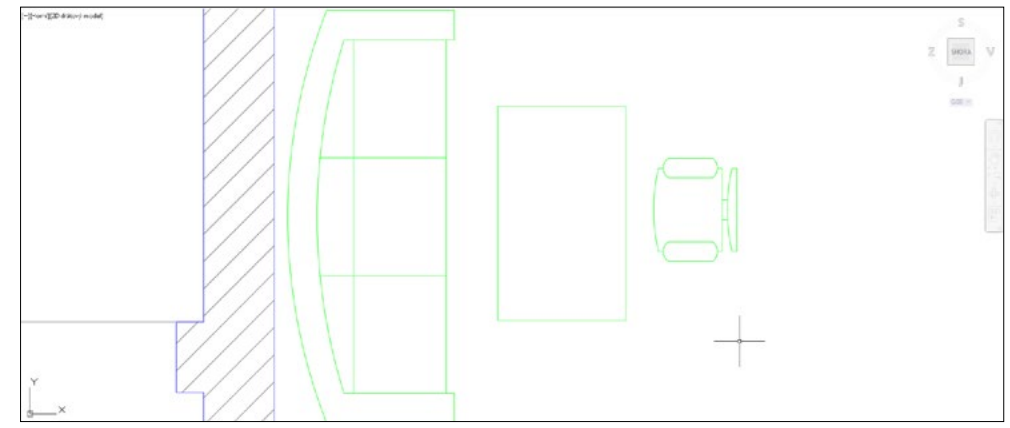

Obrázek 2.8 Zobrazení objektů po ZOOM Objekt

#### Panel Navigace

Panel Navigace, dostupný od AutoCADu 2011, obsahuje nejběžnější zobrazovací příkazy **pp** a **zoom** včetně **Autodesk**\* **SteeringWheels**\*, **Orbit** a **ShowMotion**. Tyto zobrazovací nástroje sem byly přesunuty ze stavového řádku. Samotné zobrazení panelu Navigace můžete řídit individuálně pro každý pracovní prostor zvlášť pomocí vlastností v dialogu CUI (Custom User Interface). Pomocí tlačítka šipky přímo na panelu Navigace můžete pak řídit zobrazení jednotlivých tlačítek nástrojů a polohu umístění samotného panelu.

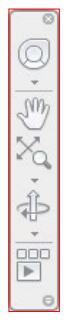

Obrázek 2.9 Panel Navigace

Pokud panel Navigace zavřete, můžete ho obnovit následující způsoby:

- příkazová řádka: pannavig (nastavte hodnotu na Ano)
- pás karet: Pohled → Nástroje výřezu → Panel navigace

#### Pohledová kostka

Nástroj ViewCube – pohledová kostka – zjednodušuje uživateli velice rychle a elegantně měnit bod pohledu na objekty ve výkrese. Její hlavní využití je ve 3D prostoru. Po najetí kurzoru myši se pohledová kostka zvýrazní přesně v místech nového bodu pohledu. Můžete klepnout na strany, hrany, rohy kostky, dále pak na označení světových stran. Po klepnutí na vybraný bod pohledu AutoCAD změní zobrazení výkresu. Pohledem výkresu můžete také otáčet najetím a klepnutím na šipku ve směru či proti směru hodinových ručiček. Ikona domečku umožňuje vybrat výchozí pohled.

Najedete-li na šipku (vpravo dole od kostky) a klepnutím ji vyberete, zobrazí se místní nabídka pro nastavení nástroje ViewCube.

Poznámka: Nástroj ViewCube není dostupný v AutoCADu LT.

#### Příklad

Otevřete si jakýkoli výkres z ukázkových výkresů C:\Program Files\Autodesk\ AutoCAD 201x\Sample, například ze složky Database Connectivity výkres Floor Plan Sample.dwg, a procvičte příkazy PP a Zoom.

#### Nastavení Rozlišení zobrazení

Příkaz **rozliš [viewres]** nastavuje rozlišení zobrazení. Rozlišení zobrazení zadává počet krátkých úseček použitých při kreslení kružnic a oblouků. Vyšší hodnota rozlišení zobrazuje kružnice a oblouky vyhlazenější, nižší hodnota je zobrazuje jako nakreslené z krátkých úseček.

Příkaz rozliš můžete vyvolat pouze z příkazové řádky.

Sled výzev příkazu **rozliš** je následující:

Příkaz: rozliš Přejete si rychlý zoom? [Ano/Ne] <A>: Zadejte poměrné číslo pro zobrazování kružnice (1-20000) <1000>:

Když odpovíte na rychlý zoom **ne**, příkazy **zoom** a **pp** budou vždy vyžadovat regeneraci **regen** a **Rychlý pp** a **zoom** budou nepřístupné. Na další výzvu zadáváte číslo pro zobrazení kružnic, které řídí aktuální vyhlazení kružnic a oblouků. Implicitní hodnota je 1000. Tuto hodnotu můžete nastavit v intervalu <1,20000>. Při ponechání nastavení implicitní volby je výsledkem relativně hladká kružnice.

Pokud použijete číslo vyšší než 1000, kružnice a oblouky jsou kresleny z krátkých vektorů (rovné čáry). Pokud je kružnice kreslena s použitím hodnoty menší než 1000, může se zobrazovat jako polygon.

Příkaz **rozliš** má vliv pouze na zobrazení kružnic a oblouků v kreslicím okně. Při vykreslování se vykreslují jako hladké spojité oblouky nebo kružnice.

Hodnotu pro zobrazení kružnic můžete také změnit v dialogu Možnosti  $\rightarrow$  karta Zobrazení  $\rightarrow$  plocha Rozlišení zobrazení, standardní rozlišení nově vytvářených výkresů je nastaveno na hodnotu 1000 a ve většině případů plně dostačuje k správnému vykreslení oblouků a kružnic.

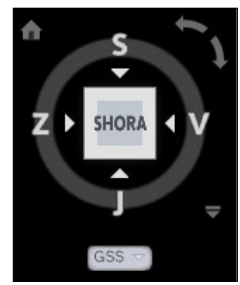

**Obrázek 2.10** Nástroj ViewCube

# 3

# Začínáme

Než začnete naostro pracovat s AutoCADem, věnujte pozornost následujícím řádkům. Dozvíte se vše potřebné pro úspěšnou orientaci v zadávání souřadnic, principu měřítek v AutoCADu a na papíru a nastavení základních kreslicích pomůcek.

#### Tradiční zadávání souřadnic

Přesné kreslení je podmíněno zadáváním přesných číselných hodnot v průběhu kreslení. Na úvod je nutné připomenout obecně zažitou konvenci:

- Osa X je vodorovná a kladný směr má vpravo.
- Osa Y je svislá a kladný směr má nahoře.
- Kladný směr měření úhlů je proti směru hodinových ručiček, přičemž nula je položena v kladném směru osy X.

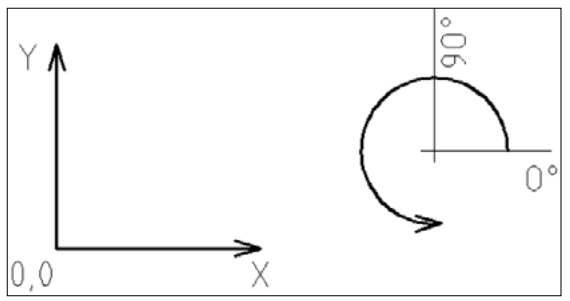

Obrázek 3.1 Konvence os X, Y a měření úhlů

Absolutní souřadnice se vztahují vždy k absolutní nule. Její polohu je možné posunout změnou počátku souřadného systému (klikněte na ikonu souřadného systému, najeďte myší na modrý čtvereček a z místní nabídky zvolte **Posunout pouze počátek**).

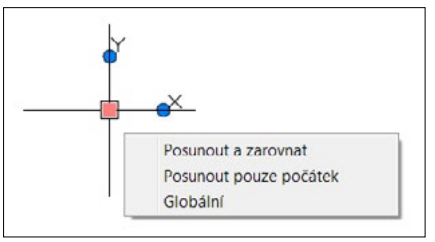

Obrázek 3.2 Posun počátku souřadného systému

Při běžném kreslení jsou souřadné systémy poněkud nepraktické, jelikož nás většinou poloha absolutní nuly nezajímá nebo je vyjádření polohy vůči ní velmi obtížné. To platí zejména pro polární absolutní souřadný systém.

Relativní souřadnice se vztahují vždy k poslednímu nakreslenému bodu v rámci jednoho příkazu. Z toho vyplývá, že je není možné použít při zadávání prvního bodu. Zadávání prvního bodu tak provedete buď absolutním způsobem, nebo nejčastěji kliknutím myši do požadované pozice (zachytíte se pomocí úchopového režimu na jiné objekty).

V AutoCADu můžete zadávat souřadnice několika způsoby:

| Souřadnice          | Konvence     | Popis                                                |
|---------------------|--------------|------------------------------------------------------|
| Kartézské absolutní | X,Y          | Určíte souřadnice X a Y vzhledem k absolutní nule.   |
| Kartézské relativní | @X,Y         | Určíte souřadnice X a Y vzhledem k předchozímu bodu. |
| Polární absolutní   | Délka<Úhel   | Určíte délku a úhel vzhledem k absolutní nule.       |
| Polární relativní   | @ Délka<Úhel | Určíte délku a úhel vzhledem k předchozímu bodu.     |

Tabulka 3.1 Možnosti zadávání souřadnic a konvence jejich zadávání

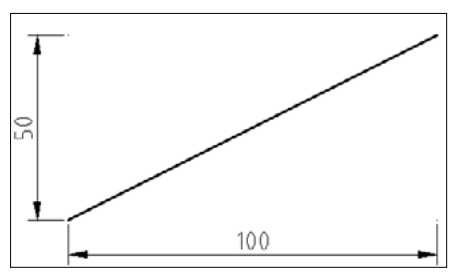

Obrázek 3.3 Pravoúhlý souřadný systém, zadávají se souřadnice X a Y požadovaného bodu

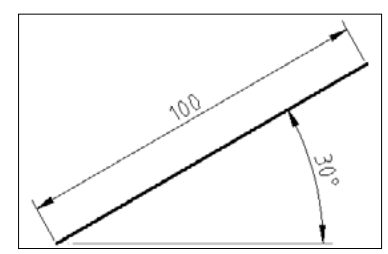

Obrázek 3.4 Polární souřadný systém, zadává se délka a úhel k požadovanému bodu

#### Dynamické zadávání souřadnic

Komfortnější je využít pro zadávání souřadnic následující modernější způsob. Aktivace a popis nastavení dynamického zadávání souřadnic naleznete v kapitole AutoCAD Tour. Zde shrneme pouze nejdůležitější poznatky. Nejprve si musíte na stavovém řádku aktivovat tlačítko **Dynamické zadání** . Následně se při zadávání souřadnic objeví vstupní pole přímo u kurzoru myši. Nemusíte řešit zapínání relativního režimu, jelikož se jedná o automatické výchozí nastavení AutoCADu. Stačí tedy přímo zadat číselnou hodnotu první souřadnice. Všimněte si, že dynamický vstup je při zadávání úsečky v polárním režimu, kdežto při zadávání obdélníku v kartézském režimu. Pokud tedy souhlasíte s aktuálním zobrazeným režimem, stačí stisknout na klávesnici tlačítko Tab (tabulátor), čímž přeskočíte do druhého vstupního pole, napíšete druhou požadovanou hodnotu (úhel nebo délku) a potvrdíte klávesou Enter. Nesouhlasíte-li s aktuálně zobrazeným režimem (polárním nebo kartézským), můžete před zadáním druhé hodnoty provést přepnutí zadávacího režimu pomocí výše zmíněných znaků. Konkrétně přepnutí z kartézského režimu na polární provedete zadáním znaku "<" a polárního na kartézský zdáním znaku ",".

**Poznámka:** AutoCAD používá jako oddělovač desetinné části čísla POUZE tečku, jako za větou. Čárka znamená oddělení souřadnic X a Y. Desetinnou tečku proto používejte VŽDY při jakémkoliv zadávání libovolného desetinného údaje v libovolném dialogu nebo příkazu. Zápis 40,20 tedy znamená něco úplně jiného než 40.20.

#### Příklad

Spusťte si AutoCAD. Automaticky se otevře nový výkres. Máte za úkol nakreslit následující obdélník, jehož rozměry a poloha jsou zadány vůči absolutní nule. Přiložená tabulka ukazuje více variant zadání téhož bodu. Všechny způsoby jsou v konkrétním bodě rovnocenné. Tento příklad berte s rezervou, jelikož by se dal samozřejmě velmi snadno nakreslit příkazem **Obdélník**, ale pro účely procvičení souřadných systémů zcela postačí, když ho nakreslíte příkazem **Úsečka**. Pro účely tohoto příkladu mějte vypnuté tlačítko **Dynamické zadání** [\*\*\*]. Jednotlivé souřadnice vpisujte přímo do příkazového řádku. Není potřeba do něj klepnout myší, jelikož AutoCAD automaticky zapisuje libovolný vstup z klávesnice do příkazového řádku. Po nakreslení posledního bodu D dokončíte kreslení obdélníku nejlépe klepnutím myši na bod A a ukončením příkazu **Úsečka**.

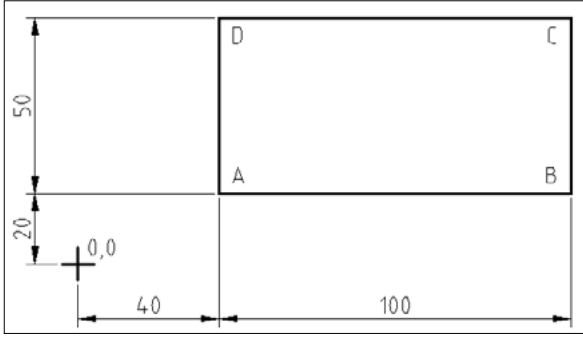

Obrázek 3.5 Zadání příkladu

| Bod               | Souřadnice          | Zápis do příkazového řádku | Poznámka                        |
|-------------------|---------------------|----------------------------|---------------------------------|
|                   | Pravoúhlé absolutní | 40,20                      |                                 |
|                   | Pravoúhlé relativní |                            | Není možné použít pro první bod |
| A                 | Polární absolutní   | 44.75<26.56                | Pro praxi velice složitý        |
|                   | Polární relativní   |                            | Není možné použít pro první bod |
|                   | Pravoúhlé absolutní | 140,20                     |                                 |
| D                 | Pravoúhlé relativní | @100,0                     |                                 |
| Б                 | Polární absolutní   | 141.46<8.13                | Pro praxi velice složitý        |
| Polární relativní | @100<0              |                            |                                 |
|                   | Pravoúhlé absolutní | 140,70                     |                                 |
| ~                 | Pravoúhlé relativní | @0,50                      |                                 |
| Ľ                 | Polární absolutní   | 156.56<26.56               | Pro praxi velice složitý        |
|                   | Polární relativní   | @50<90                     |                                 |
|                   | Pravoúhlé absolutní | 40,70                      |                                 |
| <b>_</b>          | Pravoúhlé relativní | @-100,0                    |                                 |
| U                 | Polární absolutní   | 80.64<60.23                | Pro praxi velice složitý        |
|                   | Polární relativní   | @100<180                   |                                 |

Tabulka 3.2 Způsob zadání jednotlivých bodů

**Poznámka:** AutoCAD umožňuje nastavení vlastní orientace souřadného systému. Tato vlastní nastavení se nazývají Uživatelské souřadné systémy (USS) a více se o nich můžete dozvědět v kapitole Úvod do 3D.

#### Princip měřítek v AutoCADu a na papíru

V AutoCADu máte k dispozici neomezenou výkresovou plochu. Proto kreslete VŠECHNY své výkresy v měřítku 1:1. Výhody tohoto způsobu jsou četné. Při kótování budou všechny rozměry okótovány správně a nebude potřeba nic přepočítávat, jako na papíru. Když budou objekty ve všech výkresech stejně velké, budete mít možnost mezi nimi snadno sdílet data (např. bloky oken, dveří, šroubů atd.). Pokud si budete potřebovat ve výkresu změřit libovolnou vzdálenost, jednoduše si ji změříte a nemusíte přemýšlet, jakým koeficientem musíte získanou číselnou hodnotu vynásobit. Výsledné měřítko výkresu určíte až při tisku.

Zejména při přechodu z kreslení na prkně k AutoCADu bývá kreslení 1:1 určitou psychologickou bariérou. Pokud se s tímto faktem nemůžete smířit, klidně začněte kreslit v měřítku 1:1 a myšlenkou na měřítko výsledného výkresu se nezabývejte. Tam, kde bude na měřítku záviset (kóty a texty), bude na tuto skutečnost upozorněno v textu. Více informací o tisku získáte v kapitolách Tisk rozvržení a Vykreslování a publikování. **Poznámka:** V AutoCADu můžete samozřejmě kreslit i ve zmenšeném měřítku, přesně tak jako na papír. Tento způsob však není příliš šťastný, protože při jiném měřítku než 1:1 nebudete moci snadno přetahovat nakreslené objekty z jednoho výkresu do druhého výkresu (šlo by to jen v případě, že oba výkresy budou mít tato jiná měřítka stejná), případně objekty spojovat dohromady (viz kapitola Externí reference).

#### Kreslicí pomůcky

Kreslicí pomůcky vám mohou při kreslení výrazně usnadnit práci. Umožňují omezit úhel volného kreslení, nastavíte si přesné úchopové režimy atd. Jejich nastavení a použití je možné kdykoliv během kreslení. Mnoho uživatelů, kteří přecházejí od prkna, má tendenci kreslit v AutoCADu jen tak "od ruky", aby to "nějak vypadalo". Tento přístup je však v AutoCADu nepřijatelný, protože nepřesně nakreslený výkres je v elektronické formě těžko použitelný. Na papíru se mnoho věcí zamaskuje a nikdo si jich nevšimne. Znovu je tedy potřeba důrazně připomenout, že použití kreslicích pomůcek je zásadní pro rychlé a zároveň zcela přesné kreslení. Všechny kreslicí pomůcky naleznete na stavovém řádku AutoCADu.

5198.2249, 934.0908, 0.0000 MODELP 🏢 🗐 🔹 🖇 🦕 🕑 • 🚶 • 🧾 • 🃰 🐨 🐨 😢 🐨 • 🛞 • 🧏 火 夫 1:1 • 尊 • 🕂 📱 Desetinné • 🗉 🖙 • 💬 🔵 🐼 🚍

Obrázek 3.6 Tlačítka pro zapínání a vypínání kreslicích pomůcek na stavovém řádku

**Tip:** Zobrazení obrázkových ikon ve stavovém řádku je v současnosti jediné nastavení AutoCADu. Klasická textová forma ikon byla naposledy volitelně zobrazitelná v AutoCADu 2014 a nadále není k dispozici.

Klepnutím pravého tlačítka myši na některé z těchto tlačítek získáte místní nabídku, kde si vyberete položku **Nastavení…** Tímto se dostanete do dialogu **Nastavení kreslení**, který je rozdělený do několika karet. Podle tlačítka, z kterého jste nastavení vyvolali, se objevíte vždy v příslušné specializované kartě.

**Poznámka:** Z většiny tlačítek se dostanete do dialogového okna Nastavení kreslení, které je děleno do několika karet. Zbytek tlačítek vás dovede do svých specializovaných nastavení.

#### Souřadnice výkresu

Čísla ukazují aktuální pozici kurzoru od nastaveného počátku.

#### Modelový nebo výkresový prostor MODELP

Přepíná mezi modelovým a výkresovým prostorem. Po kliknutí na tlačítko *MODELP* se tlačítko změní na *PAPÍR* a ocitnete se ve výkresovém prostoru. Více se o modelovém a výkresovém prostoru dozvíte na konci této kapitoly a dále v kapitole Vykreslení a publikování výkresů.

| Nastavení trasování.      |  |
|---------------------------|--|
| <b>5</b> , 10, 15, 20     |  |
| <b>10</b> , 20, 30, 40    |  |
| 15, 30, 45, 60            |  |
| <b>18</b> , 36, 54, 72    |  |
| 23, 45, 68, 90            |  |
| <b>√ 30</b> , 60, 90, 120 |  |
| <b>45</b> , 90, 135, 180  |  |
| 501 2001 2101 50011       |  |
| 90 180 270 360            |  |

**Obrázek 3.7** Místní nabídka jedné z funkcí, dole položka Nastavení...

#### Zobrazit rastr výkresu 🏢

Funkce také známá pod zkratkou RASTR. Tento přepínač ovládá zobrazení rastru, což je vizuální mřížka, která nemá funkci zachycení kurzoru. Standardní nastavení je ve formě "čtverečkovaného" papíru, ale lze ji přepnout i do starého vzhledu ve formě teček. Rozteč těchto bodů se také ovládá v dialogu Nastavení kreslení, karta Krok a rastr. Tento přepínač je také možné ovládat funkční klávesou F7.

### Režim uchopení

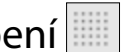

Funkce také známá pod zkratkou KROK nebo pod názvem Krok. Tento přepínač ovládá zobrazení neviditelné mřížky, na kterou se vám zachycuje kurzor. Můžete mít pocit, že kurzor po obrazovce při pohybu myši poskakuje, protože se nelze dostat do mezipolohy. Rozteč této mřížky se ovládá v dialogu Nastavení kreslení, karta Krok a rastr. Tento přepínač je také možné ovládat funkční klávesou F9.

| c a rastr Polární trasován | í Uchopeníobjel | ktu (                         | Jchopení 3D objekt                | ů Dyna            | mick 1 |
|----------------------------|-----------------|-------------------------------|-----------------------------------|-------------------|--------|
| Krok zapnut (F9)           | E               | ∠ Mč                          | ížka zapnuta (F7)                 |                   |        |
| Rozteč kroku               |                 | Styl                          | mřížky                            |                   |        |
| X rozte <u>č</u> kroku: 10 |                 | Zobrazit tečkovanou mřížku v: |                                   |                   |        |
|                            | 10              | D modelový prostor            |                                   |                   |        |
| Y roztec kroku:            | 10              |                               | ditor blok <u>ú</u>               |                   |        |
| Rovnoměmá rozteč X         | aY              | List/rozvržení                |                                   |                   |        |
| -                          |                 | Rozt                          | eč mřížky                         | 10                |        |
| Polámí vzdálenosti         |                 | XIU                           | zlec mrizky.                      | 10                |        |
| Polámí vzdálenost: 0       |                 | Yro                           | zteč mřížky:                      | 10                |        |
|                            |                 | Kaž                           | dá <u>h</u> lavní čára:           | 5                 |        |
| Typ kroku                  |                 | Cho                           | vání mřížky                       | L                 |        |
| Krok mřížky                |                 |                               | Adaptivní mřížka                  |                   |        |
| Obdálníkový krol           |                 |                               | Povolit další roz                 | dělení roz        | zteče  |
| O Izometrický krok         |                 |                               | mřížky                            |                   |        |
|                            |                 | $\square$                     | Zobrazit mřížku za r<br>podpotami | n <u>e</u> zn ími |        |
|                            |                 |                               | Řídit se Dynamický                | n <u>U</u> SS     |        |
|                            |                 |                               |                                   |                   |        |

Obrázek 3.8 Dialog Nastavení kreslení, karta Krok a rastr

Tip: Jelikož KROK je neviditelná mřížka s funkcí zachycení kurzoru a RASTR je viditelná mřížka bez funkce zachycení kurzoru, můžete shodným nastavením jejich roztečí dosáhnout zobrazení viditelné mřížky, na kterou se zároveň můžete kurzorem zachytávat. Tato kombinace není moc vhodná pro klasické stavařské a strojařské výkresy. Naopak může přijít vhod při kreslení elektro schémat nebo koncepčním rozmísťování nábytku v místnosti. Pokud nastavíte KROK i RASTR na přílišnou jemnost, bude vaše kreslení spíše ztrácet na efektivnosti.

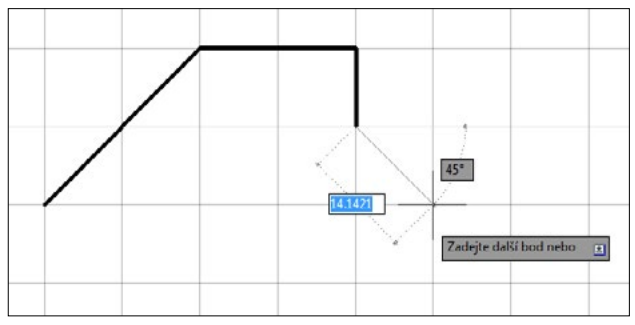

Obrázek 3.9 Ukázka zachytávání úseček do průsečíků "čtverečkovaného papíru"

#### Odvozování vazeb 🖌

Funkce také známá pod zkratkou *INFER*. Tento přepínač ovládá automatické rozpoznání vztahů mezi kreslenými objekty. Pokud je aktivní, jsou veškeré kreslené objekty (úsečky, kružnice atd.) ihned analyzovány a AutoCAD jim přiřadí patřičnou geometrickou vazbu. Dialog **Nastavení vazeb** je rozdělený do tří karet a význam jednotlivých položek bude podrobně vysvětlen v samostatné kapitole nazvané Parametrické kreslení. Tento přepínač je také možné ovládat klávesovou zkratkou Ctrl+Shift+I.

| Odvodit gcometrick <u>é</u> vazb  | y<br>u vazeb |                         |                     |
|-----------------------------------|--------------|-------------------------|---------------------|
| ✓ ☑ Kolmá                         | //           | Rovno <u>b</u> ěžná     | <u>V</u> ybrat vše  |
| 茾 🗹 Horizontální                  | 1            | Vertik <u>á</u> lní     | Zr <u>u</u> šit vše |
| →  ✓ Tečná                        | -2           | Hladká (G2)             |                     |
| 🏏 🗹 Kolineámí                     | 0            | Souetředná              |                     |
| [] Symetrická                     | =            | Shodná                  |                     |
| 🗓 🗹 Totož <u>n</u> á              | 8            | Pevná                   |                     |
| Zobrazovat panely vaz             | zeb pouz     | e pro objekty v aktuálr | ií rovině           |
| Průhl <u>e</u> dnost panelu vazeb |              |                         |                     |
| 50                                | - 1          |                         |                     |
|                                   |              | 94 I I 4                | 1.1.                |

Obrázek 3.10 Dialog Nastavení vazeb, karta Geometrická

#### Kapitola 3

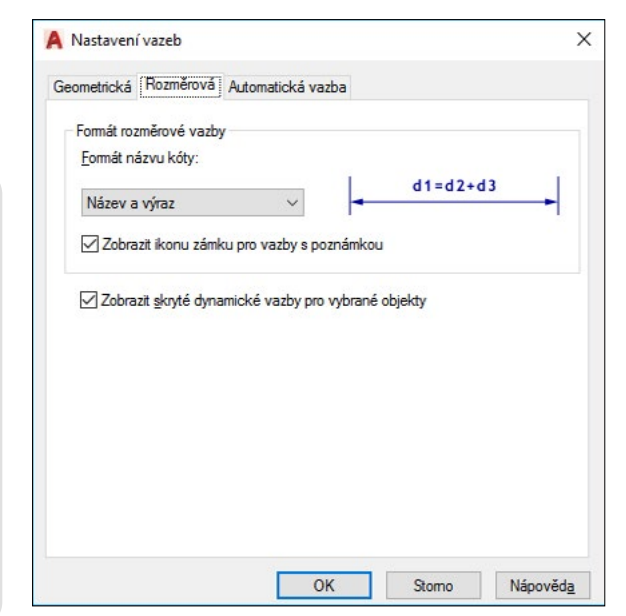

Obrázek 3.11 Dialog Nastavení vazeb, karta Rozměrová

|                                               |                                                       |                                     |        | biek en i           |
|-----------------------------------------------|-------------------------------------------------------|-------------------------------------|--------|---------------------|
| Priorita                                      | lyp vazby                                             |                                     | Použit | ivanoru             |
| 1                                             | ∔_Totožná                                             |                                     | ~      | Dolů                |
| 2                                             | Kolineárrí                                            |                                     | × .    | Doid                |
| 3                                             | //Rovnoběžná                                          |                                     | ~      |                     |
| 4                                             | Kolmá                                                 |                                     | ~      | Vybrat vše          |
| 5                                             | Tečná                                                 |                                     | ~      |                     |
| 6                                             | Soustředná                                            |                                     | ~      | ∠r <u>u</u> šit vše |
| 1                                             |                                                       |                                     | ~      | Wichozi             |
| 8                                             | Vertikální                                            |                                     | ~      | vychozi             |
| 9                                             | = Shodná                                              |                                     | ~!     |                     |
| ] <u>T</u> ečné<br>] <u>K</u> olmé<br>Toleran | é objekty musí mít sp<br>e objekty musí mít sp<br>ace | oolečný průsečík<br>olečný průsečík |        |                     |
| Vzdá                                          | lenost:                                               | <u>Ú</u> hel:                       |        |                     |
| 0.05                                          | 5000                                                  | 1.0                                 |        |                     |

Obrázek 3.12 Dialog Nastavení vazeb, karta Automatická vazba

# Dynamické zadání 늘

Funkce také známá pod zkratkou *DYN*. Tímto přepínačem ovládáte funkci dynamických zadání, díky které nepotřebujete pro většinu funkcí používat příkazový řádek (pokročilejší uživatelé jej mohou vypnout/zapnout klávesovou zkratkou Ctrl+9) nebo je můžete používat bez problému současně. Veškeré výzvy příkazového řádku se budou při zapnuté funkci *Dynamické zadání* zobrazovat přímo na aktuální pozici kurzoru myši. Rovněž zadávání číselných či písmenných vstupů se provádí na aktuální pozici kurzoru myši. Možnosti nastavení chování dynamických vstupů jsou k dispozici v dialogu **Nastavení kreslení**, karta **Dynamické zadání**. Tento přepínač je také možné ovládat funkční klávesou F12.

| Polámí trasování Uchop | ení objektu Uchope      | en í 3D objektů Dynamické zadání Ry 🕚                |
|------------------------|-------------------------|------------------------------------------------------|
| Povolit zadání ukaza   | stele                   | Povolit zadání kóty, kde je to možné                 |
| Zadání ukazatele       |                         | Zadání kóty                                          |
| —— <b>—</b> —          | 3 22.0669               | 9.7721                                               |
| Nastave                | ní                      | Nagtavení                                            |
| Dynamické výzvy        |                         | Zobrazit výzvu příkazu a zadání<br>příkazu u kurzoru |
| Určete prv             | ní bod:                 | ☑ Z <u>o</u> brazit s výzvami příkazu další tipy     |
|                        | Vz <u>h</u> lod názvů t | lačítok krealoní                                     |

Obrázek 3.13 Dialog Nastavení kreslení, karta Dynamické zadání

#### Omezit kurzor ortogonálně 占

Funkce také známá pod zkratkou *ORTO*. Přepíná mezi kreslením volným a ortogonálním, což znamená, že můžete kreslit pouze vodorovně nebo svisle, případně posouváte a kopírujete objekty vodorovně nebo svisle. Tento přepínač je při kreslení velice používaný, protože pokud chcete nakreslit například vodorovnou úsečku o délce 500, stačí zadat první bod, potom myší ukázat doprava nebo doleva, napsat z klávesnice 500 a potvrdit klávesou Enter. Tento přepínač je také možné ovládat funkční klávesou F8. Používá se velmi často, proto se vyplatí si zkratku zapamatovat.

#### Omezit kurzor na zadané úhly 🕑

Funkce také známá pod zkratkou *POLÁR*. Jde v podstatě o rozšířené *ORTO*. V režimu *ORTO* se pohybujete pouze v úhlovém kroku 90°, ale v režimu *POLÁR* si sami vyberete úhel, který potřebujete. Tento

úhel se zadává v dialogu **Nastavení kreslení**, karta **Polární trasování**. Tento přepínač je také možné ovládat funkční klávesou F10.

| Polámí traeování zapnuto (F10) Nastavení polámího úhlu Přírůgtkový úhel: 45 Další úhly Vymaza | Nastavení trasování objektu |
|-----------------------------------------------------------------------------------------------|-----------------------------|
|                                                                                               |                             |

Obrázek 3.14 Dialog Nastavení kreslení, karta Polární trasování

# Izometrické kreslení 📉

Tento přepínač nabízí kreslení v třech přednastavených rovinách, což usnadňuje kreslení izometrických výkresů. Pokud funkci zapnete, můžete ji používat ve třech režimech. Na výběr je izorovina Vlevo, Nahoře a Vpravo.

#### Zobrazit referenční čáry uchopování 🗾

Funkce také známá pod zkratkou *OTRAS*. Tímto přepínačem ovládáte funkci trasování, která vám pomůže při určování směru a vzdálenosti pomocí myši. Při zachycení požadovaného směru se vykreslí dlouhá tenká tečkovaná čára s informací o úhlu a vzdálenosti od bodu. Velké využití má také pro detekci virtuálních průsečíků mezi existujícími objekty (např. nalezení chybějícího rohu 90°, pokud se snažíte nakreslit úsečkou obdélník a máte už nakreslenou jednu svislou a jednu vodorovnou úsečku). Tento přepínač je také možné ovládat funkční klávesou F11.

#### Přichycovat kurzor ke 2D referenčním bodům 👖

Funkce také známá pod zkratkou *UCHOP*. Tímto přepínačem trvale aktivujete nebo deaktivujete úchopové režimy. Jednotlivé úchopové režimy si nastavíte v dialogu **Nastavení kreslení**, karta **Uchopení objektu**. Jejich podrobný význam najdete v kapitole Uchopení a trasování objektů. Používání úchopových bodů je zcela nezbytné pro přesné a rychlé kreslení, proto věnujte kapitole Uchopení a trasování objektů zvláštní pozornost. Tento přepínač je také možné ovládat funkční klávesou F3.

| Uchopení objektu zapnuto (F3                                       | 3) 🔽 Tr                                      | acování uchopení c                                               | objektu zapnuto (F11)             |
|--------------------------------------------------------------------|----------------------------------------------|------------------------------------------------------------------|-----------------------------------|
| □ <u>K</u> oncový                                                  | [                                            | Protaž <u>e</u> n i                                              | Vybrat vše                        |
| △ Polovina                                                         | ዔ (                                          | <u>∕</u> <u>M</u> ožení                                          | Zrušit vše                        |
| ⊖ 🗹 Stře <u>d</u>                                                  | ь (                                          | ∠ Kolmo                                                          |                                   |
| ○ <u>G</u> eometrický střed                                        | ठ [                                          | ✓ <u>T</u> ečna                                                  |                                   |
| ⊠ <u>U</u> zel                                                     | Χ[                                           | ✓ Nejbližší                                                      |                                   |
| 🛇 🗹 Kvad <u>r</u> ant                                              | ⊠ [                                          | Zdánlivý průsečík                                                | c                                 |
| 🗙 🗹 Průgečík                                                       | 4                                            | Rovno <u>b</u> ěžně                                              |                                   |
| Pokud chcete trasov<br>béhem přikazu. Při p<br>Trasování ukončíte, | at z bodu ucł<br>ohybu kurzor<br>pokud se na | nopení, zastavte se<br>u se objevi trasova<br>d bodem znovu zast | nad bodem<br>ci vektor.<br>avíte. |

Obrázek 3.15 Dialog Nastavení kreslení, karta Uchopení objektu

### Zobrazit/skrýt tloušťku čar 📰

Funkce také známá pod zkratkou *TLČ*. Tento přepínač slouží k povolení nebo potlačení zobrazení tloušťky čar na obrazovce. Tloušťka čar se samozřejmě zobrazí jen tehdy, pokud jste ji nadefinovali jako vlastnost nějaké hladiny a pokud jsou v této hladině nakresleny nějaké objekty. Další (nedoporučovanou) možností je přiřadit objektům tloušťku čáry ručně v jejich vlastnostech a následně ji můžete ve výkrese zobrazit rovněž tímto přepínačem.

| louštky čar       |         | Jednotky pro výpis    |              |
|-------------------|---------|-----------------------|--------------|
| DieHlad           | ^       | Milimetry (mm)        | O Palce (in) |
| - DieBlok         |         |                       |              |
| Výchozí           |         | 👌 🗌 Zobrazit tloušt   | ku čáry      |
| 0.00 mm           |         |                       |              |
| 0.05 mm           |         | Výchozí               | 0.25 mm      |
| 0.09 mm           |         | Upravit měřítko zobra | zení         |
| 0.13 mm           | ~       | 1. 1. 1. 1. <u>1</u>  |              |
|                   |         | Min                   | Max          |
|                   |         |                       |              |
| Aktuální tloušťka | a cary: | DieHlad               |              |

Obrázek 3.16 Dialog Nastavení tloušťky čáry

# Průhlednost 📓

Funkce také známá pod zkratkou *TPY*. Tento přepínač je určen pro globální povolení nebo potlačení zobrazení průhlednosti jednotlivých objektů na obrazovce. Parametr *Průhlednost* je standardní vlastnost každé jednotlivé hladiny či objektu. Veškeré objekty, které budou v takové hladině nakreslené (nebo budou mít ručně přiřazenou průhlednost ve vlastnostech), potom budou či nebudou průhledné v rozsahu 0–90 %. Hodnota průhlednosti 0 % znamená, že je objekt zcela neprůhledný (je vidět ve své plné svítivosti), a naopak hodnota 90 % znamená, že objekt je tak moc průhledný, že téměř není vidět.

**Tip:** Průhlednost můžete šikovně využít při zvýraznění určité části výkresu šrafováním. Např. nakreslíte obdélník či revizní obláček, vyšrafujete jej šrafovacím vzorem SOLID a přiřadíte šrafě průhlednost přímo nebo ji šrafa zdědí z nastavení průhlednosti v hladině. Vznikne tím zajímavý efekt, který může do vašich výkresů přinést novou úroveň vizuálního připomínkování. Pokud byste chtěli výkres s efektem průhlednosti vytisknout, nezapomeňte při nastavování tisku aktivovat přepínač Vykreslovat průhlednost.

#### Přepínání výběrů 🛅

Funkce také známá pod zkratkou SC. Tento přepínač slouží k povolení nebo potlačení zobrazení možnosti přepnutí výběru. Využití je zejména v případech překrývajících se objektů, kdy jsou určité objekty schovány pod jinými. Pokud je tato funkce aktivována, objeví se při pouhém přejíždění nad takovými objekty symbol dvou modrých obdélníčků. Následně stačí klepnout levým tlačítkem myši a objeví se nabídka se seznamem všech překrývajících se objektů. V této nabídce potom stačí pohodlně kliknout na požadovaný řádek s objektem a tím jej označíte. Tento přepínač je také možné ovládat klávesovou zkratkou Ctrl+W.

| Nastavení kreslení                                |                                              |                    |                  | 2   |
|---------------------------------------------------|----------------------------------------------|--------------------|------------------|-----|
| Uchopen í 3D objektů                              | Dynamické zadání                             | Rychlé vlastnosti  | Přepínání výběrů | • • |
| Povolit přepínár<br>Přepínání výběn<br>Zobrazit o | ní <u>v</u> ýběru<br>)<br>okno se seznamem v | ýběrů pro přepínán | í                |     |
| Závi                                              | slé na <u>k</u> urzoru                       |                    |                  |     |
| Kva                                               | adrant                                       | Vpravo dole        | $\sim$           |     |
| Vzd                                               | lálenost v <u>p</u> ixelech                  | 25                 |                  |     |
| ⊖ <u>S</u> tati                                   | cké                                          |                    |                  |     |
| Zobrazit z                                        | zá <u>h</u> laví okna                        |                    |                  |     |
|                                                   |                                              |                    |                  |     |
|                                                   |                                              |                    |                  |     |
|                                                   |                                              |                    |                  |     |
|                                                   |                                              |                    |                  |     |
|                                                   |                                              |                    |                  |     |
|                                                   |                                              |                    |                  |     |

Obrázek 3.17 Dialog Nastavení kreslení, karta Přepínání výběrů

#### Přichycovat kurzor ke 3D referenčním bodům 🔊

Funkce také známá pod zkratkou 3DUCHOP. Tímto přepínačem trvale aktivujete nebo deaktivujete úchopové režimy pro zachycení na 3D tělesech. Tento přepínač je také možné ovládat funkční klávesou F4. Jelikož pro 2D kreslení nemá význam, přesahuje zaměření této knihy a nebudeme se jím dále zabývat.

| Krok a rastr Polámí trasování Uchop                                                                                                    | en í objektu Uchopen í 3D objektů Dynamick 🕚                                                                      |
|----------------------------------------------------------------------------------------------------|----------------------------------------------------------------------------------------------------|
| <ul> <li>Uchopení <u>3</u>D objektů zapruto (F4</li> <li>Režimy uchopování objektů</li> <li>☑ Vrchol</li> <li>△ <u>S</u>tředový bod na hraně</li> <li>☑ Střed glochy</li> <li>※ <u>U</u>zel</li> <li>⊨ Kolmo</li> <li>X Ngibližší k ploše</li> </ul> | )<br>Mračno bodů<br>X Uzel<br>X Prýsečík<br>V ⊡ Hrana<br>Y Boh<br>X Nejblíže k rovině<br>L Kolmo k hraně<br>& Qsa |
| Protože uchopení 3D objekti<br>doporučuje se vybírat pouze                                                                                                    | Vybrat vše Odznačit vše<br>u mohou snižovat výkon,<br>ta, které jsou potřebná.                                    |

Obrázek 3.18 Dialog Nastavení kreslení, karta Uchopení 3D objektů

#### Přichycovat USS k rovině aktivních těles 🔛

Funkce také známá pod zkratkou DUSS. Tento přepínač slouží pro ovládání dynamického uživatelského souřadného systému při 3D modelování. Umožňuje při přejíždění kurzorem myši po různých stěnách 3D těles automatické natáčení osového kříže tak, aby rovina XY vždy procházela aktuální označenou stěnou. Tento přepínač je také možné ovládat funkční klávesou F6. Jelikož pro 2D kreslení nemá význam, přesahuje zaměření této knihy a nebudeme se jím dále zabývat.

#### Filtrovat výběr objektů 🖾

Tento přepínač slouží pro výběr, k čemu se bude kurzor přichytávat na 3D tělesech. Jelikož pro 2D kreslení nemá význam, přesahuje zaměření této knihy a nebudeme se jím dále zabývat.

#### Zobrazit manipulátory 🕰

Tento přepínač slouží pro přepínání mezi třemi druhy manipulátorů při výběrů 3D těles. Jelikož pro 2D kreslení nemá význam, přesahuje zaměření této knihy a nebudeme se jím dále zabývat.

# Zobrazovat objekty poznámek Ҝ

Tento přepínač slouží pro přepínání mezi zobrazením všech objektů poznámek (nezávisle na měřítku) nebo jen těch objektů, jejichž měřítko souhlasí s aktuálně nastaveným měřítkem poznámek. Více viz kapitola Měřítka poznámky.

#### Přidat měřítka k objektům poznámek při změně měřítka poznámek 🗶

Tento přepínač slouží k přidání aktuálně přepnutého měřítka poznámek úplně všem dosud existujícím objektům podléhajícím funkci měřítka poznámek. Více viz kapitola Měřítka poznámky.

### Měřítko poznámek aktuálního pohledu 🗼 1:1 🕶

Tento přepínač slouží ke změně aktuálního měřítka poznámek. Lze zakládat i nová, dosud neexistující, měřítka nebo upravovat či mazat stávající. Více viz kapitola Měřítka poznámky.

#### Přepínání pracovního prostoru 🔹 🔹

Tento přepínač slouží ke změně pracovního prostoru. Pro 2D kreslení se používá *Kreslení a poznámka* a pro 3D modelování se používá *3D základní* nebo *3D modelování*. Lze také uložit vlastní pracovní prostor nebo cokoliv v rámci pracovního prostoru upravit. Rovněž je lze exportovat/importovat či smazat.

#### Sledování poznámek 🕂

Funkce také známá pod zkratkou *dop.* Tento přepínač slouží ke sledování či nesledování poznámek. Pokud je přepínač aktivní, uvidíte v pravé části stavového řádku novou ikonu *s* obrázkem odkazu. Pokud jsou písmena v odkazu bílá, znamená to, že všechny asociativní kóty či odkazy ve výkrese jsou v pořádku a drží se svého objektu. Pokud jsou písmena v odkazu červená, znamená to, že minimálně jedna kóta či odkaz se již svého objektu nedrží (došlo např. k jeho rozložení či vymazání). Navíc se u dané kóty či odkazu objeví vykřičník ve žlutém čtverci **!!**, takže máte okamžitou vizuální orientaci a můžete problém vyřešit.

#### Aktuální výkresové jednotky 📘 Desetinné 🔻

Tento přepínač slouží ke změně aktuálních jednotek výkresu, např. z desetinných na architektonické či zlomkové.

# Rychlé vlastnosti 🔳

Funkce také známá pod zkratkou *VR*. Tento přepínač slouží k povolení nebo potlačení zobrazení rychlých vlastností objektů. Jedná se o předdefinovaný výběr několika vybraných vlastností z množiny všech dostupných vlastností pro daný objekt. Tento přepínač je také možné ovládat klávesovou zkratkou Ctrl+Shift+P.

| Jchopení objektu Ucł        | nopen í 3D objek       | tů Dynamické za | dání (F | lychlé vlas | tnosti Pře • |
|-----------------------------|------------------------|-----------------|---------|-------------|--------------|
| Zobrazit paletu <u>R</u> yc | hlé vlastnosti (C      | TRL+SHIFT+P)    |         |             |              |
| Zobrazení palety            |                        |                 |         |             |              |
| <u>V</u> šechny objekt      | y                      |                 |         |             |              |
| O Pouze objekty s           | určenými vlastn        | ostmi           |         |             |              |
| Umístění palety             |                        |                 |         |             |              |
| Závislé na kurz             | oru                    |                 |         |             |              |
| Kvadra                      | ant                    | Vpravo nahoře   | ~       |             |              |
| Vz <u>d</u> ále             | nost v pixelech        | 50              |         |             |              |
| ⊖ <u>S</u> tatické          |                        |                 |         |             |              |
| Chování palety              |                        |                 |         |             |              |
| Automaticky sb              | a <u>l</u> ovat paletu |                 | _       |             |              |
| Minimáln í po               | očet řádků             | 3               |         |             |              |
|                             |                        |                 |         |             |              |

Obrázek 3.19 Dialog Nastavení kreslení, karta Rychlé vlastnosti

#### Uzamknout uživatelské prostředí 🗔

Tento přepínač slouží k uzamknutí jednotlivých částí pracovního prostředí proti nechtěným posunům. Standardně je všechno odemknuté, takže si můžete posunovat po ploše AutoCADu panely nástrojů, panely či palety dle libosti. Někteří začínající uživatelé mají velký problém s "mizením" důležitých nástrojů díky tomu, že je z nepozornosti omylem přesunou na jiné místo obrazovky, následně se leknou a zavřou je. Samozřejmě potom nevědí, co si zavřeli a jak to dostanou zpátky. Doporučujeme proto administrátorům či zkušenějším pracovníkům ve firmách, aby začínajícím uživatelům vhodně nastavili pracovní prostředí AutoCADu a následně je tímto zámkem uzamknuli. Na výběr jsou celkem čtyři možnosti uzamknutí, které lze použít v libovolné kombinaci nebo přímo najednou všechny:

- plovoucí panely nástrojů / panely,
- ukotvené panely nástrojů / panely,
- plovoucí okna (= palety),
- ukotvená okna (=palety).

# Izolovat objekty 🔛

Tento přepínač slouží k ovládání funkce *Izolovat*. Tato funkce přináší do AutoCADu další stupeň sofistikovaného řízení viditelnosti či neviditelnosti objektů jejich přímým výběrem bez ohledu na příslušnost k hladinám. Hodí se především na dočasné skrytí nebo izolování požadované množiny objektů.

#### Hardwarová akcelerace 🛇

Tento přepínač slouží k nastavení výkonu počítače. Dostanete se pomocí ní do dialogu Grafický výkon, kde je řada možností pro zvýšení výkonu počítače při náročnějších operacích vypnutím pokročilých a realistických efektů, čímž budou aktuální nároky na výkon hardwaru menší. Tato nastavení jsou však důležitá především pro 3D modelování a uživatelé tvořící pouze 2D technickou dokumentaci se jimi nemusejí příliš zabývat.

#### Vyčistit obrazovku 🖃

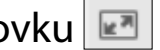

Tento přepínač slouží k vyčištění obrazovky od všech panelů nástrojů a palet. Tím se plocha pro kreslení maximalizuje. Návrat zpět je možný opětovným kliknutím na tuto ikonu, která zůstává zobrazena i po vyčištění obrazovky. Tento přepínač je také možné ovládat klávesovou zkratkou Ctrl+0.

# Přizpůsobení =

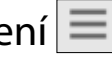

Tento přepínač slouží k nastavení stavového řádku. Můžete zde volit, které z výše popsaných tlačítek chcete či nechcete ve stavovém řádku vidět. Můžete si zapnout jen ty, které skutečně chcete používat, a ostatní vypnout. Tím se stavový řádek výrazně zpřehlední.

#### Sledování systémové proměnné 🔼

Tento přepínač se objeví až tehdy, pokud změníte některou systémovou proměnnou ze standardní hodnoty na jinou (zkuste např. MIRRTEXT pro zrcadlení či nezrcadlení textů přepnout z výchozí hodnoty 0 na hodnotu 1). Dialogové okno pro tento příkaz zobrazíte pomocí klepnutí levého tlačítka myši na tuto ikonu.

| A Slee | dování systémové promě                                               | nné                      |           |       | Х                  |
|--------|----------------------------------------------------------------------|--------------------------|-----------|-------|--------------------|
|        | pozornit na <u>z</u> měny těchto<br>] <u>P</u> ovolit oznámení v buk | o systémových p<br>blině | roměnných |       |                    |
| Stav   | Systémová proměnná                                                   | Preferovaná              | Aktuální  | Nápc  | Obnovit všechny    |
|        | MIRRTEXT                                                             | 0                        | 1         | 0     | Lipravit seznam    |
|        | CMDDIA                                                               | 1                        |           | 0     | Oprovin Schlama    |
|        | FILEDIA                                                              | 1                        |           | 0     |                    |
|        | HIGHLIGHT                                                            | 1                        |           | 0     |                    |
|        | PICKADD                                                              | 2                        |           | 2     |                    |
|        | PICKAUTO                                                             | 5                        |           | 0     |                    |
|        | PICKFIRST                                                            | 1                        |           | 0     |                    |
|        | SDI                                                                  | 0                        |           | 0     |                    |
|        | SELECTIONPREVIEW                                                     | 3                        |           | 0     |                    |
|        |                                                                      | [                        | OK        | Storn | o <u>N</u> ápovēda |

Obrázek 3.20 Dialog Sledování systémové proměnné

V dialogu Sledování systémové proměnné vidíte seznam zvolených systémových proměnných a jejich preferované (výchozí) a aktuální hodnoty. Pro lepší přehlednost je u změněných systémových proměnných zobrazen žlutý vykřičník. Tlačítkem **Obnovit všechny** můžete vše vrátit do původního stavu. V horní části je volba **Povolit oznámení v bublině**. Při aktivaci této funkce se budou veškeré změny systémových proměnných zobrazovat ihned jako bublinové upozornění.

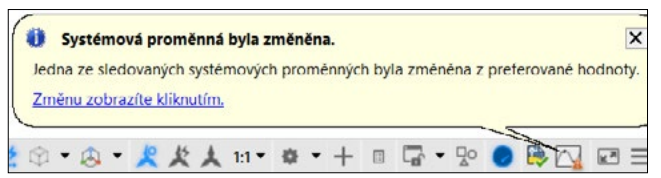

Obrázek 3.21 Bublinové upozornění na změnu systémové proměnné

V dialogu Sledování systémové proměnné dále vidíte tlačítko **Upravit seznam...**, kterým se dostanete do dialogu Upravit seznam systémových proměnných. Zde můžete z kompletního seznamu vlevo vybírat směrem doprava pouze ty systémové proměnné, které vás při práci zajímají.

| Dostupné systémové proměnné   |      |   | Sledované systémové pron | něnné  |
|-------------------------------|------|---|--------------------------|--------|
| Seznam vyhledávání            |      |   | Seznam vyhledávání       |        |
| Systémová proměnná            | Nápc |   | Systémová proměnná       | Nápově |
| 3DCONVERSIONMODE              | 0    | ^ | CMDDIA                   | 0      |
| 3DDWFPREC                     | 0    |   | FILEDIA                  | 0      |
| 3DOSMODE                      | 0    |   | HIGHLIGHT                | 0      |
| 3DSELECTIONMODE               | 0    |   | MIRRTEXT                 | 0      |
| ACADLSPASDOC                  | 0    |   | PICKADD                  | 0      |
| ACTPATH                       | 0    |   | << PICKAUTO              | 0      |
| ACTRECPATH                    | 0    |   | PICKFIRST                | 0      |
| ACTUI                         | 0    |   | SDI                      | 0      |
| AECENABLEASSOCANCHOR          | 0    |   | SELECTIONPREVIEW         | 0      |
| AECENABLESECTIONCLEANUP       | 0    |   |                          |        |
| AECFORCEDEFAULTMODELVIEW      | 0    |   |                          |        |
| AECFORCEDISPLAYBYSIZEDISABLED | 0    |   |                          |        |
| AECFORCEEXPLODETOSOLID        | 0    | ~ |                          |        |

Obrázek 3.22 Dialog Upravit seznam systémových proměnných

AutoCAD 2018 přinesl novinku v podobě možnosti klepnout pravým tlačítkem myši na ikonu Sledování systémové proměnné ve stavovém řádku. Jedná se však pouze o rychlejší vykonání výše popsaných funkcí, nikoliv o doplnění další funkčnosti. Z místní nabídky můžete ihned obnovit systémové proměnné do původního stavu a ovládat povolení nebo zakázání zobrazování změn v bublinovém upozornění.

| Ко | nfigu | uro  | vat sl | edo  | vání s | ys  | témo                         | vých | proměnn | ých      |   |
|----|-------|------|--------|------|--------|-----|------------------------------|------|---------|----------|---|
| Ob | onovi | it s | ystén  | nové | pron   | něr | nné                          |      |         |          |   |
| Zo | braz  | it u | pozo   | rněr | ní     |     |                              |      |         |          |   |
| ۰. | w     | •    | т      |      | Lidi'  | ٠   | $\overline{\Delta}^{\omega}$ | •    |         | <u> </u> | = |

Obrázek 3.23 Místní nabídka na ikoně Sledování systémové proměnné

#### Pozice záložek Model a Rozvržení

Záložky **Model** či **Rozvržení** jsou standardně na úrovni stavového řádku, čímž dochází k úspoře místa na obrazovce a vytvoření většího prostoru pro práci. Pokud máte více karet rozvržení a malé rozlišení obrazovky, dojde vzhledem k množství tlačítek k nepohodlnému skrývání záložek rozvržení do rozbalovacího seznamu. Pro tyto případy je možné klepnout pravým tlačítkem myši na libovolnou záložku a z místní nabídky zvolit příkaz **Ukotvit nad stavový řádek**. Tím se záložky objeví přehledně nad stavovým řádkem, ve kterém zůstane místo pro všechna tlačítka. Chcete-li vrátit vše do původního stavu, klepněte opět pravým tlačítkem myši na libovolnou záložku a z místní nabídky zvolte příkaz **Ukotvit na** 

#### Modelový a výkresový prostor

AutoCAD obsahuje tzv. **modelový prostor**, který je ve spodní části **Model** Rozvižení Rozvižení indikován záložkou *Model*. V tomto modelovém prostoru budete tvořit veškerou výkresovou dokumentaci, případně 3D modely. Dále obsahuje tzv. **výkresový prostor**, který se skládá z jedné nebo více záložek označovaných jako *Rozvržení*. Po nakreslení objektů v modelovém prostoru můžete k sestavení výsledné podoby výkresové dokumentace použít výkresový prostor. Funguje na principu výřezů, kterými se díváte v libovolném měřítku na libovolnou část modelového prostoru. Tyto výřezy jsou neustále aktuální, jelikož se stále "živě" dívají do modelového prostoru. Takto snadno vytvoříte například detaily nebo různé vizuální varianty zobrazení stejných objektů. V neposlední řadě můžete všechny záložky výkresového prostoru bleskově tisknout pomocí funkce **Publikovat**. Rozhodně se vyplatí "nezamrznout" pouze v modelovém prostoru a naučit se s výkresovým prostorem pracovat, protože na každém svém projektu (zejména větším) můžete ušetřit mnoho hodin práce. Více informací získáte v kapitole Vykreslení a publikování výkresů.

**Poznámka:** U jednoduchých výkresů není nezbytně nutné výkresový prostor používat. Pokud nepotřebujete tvořit detaily z nakreslených objektů, zcela si vystačíte s modelovým prostorem, který tak bude obsahovat veškeré objekty celé výkresové dokumentace (rámečky výkresů, rohová razítka, legendy atd.). V případě, že jste vytvořili více výkresů v jednom fyzickém souboru DWG, můžete je mít v jejich finální podobě (tedy včetně rámečků atd.) libovolně rozházené po ploše modelového prostoru. Výběr jednotlivých výkresů pro tisk budete provádět až při tisku. Více informací získáte v kapitole Vykreslení a publikování výkresů.

# Vytváření základních objektů

4

V této kapitole se naučíme pomocí kreslicích příkazů vytvářet základní objekty, které mohou být modifikovány a pomocí kterých vytvoříte základ výkresu. *V hranatých závorkách jsou uvedeny příkazy anglické verze*.

#### Kreslení úsečky a kolmých hran

Pomocí úsečky můžete v AutoCADu vytvářet čárové objekty, například osy, obrysy nebo neviditelné hrany objektů. Úsečka je definována dvěma body, počátečním a koncovým. Tomu také odpovídá sled výzev AutoCADu.

Metody vyvolání příkazu úsečka jsou následující:

- příkazová řádka: úsečka, u [line, l]
- pás karet: Výchozí → Kresli //
- roletová nabídka: Kresli → Úsečka

Sled výzev příkazu úsečka:

Příkaz: \_line (nebo ÚSEČKA - dle spuštění příkazu) Zadejte první bod: Zadejte další bod nebo [Zpět]: Zadejte další bod nebo [Zpět]: Zadejte další bod nebo [Uzavři/Zpět]:

Příkaz **úsečka** kreslí segmenty jednotlivých úseček a pokračuje na výzvu k zadání bodů; umožňuje kreslit navazující úsečky. Koncový bod každé úsečky je určen dvourozměrnými (X, Y) nebo trojrozměrnými (X, Y, Z) souřadnicemi. Při kreslení jednotlivých segmentů se zobrazuje mezi zadaným bodem a osovým křížem průvodič, takže ještě před vložením dalšího koncového bodu vidíte směr a délku nového segmentu úsečky. V kreslení segmentů úsečky můžete pokračovat, dokud nestisknete klávesu Enter, pravé tlačítko myši nebo mezerník – tím kreslení úsečky ukončíte. Každý segment úsečky je považován za samostatný objekt.

Volby příkazu úsečka uvádí tabulka 4.1.

| Zpět   | Pokud nejste spokojeni s umístěním segmentů úseček, můžete využít volbu <b>Zpět</b> nebo <b>z</b> jako odpověď na<br>příkazovou výzvu <i>Zadejte další bod</i> . Máte možnost se tak vrátit po jednotlivých segmentech až na začátek<br>příkazu nebo pokračovat v kreslení dalších segmentů úseček z tohoto bodu nebo příkaz ukončit stiskem<br>klávesy Enter nebo stisknete pravé tlačítko myši a zvolíte v místní nabídce <b>Vložit.</b> |
|--------|----------------------------------------------------------------------------------------------------|
| Uzavři | Pokud kreslíte pomocí úseček objekt s uzavřenou hranicí, využijte pro poslední segment úsečky volbu <b>Uza-<br/>vři</b> nebo <b>u</b> jako odpověď na příkazovou výzvu <i>Zadejte další bod</i> . Tím docílíte spojení mezi koncovým bodem<br>posledního segmentu a počátečním bodem prvního segmentu úseček.                                                                                                    |

Tabulka 4.1. Volby příkazu Úsečka

**Tip:** Navazování úseček na sebe: Příkaz Úsečka má možnost navázat nový úsečkový segment na koncový bod naposledy nakresleného segmentu úsečky předcházejícím příkazem Úsečka. Pokud chcete použít tuto volbu, po spuštění příkazu Úsečka stiskněte Enter nebo mezerník na příkazovou výzvu Určete první bod.

#### Příklad:

Vytvořte "stůl" pomocí úseček s procvičením zadávání souřadnic. Proveďte ZOOM Maximálně a zkontrolujte ve stavovém řádku dynamickou výzvu – tlačítko musí být aktivní. Souřadnice budete zadávat do textových polí u nitkového kříže, nikoli do příkazového řádku. Každý vstup musí být potvrzený klávesou Enter. Při zadávání úhlů záleží na pohybu směru kurzoru!

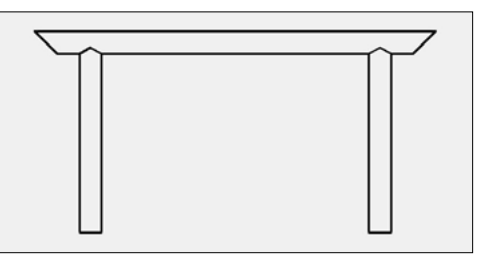

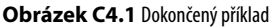

```
    Příkaz: u

        ÚSEČKA Zadejte první bod: 50,50

        Zadejte další bod nebo [Zpět]: 80<90 (místo znaku < můžete použít klávesu Tab)

        Zadejte další bod nebo [Zpět]: 5.73<30

        Zadejte další bod nebo [Uzavři/Zpět]: #60,130

        Zadejte další bod nebo [Uzavři/Zpět]: 80<270 (dle myši 90)

        Zadejte další bod nebo [Uzavři/Zpět]: u (pro uzavření úsečkou)

    Příkaz: Enter pro zopakování příkazu

        ÚSEČKA Zadejte první bod: 180,50

        Zadejte další bod nebo [Zpět]: 10<0

        Zadejte další bod nebo [Zpět]: 80<90

        Zadejte další bod nebo [Uzavři/Zpět]: 5.73<150

        Zadejte další bod nebo [Uzavři/Zpět]: 4180,130

        Zadejte další bod nebo [Uzavři/Zpět]: u (pro uzavření úsečkou)
```

3. Příkaz: pravé tlačítko myši → Opakovat ÚSEČKA ÚSEČKA Zadejte první bod: 40,130 Zadejte další bod nebo [Zpět]: 10<0 Zadejte další bod nebo [Zpět]: 5.73<30 Zadejte další bod nebo [Uzavři/Zpět]: #60,130 Zadejte další bod nebo [Uzavři/Zpět]: 120<0 Zadejte další bod nebo [Zpět]: 5.7954<30 Zadejte další bod nebo [Zpět]: #190,130 Zadejte další bod nebo [Uzavři/Zpět]: 10<0 Zadejte další bod nebo [Uzavři/Zpět]: 10<0 Zadejte další bod nebo [Uzavři/Zpět]: 180<180 Zadejte další bod nebo [Uzavři/Zpět]: pravé tlačítko myši → Uzavři

Výkres uložte jako Stůl.dwg. Budete ho potřebovat v dalším cvičení.

#### Dokončený výkres vypadá jako na obrázku C4.1.

Pokud byste měli tlačítko dynamického zadání DYN vypnuté, vypadalo by zadávání souřadnic následovně. Pokud si to budete chtít vyzkoušet, stiskněte pro vymazání nakreslených objektů kombinaci Ctrl+A a následně Delete (Del). Vypněte ve stavové řádce tlačítko DYN. Data budete zadávat do příkazového řádku, každý vstup musíte potvrdit klávesou Enter.

```
1. Příkaz: u
   ÚSEČKA Zadejte první bod: 50,50
   Zadejte další bod nebo [Zpět]: @0,80
   Zadejte další bod nebo [Zpět]: @5.73<30
   Zadejte další bod nebo [Uzavři/Zpět]: 60,130
   Zadejte další bod nebo [Uzavři/Zpět]: @80<90
   Zadejte další bod nebo [Uzavři/Zpět]: z (chybné zadání, z pro volbu Zpět)
   Zadejte další bod nebo [Uzavři/Zpět]: @80<270
   Zadejte další bod nebo [Uzavři/Zpět]: u (pro uzavření úsečkou)
2. Příkaz: Enter pro zopakování příkazu
   ÚSEČKA Zadejte první bod: 180,50
   Zadejte další bod nebo [Zpět]: @10,0
   Zadeite další bod nebo [Zpět]: @80,90
   Zadejte další bod nebo [Uzavři/Zpět]: z (pravé tlačítko myši \rightarrow Zpět, chybné
   zadání)
   Zadeite další bod nebo [Zpět]: @80<90
   Zadejte další bod nebo [Uzavři/Zpět]: @5.73<150
   Zadejte další bod nebo [Uzavři/Zpět]: 180,130
   Zadejte další bod nebo [Uzavři/Zpět]: u (pro uzavření úsečkou)
3. Příkaz: pravé tlačítko myši → Opakovat ÚSEČKA
   ÚSEČKA Zadejte první bod:
                                40.130
   Zadejte další bod nebo [Zpět]: @10,0
   Zadejte další bod nebo [Zpět]: @5.73<30
   Zadejte další bod nebo [Uzavři/Zpět]: 60,130
   Zadejte další bod nebo [Uzavři/Zpět]: @120,0
   Zadejte další bod nebo [Uzavři/Zpět]: @5.7954<30
   Zadejte další bod nebo [Uzavři/Zpět]: 190,130
```

```
Zadejte další bod nebo [Uzavři/Zpět]: @10,0
Zadejte další bod nebo [Uzavři/Zpět]: 210,140
Zadejte další bod nebo [Uzavři/Zpět]: @-180,0
Zadejte další bod nebo [Uzavři/Zpět]: u (pro uzavření úsečkou)
```

Výkres uložte.

#### Vytváření oblouků a kružnic

Pro konstruování oblouků a kružnic existuje obecně několik metod, které se aplikují i na objekty vytvářené v AutoCADu. Abyste byli schopni správně vytvářet oblouky a kružnice, je nutné plně porozumět jednotlivým volbám příkazů **oblouk** a **kružnice**. Pomocí oblouků a kružnic lze vytvořit objekty podobně jako u příkazu **úsečka**, není ale vhodné je používat pro zaoblené části objektů, protože AutoCAD nabízí další příkazy a funkce, které řeší tuto část práce rychleji a efektivněji.

#### Použití příkazu KRUŽNICE

Pro vytvoření kružnice nabízí AutoCAD šest možností.

Metody vyvolání příkazu kružnice jsou následující:

- příkazová řádka: kružnice, kr [circle, c]
- pás karet: Výchozí → Kresli
- roletová nabídka: Kresli → Kružnice->

| Kružnice<br>* |                  |
|---------------|------------------|
| Střed,        | poloměr          |
| Střed,        | průměr           |
| 2 body        | /                |
| 3 body        | (                |
| Tečna,        | , tečna, poloměr |
| () Tečna,     | , tečna, tečna   |

Obrázek 4.1 Panel Kreslit s možnostmi vykreslení kružnic

Příklad sledu výzev příkazu kružnice:

```
Příkaz: _circle Určete střed kružnice nebo [3B/2B/Ttr (tan rádius)]:
Určete poloměr kružnice nebo [Průměr]:
```

Implicitní volbou příkazu **kružnice** je vytvoření kružnice zadáním jejího středu a poloměru. Tabulka 4.2 popisuje jednotlivé volby příkazu **kružnice** a možnosti jejího vytvoření.

| Volby příkazu<br>KRUŽNICE | Obrázek                                                                                     | Metody vytvoření kružnice                                                                                                    |
|---------------------------|---------------------------------------------------------------------------------------------|----------------------------------------------------------------------------------------------------|
| Střed, Poloměr            | S R                                                                                         | Zadejte souřadnice středu kružnice. Potom jste vyzváni k za-<br>dání poloměru. Můžete zadat hodnotu poloměru přímo z klá-<br>vesnice nebo jako vzdálenost nebo vléct kurzorem kružnici<br>do požadované velikosti. Zadaná hodnota se stane implicitní<br>hodnotou poloměru pro další příkaz <b>kružnice</b> . |
| Střed, Průměr             | S<br>S<br>S<br>S<br>S<br>S<br>S<br>S<br>S<br>S<br>S<br>S<br>S<br>S<br>S<br>S<br>S<br>S<br>S | Zadejte souřadnice středu kružnice. Dále zadejte <b>d</b> pro vložení<br>průměru kružnice. Zadejte hodnotu nebo určete vzdálenost<br>nebo vlečte kružnici do požadované velikosti. Zadaná hodnota<br>se vydělí dvěma a stane se implicitní hodnotou poloměru pro<br>další příkaz <b>kružnice</b> .            |
| 2 body                    | B1 B2                                                                                       | Po zadání příkazu zadejte na příkazovou výzvu 2b. Určete první<br>bod zadáním souřadnic nebo výběrem bodu v kreslicím okně.<br>Určete druhý koncový bod tažením kružnice nebo zadáním<br>souřadnic na příkazovou výzvu. Dva body, které jste určili, jsou<br>koncové body průměru kružnice.                   |
| 3 body                    | B1<br>B2<br>B3                                                                              | Po zadání příkazu zadejte na příkazovou výzvu 3b. Postup-<br>ně určete tři body zadáním souřadnic nebo výběrem bodu<br>v kreslicím okně. Výsledkem bude vykreslená kružnice, která se<br>proloží zadanými body.                                                                                               |
| Tečna, Tečna,<br>Poloměr  | t1 R                                                                                        | Po zadání příkazu zadejte na příkazovou výzvu ttr. Vyberte<br>existující první a následně druhý objekt, které budou tvořit teč-<br>nu (úsečka, oblouk, kružnice nebo křivka) vykreslené kružnici.<br>Nakonec zadejte hodnotu poloměru.                                                                        |
| Tečna, Tečna,<br>Tečna    |                                                                                             | Volba nelze spustit z příkazového řádku. Vyberte existující<br>první a následně druhý a třetí objekt, které budou tvořit tečnu<br>(úsečka, oblouk, kružnice nebo křivka) vykreslené kružnici.                                                                                                    |

Tabulka 4.2 Volby vykreslení kružnice

#### Použití příkazu OBLOUK

Oblouk lze vytvořit buď zadáním souřadnic jednotlivých bodů, nebo náhodným výběrem bodů v kreslicím okně. AutoCAD nabízí jedenáct způsob kreslení oblouku. Jednotlivé možnosti jsou kombinací sedmi základních parametrů, které budou popsány v následující části.

Metody vyvolání příkazu oblouk jsou následující:

- *příkazová řádka:* **oblouk, o** [**arc, a**]
- pás karet: Výchozí → Kresli
- roletová nabídka: Kresli → Oblouk >

Příklad sledu výzev příkazu oblouk:

Určete koncový bod oblouku:

tové nabídky Kresli a podnabídky Oblouk.

tvoří volba určení Směru oblouku.

metru klávesu Ctrl.

Určete druhý bod oblouku nebo [Střed/Konec]:

Příkaz: \_arc Určete počáteční bod oblouku nebo [Střed]: Oblouk 3 body Implicitní volba pro kreslení oblouků je metoda tří bodů. Jednotlivé volby příkazu **oblouk** jsou rozepsány v tabulce 4.3. Jejich přehled je čerpán z role-Počátek, střed, konec Počátek, střed, úhel Poznámka: Všechny možnosti kreslení oblouku pomocí 3 bodů, Počátku, Počátek, střed, délka Středu a Konce vykreslují oblouk proti směru hodinových ručiček. Výjimku Počátek, konec, úhel Tip: Pro změnu vykreslení směru oblouku podržte pro zadání třetího para-Počátek, konec, směr Počátek, konec, poloměr Střed, počátek, konec Střed, počátek, úhel Střed, počátek, délka Pokračovat

Obrázek 4.2 Nabídka panelu Kreslit pro vykreslení oblouků

Volby příkazu Obrázek Metody vytvoření oblouku OBLOUK B2 В3 Určete souřadnice počátečního bodu. Dále určete zadáním souřadnice nebo tažením kurzoru druhý bod oblouku (tímto bodem 3 body oblouk prochází). Pro dokončení segmentu oblouku zadejte souřadnice koncového bodu. B1 Určete souřadnice počátečního bodu a středu oblouku. AutoCAD S к Počátek, Střed, automaticky nastaví poloměr a můžete vléct kurzorem oblouk do Konec požadované pozice nebo zadat souřadnice koncového bodu, který také určí délku oblouku. s Zadejte souřadnice počátečního bodu a potom středu oblouku. Počátek, Střed, Po zadání těchto bodů zadejte hodnotu úhlu. Zobrazí se oblouk nakreslený proti směru hodinových ručiček. Pokud zadáte zápornou Úhel hodnotu úhlu, oblouk se vykreslí ve směru hodinových ručiček. úhel

| Volby příkazu<br>OBLOUK                  | Obrázek     | Metody vytvoření oblouku                                                                                                    |
|------------------------------------------|-------------|----------------------------------------------------------------------------------------------------|
| Počátek, Střed,<br>Délka                 | P<br>S<br>S | Pro určení koncového bodu oblouku můžete použít také délku těti-<br>vy oblouku. Implicitně se oblouk kreslí vždy proti směru hodinových<br>ručiček. To znamená, že kladná hodnota délky tětivy vytváří oblouk<br>s menším úhlem, záporná hodnota vytváří oblouk s větším úhlem. |
| Počátek, Konec,<br>Úhel                  | P uhel K    | Zadejte souřadnice počátečního a koncového bodu oblouku. Po-<br>tom zadejte hodnotu úhlu a oblouk se vykreslí.                                                                                                    |
| Počátek, Konec,<br>Směr                  | P K         | Zadejte souřadnice počátečního a koncového bodu oblouku, potom<br>zadejte hodnotu směru oblouku. Umístění a velikost oblouku bu-<br>dou určeny výběrem dvou bodů a zadáním hodnoty směru.                                                                                       |
| Počátek, Konec,<br>Poloměr               | K<br>Q      | Zadejte souřadnice počátečního a koncového bodu oblouku, potom<br>zadejte hodnotu poloměru. Oblouk se opět vykreslí proti směru<br>hodinových ručiček. Kladný poloměr vykreslí malý oblouk, záporný<br>poloměr vytvoří velký oblouk.                                            |
| Střed, Počátek,<br>Konec                 | P<br>K<br>X | Tato volba pracuje stejným způsobem jako Počátek, Střed, Konec<br>s tím rozdílem, že jako první bod vyberete Střed oblouku. Tuto mož-<br>nost použijete, pokud znáte souřadnice středu oblouku.                                                                                 |
| Střed, Počátek,<br>Úhel                  | S P         | Tato volba je variantou volby Počátek, Střed, Úhel. Protože nejdříve<br>zadáváte souřadnice Středu, je tato volba pro použití snazší.                                                                                                    |
| Střed, Počátek,<br>Délka                 | S<br>deika  | Je to varianta volby Počátek, Střed, Délka. Její použití je opět snazší,<br>protože vykreslujete oblouk ze středového místo počátečního bodu.                                                                                                    |
| Pokračovat<br>(Řetězová nebo<br>Navázat) | úsečka      | Tato volba vykresluje oblouk navazující tečně na předchozí nakres-<br>lený objekt (úsečka, oblouk, křivka). Volba není dostupná z příkazo-<br>vého řádku.                                                                                                    |

Tabulka 4.3 Volby vykreslení oblouku

#### Kapitola 4

Jistě jste si v předchozí tabulce všimli, že jednotlivé volby příkazu **oblouk** jsou kombinací parametrů. Pro úplné porozumění následuje jejich stručný přehled:

- Počátek počáteční bod oblouku nebo první bod oblouku
- Střed střed oblouku
- Konec koncový nebo poslední bod oblouku
- Délka délka tětivy nebo úsečky, která spojuje koncové body oblouku
- Poloměr poloměr oblouku
- Úhel sevřený úhel oblouku
- Směr vztahuje se ke směru, ve kterém je oblouk kreslen

#### Příklad:

Vytváření oblouků a kružnic. Otevřete výkres *Stůl* a zkontrolujte, zda máte ve stavovém řádku zapnutou dynamickou výzvu. Během cvičení si všimněte, že některé body AutoCAD nabízí sám, například koncový, průsečík, střed a další. Při zadávání úhlů věnujte pozornost směru kurzoru!

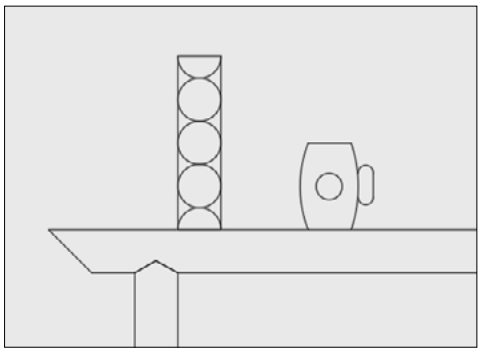

Obrázek C4.2 Dokončený příklad

```
1. Příkaz: u
    Příkaz: ÚSEČKA Zadejte první bod: 60,140
   Zadejte další bod nebo [Zpět]: 40<90
   Zadejte další bod nebo [Zpět]: 10<0
   Zadejte další bod nebo [Uzavři/Zpět]: 40<90
   Zadejte další bod nebo [Uzavři/Zpět]: u Enter
2. Příkaz: o
    Příkaz: OBLOUK Určete počáteční bod oblouku nebo [Střed]: 60,140
   Určete druhý bod oblouku nebo [Střed/Konec]: #65,145
   Určete koncový bod oblouku: #70,140
3. Příkaz: Enter
   OBLOUK Určete počáteční bod oblouku nebo [Střed]: 60,180
   Určete druhý bod oblouku nebo [Střed/Konec]: s (pro střed oblouku)
   Určete střed oblouku: 5<0
   Určete koncový bod oblouku (podržením klávesy Ctrl přepnete směr) nebo [úHel/
   Délka tětivy]: 0
```

- **4.**  $P\check{r}ikaz$ : karta Výchozí  $\rightarrow$  panel kreslit  $\rightarrow$  Oblouk Počátek, konec, poloměr Příkaz: \_arc Určete počáteční bod oblouku nebo [Střed]: 90,160 Určete druhý bod oblouku nebo [Střed/Konec]: \_e Určete koncový bod oblouku: 20<270 Určete středový bod oblouku (podržením klávesy Ctrl přepnete směr) oblouku nebo [úHe]/Vektor/Rádius]: \_r Určete poloměr oblouku (podržením klávesy Ctrl přepnete směr): 30 5. Příkaz: u ÚSEČKA Zadejte první bod: 90,160 Zadejte další bod nebo [Zpět]: 10<0 Zadejte další bod nebo [Zpět]: Enter 6. Příkaz: karta Výchozí → panel kreslit → Oblouk Počátek, konec, úhel Příkaz: arc Určete počáteční bod oblouku nebo [Střed]: 100,140 Určete druhý bod oblouku nebo [Střed/Konec]: \_e Určete koncový bod oblouku: 20<90 Určete střed oblouku (podržením klávesy Ctrl přepnete směr)nebo [úHel/Vektor/ Rádiusl: a Určete sevřený úhel: 39 7. Příkaz: u ÚSEČKA Zadejte první bod: 105,153 Zadejte další bod nebo [Zpět]: 5.5<270 Zadejte další bod nebo [Zpět]: Enter 8. Příkaz: karta Výchozí → panel Kreslit → Oblouk Pokračovat Příkaz: \_arc Určete počáteční bod oblouku nebo [Střed]: Určete koncový bod oblouku (podržením klávesy Ctrl přepnete směr): 3.3<180 9. Příkaz: karta Výchozí → panel Kreslit → Oblouk Počátek, konec, směr
- 9. Příkaz: karta Výchozi → panel Kreslit → Oblouk Počátek, konec, směr Příkaz: \_arc Určete počáteční bod oblouku nebo [Střed]: 105,153 Určete druhý bod oblouku nebo [Střed/Konec]: \_e Určete koncový bod oblouku: 3.43<180 Určete středový bod oblouku (podržením klávesy Ctrl přepnete směr)nebo [úHel/ Vektor/Rádius]: \_d Určete tečný směr počátečního bodu oblouku (podržením klávesy Ctrl přepnete směr): 90

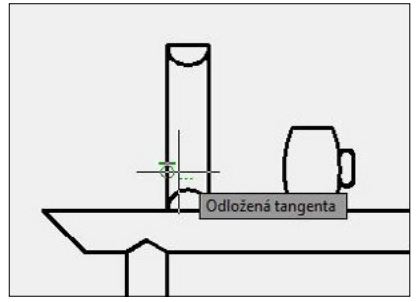

Obrázek C4.3 Výběr objektů

10. Příkaz: karta Výchozí → panel Kreslit → Kružnice Tečna, tečna, tečna Příkaz: \_circle Určete střed kružnice nebo [3B/2B/Ttr (tan tan rádius)]: \_3p Zadejte první bod na kružnici: \_tan k (klepnutím vyberte levou svislou úsečku viz obrázek C4.3) Zadejte druhý bod na kružnici: \_tan k (klepnutím vyberte spodní oblouk viz obrázek C4.3) Zadejte třetí bod na kružnici: \_tan k (klepnutím vyberte pravou svislou úsečku viz obrázek C4.3) Zadejte třetí bod na kružnici: \_tan k (klepnutím vyberte pravou svislou úsečku viz obrázek C4.3) Příkaz:

Opakujte 2x příkaz Kružnice Tečna, tečna, tečna. Jako druhý bod vyberte vždy právě nakreslenou kružnici.

 Příkaz: karta Výchozí → panel Kreslit → Kružnice 2 body
 Příkaz: \_circle Určete střed kružnice nebo [3B/2B/Ttr (tan tan rádius)]: \_2p
 Určete první koncový bod průměru kružnice: 92,150
 Určete druhý koncový bod průměru kružnice: #98,150

Výkres uložte, budete ho potřebovat v dalším cvičení.

Dokončený výkres viz obrázek C4.2.

#### Vytváření obdélníků a polygonů

Obdélníky a polygony (mnohoúhelníky) jsou speciální typy uzavřených křivkových objektů a vytvářejí se samostatnými příkazy AutoCADu.

#### Použití příkazu OBDÉLNÍK

Obdélníky jsou křivky vytvořené pomocí příkazu **obdélník**. Máte možnosti zadat souřadnice protilehlých rohů obdélníka, rozměry obdélníka nebo vybrat body na obrazovce pro požadovanou velikost.

Metody vyvolání příkazu obdélník jsou následující:

- příkazová řádka: obdélník, obd [rectang, rec]
- pás karet: Výchozí → Kresli
- roletová nabídka: Kresli → Obdélník

Sled výzev příkazu obdélník:

```
Příkaz: _rectang
Určete první roh nebo [Zkosení/zDvih/zAoblení/Tloušťka/šířKa]:
Určete druhý roh nebo [Oblast/Rozměry/oTočení]:
```

Nejdříve zadejte souřadnici prvního rohu obdélníka. Následuje výzva na zadání souřadnice protilehlého rohu obdélníka nebo máte možnost pomocí volby Rozměry určit délku a šířku obdélníka se zadáním umístění protilehlého rohu obdélníka.

Při vytváření obdélníku můžete také zadat plochu a úhel otočení. Obdélník můžete vytvořit zadáním jeho plochy a jednoho z rozměrů (délky nebo šířky). AutoCAD vypočte druhý rozměr a dokončí obdélník. Obdélník lze také vytvořit zadáním jeho úhlu otočení. Spusťte příkaz **Obdélník**  $\rightarrow$  zadejte úhel otočení  $\rightarrow$  pomocí myši obdélník zarovnejte  $\rightarrow$  vyznačte dva referenční body.

Volby příkazu obdélník a způsob vytvoření popisuje tabulka 4.4.
| Zkosení  | B2<br>B1                                           | Umožňuje nastavit vzdálenosti zkosení v jednotlivých rozích obdél-<br>níka. Pracuje obdobně jako příkaz <b>Zkos.</b>                                                                      |
|----------|----------------------------------------------------|----------------------------------------------------------------------------------------------------|
| zDvih    | 39                                                 | Určuje zdvih obdélníka ve směru osy Z. Výsledek této volby je v kres-<br>licím okně patrný až v otočeném pohledu (například příkaz <b>Oko</b> ).                                          |
| zAoblení | B2<br>B1                                           | Umožňuje nastavit vzdálenosti zkosení v jednotlivých rozích obdél-<br>níka. Pracuje obdobně jako příkaz <b>Zaobli.</b>                                                                    |
| Tloušťka | Louitra                                            | Umožňuje nastavit výšku obdélníka v ose Z. Výsledek této volby je<br>v kreslicím okně patrný až v otočeném pohledu (například příkaz<br><b>Oko</b> ).                                     |
| šířKa    | B2<br>šířka<br>B1                                  | Nastavuje tloušťku křivky obdélníka po celé její délce.                                                                                                    |
| Oblast   | plocha mm²<br>da<br>blocha<br>B1<br>délka<br>délka | Vytvoří obdélník o dané ploše s využitím zadané délky nebo šířky.<br>Jestliže jsou volby Zkosit nebo Zaoblit aktivní, zahrnuje plocha efekt<br>zkosení nebo zaoblení na rozích obdélníku. |

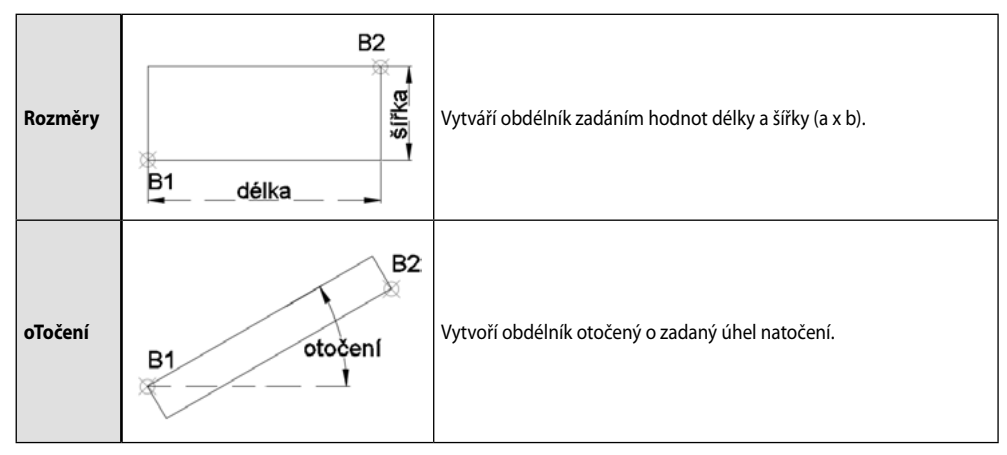

Tabulka 4.4 Volby příkazu obdélník

**Poznámka:** Zadané hodnoty ve výše uvedených volbách příkazu OBDÉLNÍK se stávají implicitními hodnotami pro další kreslení obdélníka. Pokud je obdélník zkosený nebo zaoblený, je při výpočtu délky nebo šířky toto nastavení uvažováno. Jestliže je délka nebo šířka příliš malá, aby bylo možné obdélník vytvořit s aktuálním nastavením, bude obdélník vykreslen bez zkosení nebo zaoblení.

**Tip:** Pokud používáte dynamické zadání, volbu Rozměry nemusíte používat, protože délka a šířka obdélníka jsou vlastně relativními vzdálenostmi od prvního rohu obdélníka. Volbu Rozměry využijte vždy při vytvoření obdélníka pod jiným úhlem, než je pravý.

# Použití příkazu POLYGON

Objekt typu polygon je uzavřený pravidelný mnohoúhelník se třemi a více totožnými stranami. AutoCAD umožňuje kreslit polygony s počtem od 3 do 1024 stran. Pro vytvoření polygonu použijete příkaz **polygon**, který nabízí několik možností pro vytvoření objektu.

Metody vyvolání příkazu polygon jsou následující:

- příkazová řádka: polygon, pol [polygon, pol]
- pás karet: Výchozí → Kresli 🦳
- roletová nabídka: Kresli → Polygon

Příklad sledu výzev příkazu polygon:

```
Příkaz: _polygon Zadejte počet stran <5>:
Určete střed polygonu nebo [Strana]:
Zadejte volbu [Vepsaný v kružnici/Opsaný kolem kružnice] <V>:
Určete rádius kružnice:
```

Po zadání příkazu je nejprve nutné zadat počet stran polygonu. Implicitně AutoCAD nabízí v úhlových závorkách počet stran 4. Pokud chcete akceptovat zadaný počet stran, stačí výzvu potvrdit nebo zadat požadovanou hodnotu. Na další výzvu *Určete střed polygonu* zadejte souřadnice středu kružnice a následně vyberte jednu z voleb pro polygon vepsaný nebo opsaný kolem kružnice. AutoCAD implicitně nabízí volbu *Vepsaný v kružnici*. Nakonec zadejte hodnotu poloměru. 

 Strana
 Vytváříte polygon pomocí hodnoty délky strany polygonu.<br/>Pokud chcete vybrat tuto volbu, zadejte na příkazovou výzvu<br/>s a následně hodnotu délky strany polygonu pomocí zadání<br/>jejích koncových bodů.

 Vepsaný v kruž-<br/>nici
 Polygon Vepsaný v kružnici je umístěn uvnitř imaginární kruž-<br/>nice a svými vrcholy se jí dotýká.

 Opsaný kolem<br/>kružnice
 Polygon Opsaný kolem kružnice je umístěn vně imaginární<br/>kružnice a jeho strany se kružnice tečně dotýkají.

Volby příkazu **polygon a způsob jeho vytvoření popisuje tabulka 4.5.** Implicitní **volba střed** umožňuje kreslit a měnit velikost polygonu z jeho středu.

Tabulka 4.5 Volby příkazu Polygon

**Poznámka:** Zadané hodnoty pro počet stran polygonu a určení způsobu kreslení polygonu (vepsaný nebo opsaný) se stávají implicitními hodnotami pro další kreslení polygonu.

#### Příklad:

Vytváření specifických křivek – obdélníků a polygonů. Otevřete výkres *Stůl* a zkontrolujte, zda máte zapnutou ve stavové řádce dynamickou výzvu.

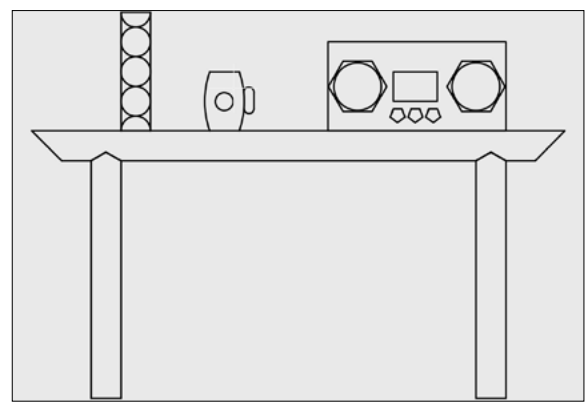

Obrázek C4.4 Dokončený příklad

#### Kapitola 4

#### 1. Příkaz: OBD

```
Určete první roh nebo [Zkosení/zDvih/zAoblení/Tloušťka/šířKa]: 130,140
Určete druhý roh nebo [Oblast/Rozměry/oTočení]: 60,30
```

2. Příkaz: Enter

OBD Určete první roh nebo [Zkosení/zDvih/zAoblení/Tloušťka/šířKa]: 152,160 Určete druhý roh nebo [Oblast/Rozměry/oTočení]: 15,-10

#### 3. Příkaz: kr

Příkaz: KRUŽNICE Určete střed kružnice nebo [3B/2B/Ttr (tan tan rádius)]: 140,155 Určete rádius kružnice nebo [Diametr] <5.0000>: 8 Příkaz: Enter

KRUŽNICE Určete střed kružnice nebo [3B/2B/Ttr (tan tan rádius)]: **180,155** Určete rádius kružnice nebo [Diametr] <8.0000>: **Enter** 

#### 4. Příkaz: pol

POLYGON Zadejte počet stran <4>: 6 Určete střed polygonu nebo [Strana]: 140,155 Zadejte možnost [Vepsaný v kružnici/Opsaný kolem kružnice] <V>: o (pro Opsaný) Určete poloměr kružnice: 8.5

#### 5. Příkaz: Enter

POLYGON

Zadejte počet stran <6>: **Enter** Určete střed polygonu nebo [Strana]: **180,155** Zadejte možnost [Vepsaný v kružnici/Opsaný kolem kružnice] <O>: **Enter** Určete poloměr kružnice: **8.5** 

#### 6. Příkaz: Enter

POLYGON Zadejte počet stran <6>: 5 Určete střed polygonu nebo [Strana]: s (pro Strana) Určete první koncový bod strany: 167,147.5 Určete druhý koncový bod strany: 3<180

Zopakujte 2x bod 6 se souřadnicemi prvního koncového bodu strany **161,147.5** a **155,147.5**. Výkres uložte. **Dokončený výkres viz obr C4.4**.

# Osy

Středové značky a osy se používají jako referenční kóty ke středům děr a osám symetrie. Středové značky a osy jsou asociativní objekty. Při přesunutí nebo úpravě asociovaných objektů se středové značky a osy odpovídajícím způsobem upraví. Středové značky a osy můžete od objektů odpojit nebo je k vybraným objektů znovu připojit.

Asociativní osu vytvoříte po spuštění příkazu **středosa** výběrem dvou segmentů úsečky. Osa se vytvoří mezi zdánlivým bodem poloviny a počátečním a koncovým bodem vybraných dvou úseček. Pokud zvolíte různoběžné čáry, nakreslí se osa mezi imaginárním bodem průsečíku a koncovými body vybraných úseček, případně osa protnutím rozpůlí úhly dvou protínajících se čar. V tomto případě pořadí a umístění výběrových bodů definuje směr osy, viz obrázek 4.4.

### 76

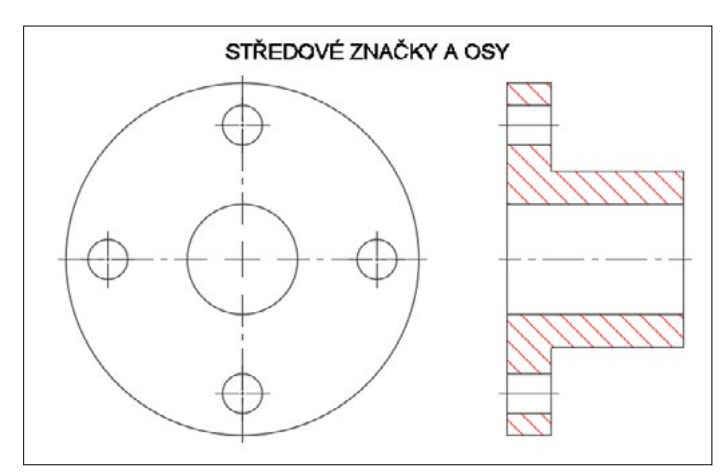

Obrázek 4.3 Středové značky a osy

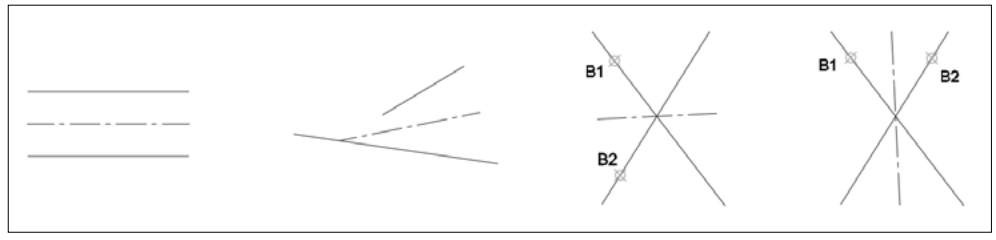

Obrázek 4.4 Příklady vytvoření os

Metody vyvolání příkazu středosa:

- příkazová řádka: středosa [centerline]
- panel nástrojů: Poznámky → Osy 📈

Středovou značku kružnice nebo oblouku vytvoříte příkazem **Středznačka**. Po spuštění příkazu vyberte požadovaný objekt. Velikost středové značky a měřítko a typ vynášecích čar os je v případě potřeby možné nastavit. Vynášecí čáry os je také možné vypnout. Použijte objektové uzly nebo paletu Vlastnosti.

Metody vyvolání příkazu středznačka:

- příkazová řádka: středznačka [centermark]
- panel nástrojů: Poznámky → Osy ⊕

Poznámka: Příkazy pro vytváření os a středových značek jsou k dispozici od verze AutoCAD 2016.

**Tip:** Pro zobrazení či skrytí os vedoucích ze středové značky použijte na příkazovém řádku proměnnou CENTERMARKEXE. Další související proměnné vyhledejte v nápovědě.

# Oprava chyb a odstranění objektů

Není žádným tajemstvím, že při kreslení objektů děláme menší nebo větší chyby. Pokud si chybu uvědomíme hned, můžeme úspěšně využít příkaz **zpět**, který úspěšně vrací účinek více akcí. Pokud potřebujete vrátit pouze jednu akci, použijte příkaz **z**. Příkaz **znova** můžete použít ke zrušení výsledků poslední operace provedené příkazem **z** a **zpět**. Příkaz **znova** musíte použít bezprostředně po použití příkazu **z** nebo **zpět**. Příkaz **znova** můžete použít ke zrušení výsledků roze jednoho příkazu **z** nebo **Zpět**. Pro zrušení více příkaz **nznova**.

Metody vyvolání příkazu zpět:

- *příkazová řádka:* **zpět, z, ctrl+z** [**undo, u**]
- panel nástrojů: Rychlý přístup 🖘 -
- místní nabídka: pravé tlačítko myši, volba Zpět
- roletová nabídka: Úpravy → Zpět

Sled výzev příkazu zpět:

```
Příkaz: zpět
Aktuální nastavení: Automaticky = Ano, Ovládací prvek = Vše, Kombinace = Ano,
Hladina = Ano
Zadejte počet operací k vrácení zpět nebo [Auto/Řízení/zaČátek/kOnec/ozNač/Zpátky] <1>:
```

Volby příkazu **zpět** uvádí tabulka 4.6.

| Auto               | Pokud je Auto zapnuté, zruší makra z nabídek, jako by to byl jeden příkaz, bez ohledu na to, kolik příkazů<br>AutoCADu ve skutečnosti obsahuje. Pokud je Auto vypnuto, každý krok makra musí být zrušen jednotlivě.                                                                                                    |  |
|--------------------|----------------------------------------------------------------------------------------------------|--|
| Řízení             | Limituje nebo vypíná příkaz <b>zpět</b> . Následuje pět voleb: Vše, Nic, Jeden, Kombinace a Hladina.                                                                                                    |  |
| zaČátek<br>a kOnec | začátek vytvoří množinu sekvencí operací. Všechny následující operace se stanou částí této množiny, do-<br>kud volba <b>konec</b> množinu neukončí. Pokud zadáte <b>z</b> pro návrat o jeden krok, odstraní se všechny opera-<br>ce mezi nastavením <b>zpět zaČátek</b> a <b>zpět kOnec</b> . Podrobněji tuto operaci vysvětluje následující příklad.                                                                                                    |  |
| ozNač<br>a Zpátky  | Volba <b>Označ</b> ukládá značky do informací příkazu <b>zpět</b> . Volba <b>zpátky</b> vrací práci zpět až ke značce. Když<br>rušíte jednu operaci po druhé, AutoCAD informuje, kdy dosáhnete značky. Během práce můžete umístit<br>tolik značek, kolik potřebujete. Volba <b>zpátky</b> zruší najednou úsek práce až ke značce a odstraní ji. Pokud<br>nenajde žádnou značku, zobrazí se zpráva: <i>Tato volba vrátí zpět všechno. Ano?</i> < <i>A</i> > (zadejte <b>a</b> nebo <b>n</b> nebo<br>stiskněte <b>Enter</b> ). Při odpovědi <b>a</b> se zruší všechno v aktuálním výkresu. Volba <b>n</b> zakáže volbu <b>zpátky</b> . Znač-<br>ka zastaví několikanásobnou volbu <b>zpět</b> , pokud je zadaný počet vratných akcí větší než počet operací<br>ke značce. |  |

Tabulka 4.6 Volby příkazu Zpět

#### Příklad

```
Použití příkazu zpět a jeho voleb skupina a konec.
Předpokládejme, že jsme vytvářeli výkres v následujícím pořadí:
úsečka – nakreslení úsečky
kružnice – nakreslení kružnice
zpět zaČátek
elipsa – nakreslení elipsy
polygon – nakreslení mnohoúhelníku
zpět kOnec
```

text – vytvoření textu z – provede návrat o jeden krok, odstraní text z – provede odstranění všech operací mezi ZPĚT Skupina a ZPĚT Konec, odstraní polygon a elipsu

**Poznámka:** Příkazy, které zapisují data nebo čtou data z disku, nelze zrušit. Patří k nim například ULOŽ a OTEVŘI. Také tímto způsobem nezrušíte přenastavení proměnných.

Metody vyvolání příkazu znova:

- příkazová řádka: znova, nznova, ctrl+y [redo]
- panel nástrojů: Rychlý přístup 🖾 •
- roletová nabídka: Upravit → Znovu

Příkaz **obnov** zadaný na příkazovou výzvu je omezenou verzí příkazu **znova**. Příkaz **obnov** obnovuje poslední vymazanou výběrovou množinu. Navíc kromě obnovení objektů odstraněných příkazem **vymaž** obnovuje příkaz **obnov** také automaticky vymazané objekty při vytvoření bloku.

Pokud si všimnete své chyby později nebo vás k tomu donutí průběh práce na výkrese, musíte objekt odstranit. Použijte příkaz **vymaž** nebo klávesu **Delete**.

Metody vyvolání příkazu vymaž:

- příkazová řádka: vymaž, v [erase, e]
- pás karet: Modifikace 🖌
- místní nabídka: vyberte objekty a klepněte na pravé tlačítko myši a vyberte Vymazat
- roletová nabídka: Modifikace → Vymazat

Na příkazovou výzvu *Vyberte objekty* můžete vybrat objekty k vytvoření výběrové množiny. Jakmile vás AutoCAD vyzve k výběru objektů, změní se kurzor ve výběrový terčík. Ten umístíte na objekt a stisknete levé tlačítko myši k výběru tohoto objektu. Objekt se změní v čárkovaný, tzv. zvýrazněný objekt; zvýraznění indikuje, že je objekt vybraný. Výběrová množina se ukončí stiskem klávesy Enter.

Dalšími nejpoužívanějšími volbami pro vytváření výběrových množin je použití **implicitního okna** nebo **křížení**. Jako odpověď na výzvu AutoCADu pro vybrání objektů odpovězte vybráním bodu ve výkresu mimo objekt a vlečením kurzoru vyberte další bod pro vytvoření obdélníkového okna. Pokud vlečete obdélník myší doprava, zobrazuje se obdélník jako plný, standardně modrý. V tomto případě jde o výběr **implicitním oknem**. Pokud vlečete obdélník myší doleva, obdélník se zobrazuje jako čárkovaný, standardně zelený, vytváříte tedy výběr **křížením**. Rozdíl mezi výběrem pomocí implicitního okna a křížením je následující: volba implicitní okno vybírá pouze objekty ležící zcela uvnitř okna, ale volba křížením vybírá všechny objekty, které leží uvnitř nebo kříží jeho hranu.

Pokud vyberete objekty klepnutím nebo implicitními okny bez zadání příkazu **vymaž**, objekty se čárkovaně zvýrazní. Pro odstranění použijte klávesu **Delete**. S dalšími metodami výběru se seznámíte v kapitole *6, Manipulace s objekty*.

**Tip:** Verze 2015 přinesla volný výběr objektů. Podržte výběrové tlačítko myši a vlečením kreslete volnou výběrovou hranici.

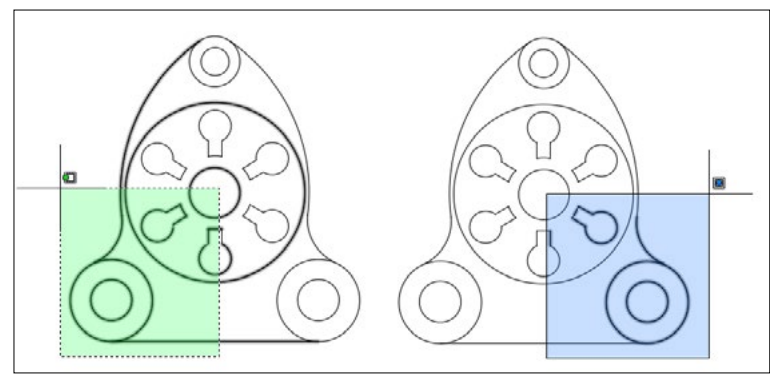

Obrázek 4.5 Výběr pomocí křížení a okna